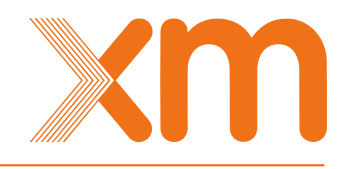

# Manual de Usuario HEROPE -Herramientas Operativas Noviembre 2021

Gerencia Centro Nacional de Despacho Dirección Coordinación de la Operación

Noviembre, 2021

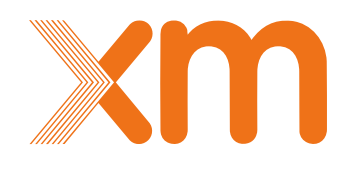

# Contenido

. /

| 1. | Ιητ     | roduccion                                                         | 1  |
|----|---------|-------------------------------------------------------------------|----|
| 2. | Ing     | reso a la aplicación HEROPE                                       | 1  |
| 3. | Fur     | ncionalidades Generales                                           | 3  |
| 3  | .1. Fun | cionalidades Básicas                                              | 3  |
|    | 3.1.1.  | Identificación de Banderas                                        | 4  |
|    | 3.1.2.  | Almacenamiento de Información                                     | 5  |
| 3  | .2. Opo | ciones Consultar, Limpiar y Exportar                              | 7  |
| 4. | Ve      | ntana Módulo de Generación                                        | 8  |
| 4  | .1. Ger | neralidades Modulo de Generación                                  | 8  |
| 4  | .2. Eve | ntos de Generación                                                | 8  |
|    | 4.2.1.  | Ingreso de reportes                                               | 9  |
|    | 4.2.2.  | Cambios de disponibilidad según la oferta                         | 11 |
| 4  | .3. Ger | neración diaria                                                   | 12 |
| 4  | .4. Cor | nsulta eventos de Generación                                      | 13 |
| 4  | .5. Cor | nsulta de cálculos                                                | 13 |
| 4  | .6. Cor | nsulta de Índices                                                 | 14 |
| 4  | .7. Rep | portes                                                            | 16 |
| 5. | Ve      | ntanas Módulos STN - STR                                          | 17 |
| 5  | .1. Ven | tana Reporte de Ocurrencias                                       | 17 |
|    | 5.1.1   | Reporte Tipo Maniobra                                             | 18 |
|    | 5.1.2   | Reporte Tipo Evento No Programado                                 | 20 |
|    | 5.1.3   | Reporte Tipo Cambio de Operatividad                               | 21 |
|    | 5.1.4   | Opciones de Copiar, Editar, Eliminar o Cargar Archivos a Reportes | 23 |
|    | 5.1.5   | Información Adicional en el Grid de Datos                         | 24 |

| 5.1.6     | Declaración de la causa Riesgo de Vida Humana para Mantenin | mientos |
|-----------|-------------------------------------------------------------|---------|
| Progra    | amados                                                      | 26      |
| 5.1.7     | Ingreso de Zonas Temporales Excluidas de CNE para el módul  | o STR   |
|           |                                                             | 28      |
| 5.2. Cor  | nsulta de Ocurrencias                                       | 40      |
| 5.3. Indi | cadores de Calidad                                          | 41      |
| 5.3.1.    | Indicadores del STN                                         | 41      |
| 5.3.1.1   | . Calculo Índice HID_DESV                                   | 43      |
| 5.3.2.    | Indicadores del STR                                         | 43      |
| 5.3.2.1   | . Calculo Índice HID_ESP                                    | 45      |
| 5.3.2.2   | 2. Calculo Índice HID_STR para mantenimientos programados   | 45      |
| 5.3.2.3   | 3. Calculo Índice HID_DESV                                  | 45      |
| 5.5. Rep  | ortes                                                       | 46      |
| 5.4.1.    | Reportes Modulo STN                                         | 46      |
| 5.4.2.    | Reportes Modulo STR                                         | 53      |
| 6. For    | mato de Archivos Plano                                      | 64      |
| 6.1. Móc  | dulo de Generación                                          | 64      |
| 6.1.1.    | Carga de datos de Eventos de Generación                     | 64      |
| Reglas    | s de validación para Eventos de Generación                  | 66      |
| Código    | o de causas atribuibles a eventos de generación             | 67      |
| 7.1.2.    | Carga de datos de Generación Diaria                         | 67      |
| Reglas    | s de validación para Generación Diaria                      | 68      |
| 7.2. Móc  | dulo de STN - STR                                           | 69      |
| 7.2.1.    | Formato del Archivo Plano                                   | 70      |
| 7.2.2.    | Número de columnas y orden de los campos                    | 70      |
| 7.2.3.    | Códigos Causa                                               | 72      |
| 7.2.4.    | Códigos Causa Real                                          | 73      |

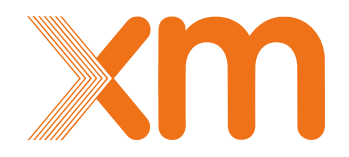

# 1. Introducción

Este manual es la guía para la utilización de los diferentes módulos del aplicativo HEROPE; presenta los conceptos básicos para que los agentes Generadores, Transmisores Nacionales y Operadores de Red, puedan realizar los registros de la información operativa de todos los eventos ocurridos en las unidades de generación despachadas centralmente del SIN y los Eventos y Maniobras ocurridos en activos de uso del STN, activos de uso del STR y activos de conexión al STN respectivamente.

La información reportada en el aplicativo será insumo tanto para la operación en tiempo real como para procesos posteriores, tales como análisis posoperativos, informes de operación, liquidación y facturación.

# 2. Ingreso a la aplicación HEROPE

Una vez ingresado al URL del aplicativo *HEROPE* se despliega la pantalla que se muestra en la Figura 1, posteriormente se debe ingresar la información de **Usuario** y **Contraseña** proporcionada para tal fin.

| *                   | Herramientas Operativas                                                                                                    | 5         | Xm |
|---------------------|----------------------------------------------------------------------------------------------------|-----------|----|
|                     | HERRAMIENTAS OPERATIVAS DEL CND                                                                                                    |           |    |
| Seleccione la compa | anía y unidad de negocio con la que desea inicia                                                                                                    | r sesión  |    |
|                     | Companía Companía Rol Companía Companía | <b>▼</b>  |    |
|                     |                                                                                                    | Continuar |    |

Existe la opción para ingresar al aplicativo en modo simulación, seleccionando el Check box Modo simulación el cual se encuentra en la parte inferior de la ventana de ingreso del aplicativo. Esta opción se utiliza para realizar simulaciones sobre el ingreso de reportes y gestión de información en los diferentes módulos del aplicativo HEROPE sin que se guarden las modificaciones hechas en bases de datos. Para identificar que esta opción esta activa, en la parte superior derecha de la pantalla se muestra la etiqueta Modo simulación activo, como se observa en la Figura 2.

| Bienvenido: | Dianau | Agente: | CENS Distribuidor |   | Modo simulación activo | ) | Cerrar sesión | Cambio de contraseña | I. | Ayuda 🦻 |
|-------------|--------|---------|-------------------|---|------------------------|---|---------------|----------------------|----|---------|
|             |        | Figui   | ra 2.             | N | lodo Simulación        | A | ctivado       |                      |    |         |

En caso de que no se desee ingresar en modo simulación, una vez el usuario se registre en el aplicativo, se desplegara los diferentes roles que tenga asignado el usuario. Para los agentes se manejan seis tipos de roles:

- Rol Generador: Es la persona autorizada por el representante legal para ingresar, consultar y
  validar la información de las unidades de generación operadas por el agente. Esta información
  está relacionada con los movimientos e índices de indisponibilidad de las unidades
  despachadas centralmente y la generación diaria de todas las unidades del SIN. La generación
  diaria, aplica para todos los operadores de todas las unidades de generación (despachadas
  centralmente y no despachadas centralmente).
- Rol Generador Consulta: Es la persona autorizada por el representante legal para consultar la información de las unidades de generación. Esta información está relacionada con los movimientos e índices de indisponibilidad de las unidades despachadas centralmente y la generación diaria de todas las unidades del SIN. La generación diaria, aplica para todos los operadores de todas las unidades de generación (despachadas centralmente y no despachadas centralmente).
- **Rol Generador Diario:** Es la persona autorizada por el representante legal para registrar la información de generación en MWh del día de operación. Este rol aplica exclusivamente para aquellos agentes que tienen solamente unidades no despachadas centralmente.
- Rol Transportador STR: Es la persona autorizada por el representante legal para ingresar, consultar y validar la información de los activos de distribución en los Sistemas de Transmisión Regional, STR, sobre los cuales es operador el agente. Esta información está relacionada con los movimientos e índices de calidad de los activos de distribución. Aplica para todos los operadores de los activos de distribución.
- Rol Transportador STR Consulta: Es la persona autorizada por el representante legal para consultar la información de los activos de distribución en los Sistemas de Transmisión Nacional, STR. Esta información está relacionada con los movimientos e índices de calidad de los activos de transmisión. Aplica para todos los operadores de los activos de transmisión.
- Rol Transportador STN: Es la persona autorizada por el representante legal para ingresar, consultar y validar la información de los activos de distribución en los Sistemas de Transmisión Nacional, STN, sobre los cuales es operador el agente. Esta información está relacionada con los movimientos e índices de calidad de los activos de transmisión. Aplica para todos los operadores de los activos de transmisión.
- Rol Transportador STN Consulta: Es la persona autorizada por el representante legal para consultar la información de los activos de distribución en los Sistemas de Transmisión Nacional, STN. Esta información está relacionada con los movimientos e índices de calidad de los activos de transmisión. Aplica para todos los operadores de los activos de transmisión.

Algunos agentes tendrán asignados más de un rol, de acuerdo a los activos o unidades de generación que opera la empresa y a los roles que le sean asignados al momento de creación de las cuentas. Es importante aclarar que las cuentas que tienen permiso de consulta, no permiten el ingreso de información; como su nombre lo indica, este rol es solo para consulta de información y reportes en los diferentes módulos. Por ejemplo, para el caso de la Figura 3, un usuario de la compañía Empresas Públicas de Medellín S.A. E.S.P tiene habilitados los tres roles para ingreso de información en cada uno de los módulos existentes, Transportador STR, Generador y Transportador STN. Dependiendo de las necesidades que el usuario tenga, él debe seleccionar uno de los roles, sólo se puede entrar en un módulo a la vez.

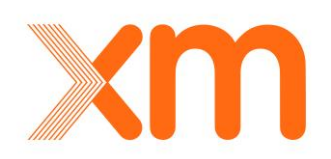

| Companía        | EPM               | × |
|-----------------|-------------------|---|
| Rol             | 1                 | × |
| Modo simulación | Transportador STR |   |
|                 | Generador         |   |
|                 | Transportador STN |   |
|                 |                   |   |

Figura 3. Seleccionar Roles por Agente

Continuando con el ejemplo para el ingreso en la aplicación, en la Figura 4 se pueden ver las opciones en el menú que se despliega cuando se selecciona el rol **Generador**.

| Generación            |                   |                                   |                      |                     |          |
|-----------------------|-------------------|-----------------------------------|----------------------|---------------------|----------|
| Eventos de Generación | Generación diaria | Consulta de eventos de generación | Consulta de cálculos | Consulta de índices | Reportes |
|                       | Figura 4.         | Menú del Módulo de Ge             | eneración de HE      | ROPE                |          |

En caso de que el usuario desee ingresar a otro rol, seleccionar la opción **Cambiar rol** que está en el menú superior de la derecha, el cual se observa en la Figura 5, y aquí volvería al menú de selección de roles. Dentro de este menú también existen las opciones de **Cambio de contraseña** y **Cerrar sesión**, las cuales están indicadas para las actividades que su nombre lo indica.

| Bienvenido: isa3062 | Agente: CENS - D | Cerrar sesión | Cambiar rol | Cambio de contraseña | Ayuda 🦻 |
|---------------------|------------------|---------------|-------------|----------------------|---------|
|                     | Figura 5.        | Menú de J     | Acceso de H | EROPE                |         |

# **3. Funcionalidades Generales**

A continuación, se describen algunas funcionalidades de los módulos desarrollados en el aplicativo HEROPE, las cuales pueden ser utilizadas durante el registro y gestión de la información.

# 3.1. Funcionalidades Básicas

La aplicación en cada uno de los módulos, cuenta con pestañas de registro y consulta de eventos, y una Grid de Datos la cual es posible organizar y filtrar de acuerdo con las columnas que aparezcan en la parte superior. A manera de ejemplo, en la Figura 6 se muestra la Grid de Datos del módulo **Generación** en la pestaña **Eventos de Generación**, la cual cuenta con varias herramientas que permiten al usuario una fácil identificación del estado de sus registros.

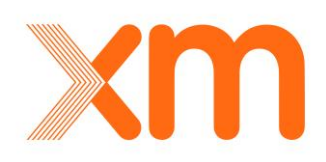

| 🕑 G                                            | neració                                                                                                    | . 0      | STN (             | Sucesos Q Ev             | entos maestro         | 🛛 STR 🔍 Ada | ninistración |                   |                   |           |         |          |             |                       |                                                  |
|------------------------------------------------|----------------------------------------------------------------------------------------------------|----------|-------------------|--------------------------|-----------------------|-------------|--------------|-------------------|-------------------|-----------|---------|----------|-------------|-----------------------|--------------------------------------------------|
| Even                                           | entes de Generación duria Consulta de eventos de generación Historial de eventos de generación Consulta de cákulos Consulta de indices |          |                   |                          |                       |             |              |                   |                   |           |         |          |             |                       |                                                  |
|                                                | ∠ Consultar Elluppiar Elluppiar → Cargar andviso ** Ontografia                                                                         |          |                   |                          |                       |             |              |                   |                   |           |         |          |             |                       |                                                  |
|                                                | Agente: Recurso: Unidad:                                                                                                    |          |                   |                          |                       |             |              |                   |                   |           |         |          |             |                       |                                                  |
| Peda incial: 2014/09-18 Peda final: 2014/09-19 |                                                                                                    |          |                   |                          |                       |             |              |                   |                   |           |         | de Detes |             |                       |                                                  |
|                                                | Liter vok svento por vakter                                                                                                    |          |                   |                          |                       |             |              |                   |                   |           |         |          |             |                       |                                                  |
|                                                |                                                                                                    |          |                   |                          |                       |             |              |                   |                   |           |         |          |             |                       |                                                  |
| Ð                                              | rentos p                                                                                                    | ara la u | inidad            |                          |                       |             |              |                   |                   |           |         | 1        |             |                       |                                                  |
| A                                              | Nuevo                                                                                                    | nombre o | de una colur      | nna y suéltelo aquí para | agrupar por esa colur | nna         |              |                   |                   | _         | -       |          |             |                       |                                                  |
|                                                |                                                                                                    |          |                   | Fecha ocurrencia         | Agente                | Recurso     | Unidad       | Estado            | Disoonibilidad MW | Causa     |         |          | Combustible | Canacidad efectiva MW | Descrinción                                      |
|                                                | -                                                                                                    | -        |                   |                          |                       |             |              | Z                 | 7                 |           | 7       |          |             |                       |                                                  |
|                                                |                                                                                                    |          | । 刘 जि            | 2014 00 10 00.00         | There a               |             | DETANDA 1    | Completion .      |                   | Embalas   |         | ¥        |             |                       |                                                  |
|                                                | 5                                                                                                    |          |                   | 2014-09-18 00:00         | EMGESA                | BETANIA     | BETANIA 1    | Servico           | 177.00            | Empaise   |         | 7        | Agua        | 180.00                | Modifica su disponibilidad por cabeza de embaise |
|                                                | E                                                                                                    | 1 1      |                   | 2014-09-18 00:00         | EMGESA                | BETANIA     | BETANIA 2    | Servicio          | 177.00            | Embalse   |         | Υ.       | Agua        | 180.00                | Modifica su disponibilidad por cabeza de embalse |
|                                                | E                                                                                                    |          | 1 🗹 🗟             | 2014-09-18 00:00         | EMGESA                | BETANIA     | BETANIA 3    | Servicio          | 177.00            | Embalse   |         | ٣        | Agua        | 180.00                | Modifica su disponibilidad por cabeza de embalse |
|                                                | E                                                                                                    | 1 🛛      | ं 📝 🔄             | 2014-09-18 00:10         | ISAGEN                | SAN CARLOS  | SAN CARLOS 2 | Reserva           | 155.00            | Operacion |         | ٣        | Agua        | 155.00                | Reserva.                                         |
|                                                | E                                                                                                    | 1 🛛      | í 📝 🧃             | 2014-09-18 00:12         | ISAGEN                | SAN CARLOS  | SAN CARLOS 3 | Reserva           | 155.00            | Operacion |         | ٣        | Agua        | 155.00                | Reserva.                                         |
|                                                | E                                                                                                    | 1 🛛      | 2                 | 2014-09-18 00:13         | ISAGEN                | SAN CARLOS  | SAN CARLOS 4 | Reserva           | 155.00            | Operacion |         | ٣        | Agua        | 155.00                | Reserva.                                         |
|                                                | E                                                                                                    | 1 🛛      | í 📝 🗟             | 2014-09-18 00:14         | ISAGEN                | SAN CARLOS  | SAN CARLOS 5 | Reserva           | 155.00            | Operacion |         | ٣        | Agua        | 155.00                | Reserva.                                         |
|                                                | E                                                                                                    | 1 🛛      | 1                 | 2014-09-18 00:15         | ISAGEN                | SAN CARLOS  | SAN CARLOS 6 | Reserva           | 155.00            | Operacion |         | ٣        | Agua        | 155.00                | Reserva.                                         |
|                                                | E                                                                                                    | 1 2      | 2 🛛               | 2014-09-18 00:16         | ISAGEN                | SAN CARLOS  | SAN CARLOS 7 | Reserva           | 155.00            | Operacion |         | ٣        | Agua        | 155.00                | Reserva.                                         |
|                                                | E                                                                                                    | X        | 2                 | 2014-09-18 00:17         | ISAGEN                | SAN CARLOS  | SAN CARLOS 8 | Reserva           | 155.00            | Operacion |         | ٣        | Agua        | 155.00                | Reserva.                                         |
| c                                              | ambio d                                                                                                    | e págin  | a: 📢 <b>1</b> 2 : | 345678910_ 🕨             |                       | 1           | 1            | Cambiar de página | Ir Registros por  | página 10 | Cambiar |          | 1           |                       | Página 1 de 18, Elementos del 1 al 10 de 179     |

Figura 6.

Esquema de Grid de Datos

### 3.1.1. Identificación de Banderas

Dentro de los diferentes módulos de registro de información del aplicativo, se presentan indicadores visuales en forma de bandera que le indicarán al usuario el tipo de almacenamiento de un registro o reporte, tal como se muestra en la Figura 7.

| Activo                                                  | Agente     |   | Movimiento               | Causa                     | Disp.   |   | - | Grupo                                          |
|---------------------------------------------------------|------------|---|--------------------------|---------------------------|---------|---|---|------------------------------------------------|
| ry                                                      | Y          |   | □V                       | Y                         | V       |   |   | Y 🗋                                            |
| SALITRE BAHIA CONDENSADOR PARALELO 01 45<br>MVAR 115 kV | CODENSA    | 0 | Apertura                 | Instruction CND           | 100.00% |   | * | Sbs SALITRE CONDENSADOR PARALELO 01<br>45 MVAR |
| BL1 DIACEMENTO A FLANDES 115 kV                         | ENERTOLIMA | 0 | Cierre                   | Maniobra cierre           | 100.00% |   | Y | Sbs DIACEMENTO - FLANDES 1 115 kV              |
| BL1 FLANDES A DIACEMENTO 115 kV                         | ENERTOLIMA | 0 | Cierre                   | Maniobra cierre           | 100.00% |   | Y | Sbs DIACEMENTO - FLANDES 1 115 kV              |
| DIACEMENTO - FLANDES 1 115 kV                           | ENERTOLIMA | 8 | Cambio<br>disponibilidad | Aumento<br>disponibilidad | 100.00% | • | ٣ | Sbs DIACEMENTO - FLANDES 1 115 kV              |

Figura 7.

Ubicación de banderas en el Grid de Datos

A continuación, se describen cada uno de estos indicadores:

- Y : Indica que se ha ingresado un nuevo registro y que está almacenado temporalmente.
- Indica que el registro está almacenado en la base de datos del CND sin ninguna modificación.
- Y: Indica que se ha hecho una modificación de un registro en la base de datos del CND.

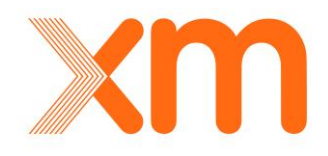

Y : Indica que se ha eliminado un registro de la base datos del CND.

### 3.1.2. Almacenamiento de Información

Las pantallas de registro de información manejan dos tipos de almacenamiento: uno temporal y otro en base de datos. Al realizar acciones como editar o copiar un reporte aparecerán en la Grid de Datos, indicadores en forma de tanques de almacenamiento que indicarán el estado de esas acciones en la memoria.

A continuación, se explicará el manejo de almacenamiento dentro de la aplicación:

*Almacenamiento Temporal*: es el que se genera al oprimir el botón interno de guardar del reporte en el registro, este botón se muestra en la Figura 8.

| O000216542                                                                                           |                                     | 2015-10-13<br>16:37                   | 2015-10-13<br>16:38 | BL1 CONVENCION A TIB<br>115 kV | U CENS<br>(N.SANTANDER) | Cierre                                | Maniobra cierre           | 100.00% 💰 🕅       | Sbs CONVENCION<br>1 115 kV |  |
|----------------------------------------------------------------------------------------------------|-------------------------------------|---------------------------------------|---------------------|--------------------------------|-------------------------|---------------------------------------|---------------------------|-------------------|----------------------------|--|
| MANIOBRA                                                                                             |                                     |                                       |                     |                                |                         |                                       |                           |                   |                            |  |
| Tiempo instrucción                                                                                   |                                     | i i i i i i i i i i i i i i i i i i i | Tiempo ocu          | rrencia 20                     | 15-10-13 16:37          | i i i i i i i i i i i i i i i i i i i | Tiempo reporte            | 2015-10-13 16:38  | i O                        |  |
| Código del evento                                                                                    | O000216542                          | 000216542                             |                     | CE                             | NS(N.SANTANDER)         |                                       | Subestación               |                   |                            |  |
| Tipo de activo                                                                                       |                                     |                                       | Activo              |                                | 1 CONVENCION A T        | IBU 115 kV                            | Tipo de movimiento        | Cierre            |                            |  |
| Disponibilidad                                                                                       | 100,00 %                            |                                       | Causa               | Ma                             | niobra cierre           |                                       | Categoria causa detallada | Origen no forzado |                            |  |
| Causa detallada                                                                                      | Solicitud centro nacional de despac |                                       | Última modificación |                                | 15-10-13 21:38          | 0                                     | DNA                       | 0.00              | MWh                        |  |
| Descripción                                                                                          | ripción CONSIGNACION NACIONAL CO1   |                                       | 04 LINEA CON        | VENCION TIBU 115 KV            |                         |                                       |                           |                   |                            |  |
| ponibilidad 100,00 %<br>usa detallada Solicitud centro nacional de<br>scripción CONSIGNACION NACION/ |                                     |                                       |                     |                                |                         |                                       |                           |                   |                            |  |
|                                                                                                    |                                     |                                       |                     |                                |                         |                                       |                           |                   | *                          |  |
|                                                                                                    |                                     |                                       |                     |                                |                         |                                       |                           |                   |                            |  |
| Últimos eventos del activo                                                                           |                                     |                                       |                     |                                |                         |                                       |                           |                   |                            |  |
| - SHART CICILITY ACLOCATE                                                                            |                                     |                                       |                     |                                |                         |                                       |                           |                   |                            |  |

Figura 8. Ventana de Ingreso de Reporte – Guardado Temporal

Una vez se elige esta opción en el registro queda de manera temporal en el Grid de Datos, para verificar su estado se puede revisar el color de la bandera. Para el caso de la Figura 9 se puede observar el color de la bandera verde X, lo cual significa que el registro ha sido ingresado pero aún no se ha guardado en la base de datos del CND.

| Ì | E       | Consecutivo | Tiempo<br>instrucción | Tiempo<br>ocurrencia | Tiempo<br>reporte   | Activo                         | Agente 🔺 |   | Movimiento | Causa           | Disp.   |   |
|---|---------|-------------|-----------------------|----------------------|---------------------|--------------------------------|----------|---|------------|-----------------|---------|---|
|   | 2 🖉 🧟 よ | 0000071597  | 2013-01-24 14:19      | 2013-01-24 14:19     | 2013-01-24<br>14:19 | BL1 LA TASAJERA A BELLO 220 kV | EPM      | 0 | Cierre     | Instruction CND | 100.00% | 1 |
|   | F       | igura 9.    | 1                     | Visualiza            | ción er             | n Grid de Datos –              | Guarda   | d | o Tempo    | ral             |         |   |

El almacenamiento temporal es necesario debido a que, si se hace directamente sobre la Base de Datos, no es posible ingresar registros de apertura o de cierre en el intermedio de registros de apertura y cierre ya existentes en la Base de Datos para ocurrencias del STR o STN.

 Almacenamiento en Base de Datos: Para que la información quede almacenada en la Base de Datos del CND, el usuario debe dar clic en el botón externo de Guardar, que se encuentra al final de la Grid de Datos, la cual se muestra en la Figura 10.

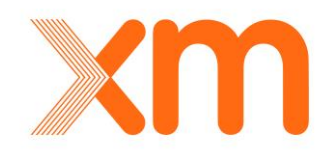

5

| V | E                                                              |             | Consecutivo     | Tiempo<br>instrucción | Tiempo<br>ocurrencia | Tiempo<br>reporte   | Activo                         | Agente 🔷 |   | Movimiento | Causa           | Disp.   |   |
|---|----------------------------------------------------------------|-------------|-----------------|-----------------------|----------------------|---------------------|--------------------------------|----------|---|------------|-----------------|---------|---|
|   |                                                                | 1 🗹 🖉 🥇     | 0000071597      | 2013-01-24 14:19      | 2013-01-24 14:19     | 2013-01-24<br>14:19 | BL1 LA TASAJERA A BELLO 220 kV | EPM      | 0 | Cierre     | Instruccion CND | 100.00% | 1 |
| ø | /alidar                                                        | 💾 Guardar 🕴 | ICancelar 🧕 Eli | iminar                |                      |                     |                                |          |   |            |                 |         |   |
|   | Figura 10. Grid de Datos – Opción de Guardado en Base de Datos |             |                 |                       |                      |                     |                                |          |   |            |                 |         |   |

Grid de Datos - Opción de Guardado en Base de Datos

Una vez el usuario selecciona la opción de Guardar 🛗 de la Grid de Datos, el sistema valida en la información ingresada que no se generen dos aperturas o dos cierres consecutivos; y si la operación es exitosa el aplicativo mostrara el mensaje de la Figura 11.

| Datos ingresados corr | ectamente.                                   | $\otimes$ |
|-----------------------|----------------------------------------------|-----------|
| Se realizo con éx     | ito la operación de guardado.                |           |
| Figura 11.            | Mensaje de Guardado Exitoso en Base de Datos |           |

Para verificar el estado del registro se puede revisar el color de la bandera. Por ejemplo para el caso de la Figura 12, la bandera de color gris Kindica que el registro ha sido ingresado en la Base de datos del CND.

| E<br>E |         | Consecutivo | Tiempo<br>instrucción | Tiempo<br>ocurrencia | Tiempo<br>reporte   | Activo                         | Agente 🔺 |   | Movimiento | Causa           | Disp.   |            |
|--------|---------|-------------|-----------------------|----------------------|---------------------|--------------------------------|----------|---|------------|-----------------|---------|------------|
|        | 7 🛛 🧕 🕇 | O000071597  | 2013-01-24 14:19      | 2013-01-24 14:19     | 2013-01-24<br>14:19 | BL1 LA TASAJERA A BELLO 220 kV | EPM      | 0 | Cierre     | Instruccion CND | 100.00% | <b>8</b> Y |
|        |         |             | Figura                | 12.                  | Band                | lera de Guardado               | en Bas   | е | de Datos   | 5               |         |            |

Una vez se hava realizado el procedimiento de almacenamiento en Base de Datos, se pueden realizar modificaciones sobre los registros. Dependiendo de la operación que se efectúe sobre el registro, se genera un icono que simboliza el tipo de acción realizada. A continuación, se describen los diferentes estados asociados con estos iconos:

- Indica que se trata de un Registro Nuevo
- Indica que se trata de un Registro Modificado.
- 🐼 : Indica que se trata de un Registro validado por el CND.

A modo de ejemplo según se indica en la Figura, el icono De, significa que el registro ha sido modificado y como la bandera que lo acompaña es de color gris X, significa que este cambio ya ha sido guardado en la Base de Datos.

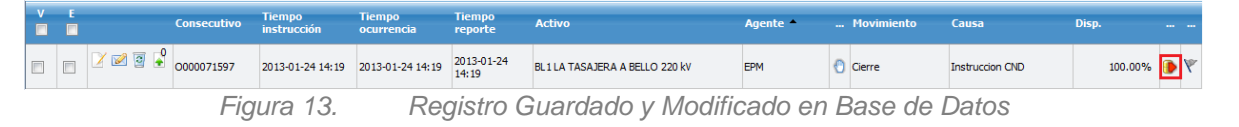

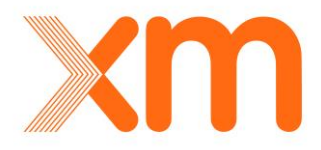

Una vez el usuario ingrese la información dentro de los plazos establecidos por la regulación para tal fin, todos los registros sin ninguna excepción serán validados por el usuario Operador del CND. Para indicar que el registro fue validado por el CND se muestra el icono 🚱 al lado de la bandera.

# 3.2. Opciones Consultar, Limpiar y Exportar

Las diferentes ventanas del aplicativo tienen una barra de herramienta o *Toolbar*, el cual corresponde a un menú gráfico siempre visible en la ventana, que permite ejecutar varias opciones de acuerdo con la información que se requiera.

Las opciones comunes a cada una de estas ventanas se describen a continuación:

- Consultar Esta opción permite hacer consultas de acuerdo con los parámetros y los filtros dados en la respectiva ventana.
- Esta opción deja en blanco los filtros, para poder hacer una nueva consulta.
- Exportar 
   forma

Esta opción permite exportar la información que aparece en la Grid de Datos después de haber realizado una consulta. La información se puede exportar en formato Word, Excel, pdf o csv. Para exportar se deberá dar clic en el ícono, luego se deberá escoger la opción de formato que el usuario necesite. Para el caso de la

venta de Índices de Calidad la opción que se muestra es

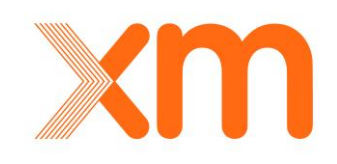

# 4. Ventana Módulo de Generación

En esta ventana se registrarán todos los eventos ocurridos en las unidades de generación despachadas centralmente del SIN. Esta información será insumo tanto para la operación en tiempo real como para procesos posteriores; tales como análisis postoperativos, informes de operación, liquidación y facturación.

## 4.1. Generalidades Modulo de Generación

Luego de seleccionar el botón Ogeneración la aplicación cargará las opciones mostradas en la Figura 14.

| Generación            |                   |                                   |                      |                     |          |
|-----------------------|-------------------|-----------------------------------|----------------------|---------------------|----------|
| Eventos de Generación | Generación diaria | Consulta de eventos de generación | Consulta de cálculos | Consulta de índices | Reportes |
|                       | Figura 14         | 4. Pestañas del Módu              | ulo de Generació     | in                  |          |

Las funciones que se presentan en esta ventana son las siguientes:

- Eventos de Generación: permite ingresar nuevos reportes de eventos de las unidades de generación del SIN despachadas centralmente y consultar la información de los reportes que ya están almacenados en la base de datos.
- Generación diaria: permite ingresar y consultar para cada recurso de generación el valor de MWh generado en determinado día de operación.
- **Consulta de eventos de generación:** permite hacer búsquedas de información histórica de eventos en las unidades de generación del SIN.
- **Consulta de cálculos.** permite calcular en línea la *disponibilidad real* y los índices de indisponibilidad ICP, IH e IHDia para cada una de las unidades de generación.
- **Consulta de índices.** Permite consultar los índices de indisponibilidad ICP, IH e IHDia para cada una de las unidades de generación que están registrados en la base de datos.
- **Reportes.** Permite consultar los índices de indisponibilidad IHDia para cada una de las unidades de generación térmicas despachadas centralmente.

### 4.2. Eventos de Generación

Por medio de esta ventana se podrá listar, crear, actualizar, cargar, eliminar y validar los eventos en las unidades de generación de acuerdo a un rango de fechas, un agente, un recurso y/o una unidad.

Al ingresar a la pestaña *Eventos de generación* aparecerá la ventana mostrada en la Figura 15.

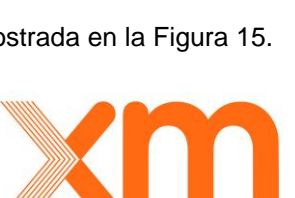

| eneración      |             |                                                                                                    |                               |                                                                |                                                                         |                                                                |                                                                         |                                                           |                                            |                 |                                             |                                                                                                    |                                                                                                    |
|----------------|-------------|----------------------------------------------------------------------------------------------------|-------------------------------|----------------------------------------------------------------|-------------------------------------------------------------------------|----------------------------------------------------------------|-------------------------------------------------------------------------|-----------------------------------------------------------|--------------------------------------------|-----------------|---------------------------------------------|----------------------------------------------------------------------------------------------------|----------------------------------------------------------------------------------------------------|
| itos de Gene   | eración     | Generación diaria                                                                                                    | Consulta de                   | eventos de gene                                                | eración Consu                                                           | ulta de cálculos                                               | Consulta de índice                                                      | es Reportes                                               |                                            |                 |                                             |                                                                                                    |                                                                                                    |
| 2 Consulta     | r 🔟 Limpi   | ar 📑 Exportar • 🔒                                                                                                    | Cargar archivo                | 🍄 Ortografía                                                   |                                                                         |                                                                |                                                                         |                                                           |                                            |                 |                                             |                                                                                                    |                                                                                                    |
| gente :        | EEPPM       |                                                                                                    | Recu                          | rso :                                                          |                                                                         | Unid                                                           | ad :                                                                    |                                                           | ]                                          | 1               | Parám                                       | etros de                                                                                                    |                                                                                                    |
| echa inicial   | 2015-1      | 0-01                                                                                                    | Fecha                         | final : 2015-                                                  | 12-02                                                                   |                                                                |                                                                         |                                                           |                                            | L               | Consu                                       | lta                                                                                                    |                                                                                                    |
|                |             |                                                                                                    |                               |                                                                |                                                                         |                                                                |                                                                         |                                                           |                                            | L               |                                             |                                                                                                    |                                                                                                    |
| ventos para    | a la unidad |                                                                                                    |                               |                                                                |                                                                         |                                                                |                                                                         |                                                           |                                            |                 |                                             |                                                                                                    |                                                                                                    |
| Arrastre el no | mbre de una | columna y suëltelo aq                                                                                                | uí para agrupar po            | r esa columna                                                  |                                                                         |                                                                |                                                                         |                                                           |                                            |                 |                                             |                                                                                                    |                                                                                                    |
| - Nuevo        |             |                                                                                                    |                               |                                                                |                                                                         |                                                                |                                                                         |                                                           |                                            |                 |                                             |                                                                                                    |                                                                                                    |
|                |             |                                                                                                    |                               |                                                                |                                                                         |                                                                |                                                                         |                                                           |                                            |                 |                                             |                                                                                                    |                                                                                                    |
| / 🗖 E 🗖        |             | Fecha ocurrencia                                                                                                    | Agente                        | Recurso                                                        | Unidad                                                                  | Estado                                                         | Disponibilidad MW                                                       | Causa                                                     |                                            |                 | Combustible                                 | Capacidad efectiva MW                                                                                                    | Descripción                                                                                                    |
| 7 🔳 E 🔳        |             | Fecha ocurrencia                                                                                                    | Agente                        | Recurso                                                        | Unidad<br>7                                                             | Estado                                                         | Disponibilidad MW                                                       | Causa                                                     | <br>•                                      |                 | Combustible                                 | Capacidad efectiva MW                                                                                                    | Descripción                                                                                                    |
|                | 2 🖉 💈       | Fecha ocurrencia                                                                                                    | Agente<br>V<br>EEPPM          | Recurso<br>GUATAPE                                             | Unidad<br>7 Julian V<br>GUATAPE 1                                       | Estado<br>7 Reserva                                            | Disponibilidad MW                                                       | Causa<br>V<br>Operacion                                   | •                                          | •••             | Combustible                                 | Capacidad efectiva HW                                                                                                    | Descripción                                                                                                    |
|                |             | Fecha ocurrencia<br>2015-10-07 02:58<br>2015-10-07 02:59                                                             | Agente<br>V<br>EEPPM<br>EEPPM | Recurso<br>GUATAPE<br>GUATAPE                                  | Unidad<br>7 Unidad<br>9 GUATAPE 1<br>9 GUATAPE 3                        | Estado<br>Reserva<br>Reserva                                   | Disponibilidad HW<br>70.00<br>70.00                                     | Causa<br>Operacion<br>Operacion                           | •••                                        | **              | Combustible                                 | Capacidad efectiva HW<br>70.00<br>70.00                                                                                                    | Descripción                                                                                                    |
|                |             | Fecha ocurrencia<br>2015-10-07 02:58<br>2015-10-07 02:59<br>2015-10-07 02:59                                         | Agente                        | Recurso<br>GUATAPE<br>GUATAPE<br>GUATAPE                       | Vnidad<br>GUATAPE 1<br>GUATAPE 3<br>GUATAPE 4                           | Estado<br>Reserva<br>Reserva<br>Reserva                        | Disponibilidad HW<br>70.00<br>70.00<br>70.00<br>70.00                   | Causa<br>V<br>Operacion<br>Operacion<br>Operacion         | •••<br>• • • • • • • • • • • • • • • • • • | •••<br>•        | Combustible                                 | Capacidad efectiva MW<br>70.00<br>70.00<br>70.00<br>70.00                                                                                                    | Descripción                                                                                                    |
|                |             | Fecha ocurrencia<br>2015-10-07 02:58<br>2015-10-07 02:59<br>2015-10-07 02:59<br>2015-10-07 03:00                     | Agente                        | Recurso<br>GUATAPE<br>GUATAPE<br>GUATAPE<br>GUATAPE<br>GUATAPE | Unidad<br>GUATAPE 1<br>GUATAPE 3<br>GUATAPE 4<br>GUATAPE 5              | Estado<br>Reserva<br>Reserva<br>Reserva<br>Reserva<br>Reserva  | Disponibilidad HW<br>70.00<br>70.00<br>70.00<br>70.00                   | Causa<br>Operacion<br>Operacion<br>Operacion<br>Operacion |                                            | •••<br>•<br>•   | Combustible<br>Agua<br>Agua<br>Agua<br>Agua | Capacidad efectiva MW<br>70.00<br>70.00<br>70.00<br>70.00<br>70.00                                                                                                    | Descripción                                                                                                    |
|                |             | Fecha ocurrencia<br>2015-10-07 02:58<br>2015-10-07 02:59<br>2015-10-07 02:59<br>2015-10-07 03:00<br>2015-10-07 04:39 | Agente                        | Recurso<br>GUATAPE<br>GUATAPE<br>GUATAPE<br>GUATAPE<br>GUATAPE | Unidad<br>GUATAPE 1<br>GUATAPE 3<br>GUATAPE 4<br>GUATAPE 5<br>GUATAPE 1 | Estado<br>Reserva<br>Reserva<br>Reserva<br>Reserva<br>Servicio | Disponibilidad HW<br>70.00<br>70.00<br>70.00<br>70.00<br>70.00<br>70.00 | Causa<br>Operacion<br>Operacion<br>Operacion<br>Operacion |                                            | •••<br>••<br>•• | Combustible                                 | Capacidad efectiva HW<br>70.00<br>70.00 | Descripción<br>Sale por operacion<br>Sale por operacion<br>Sale por operacion<br>Sale por operacion<br>Sale por operacion |

Figura 15. Gestión de Información en la pestaña Eventos de Generación

Como se puede observar, en la parte superior se muestran los campos que están disponibles para filtrar consultas, el campo Agente no es editable, por defecto se muestra con la empresa del usuario que ingreso. Los campos en los filtros no es necesario diligenciarlos todos, con un campo seleccionado se puede realizar la consulta, una vez se realiza la selección se da clic sobre la opción **Consultar**, y la información se mostrará en la Grid de Datos.

### 4.2.1. Ingreso de reportes

Para ingresar un nuevo registro se debe seleccionar el icono ubicado en la parte superior izquierda del Grid de Datos tal como se observa en Figura 16. El aplicativo tiene la opción de despliegues automáticos cuando se selecciona cualquier unidad del sistema.

- El estado del último evento registrado en base de datos.
- El valor de disponibilidad del último evento registrado en base de datos.

Esta acción permite de manera rápida identificar qué estado secuencial seguirá en el registro de eventos para la unidad.

|   | Nuevo    |                     |               |          |              |              |                   |           |       |            |             |               |             |      |
|---|----------|---------------------|---------------|----------|--------------|--------------|-------------------|-----------|-------|------------|-------------|---------------|-------------|------|
| V | -        | Fecha<br>ocurre     | ncia Agente   | Recurso  | Unidad       | Estado       | Disponibili<br>MW | dad Causa |       | Combustibl | Capac<br>MW | idad efectiva | Descripción |      |
|   |          |                     | <b>V</b>      | V        | <b>Y</b>     | Y            | <b>V</b>          | Y         | γ     |            | Y           | Y             | Y           | _    |
|   | Agente   | :                   |               |          | Recurso :    |              |                   |           | Unida | d :        |             | ALTO ANCHIC   | AYA 1       |      |
|   | Tiempo   | ocurrencia :        | 2014-09-01 0  | 0:00     | Estado :     |              | Servicio          |           | Comb  | ustible :  |             | Agua          |             |      |
|   | Disponil | bilidad MW :        | 115           |          | Capacidad e  | fectiva MW : | 115               |           | Causa | н.<br>С    |             |               |             |      |
|   | Categor  | ria causa detallada |               |          | Causa detall | ada          |                   |           |       |            |             |               |             |      |
|   |          |                     | Ingresar Desc | ripción: |              |              |                   |           |       |            |             |               |             | 1    |
|   | Descrip  | ción :              |               |          |              |              |                   |           |       |            |             |               |             |      |
|   |          |                     |               |          |              |              |                   |           |       |            |             |               | *           |      |
|   | e Ver ú  | iltimos eventos     |               |          |              |              |                   |           |       |            |             |               |             |      |
|   |          |                     |               |          |              |              |                   |           |       |            |             |               |             | 11 🖸 |

Figura 16. Ingreso de Registro en Eventos de Generación

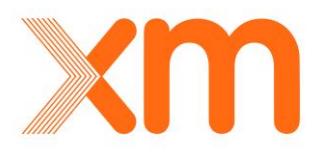

Al seleccionar el ícono <u>Verúltimos eventos</u> la aplicación abrirá una ventana emergente, como se muestra en la Figura 17, donde se mostrará de manera gráfica los últimos cinco eventos registrados para la unidad seleccionada.

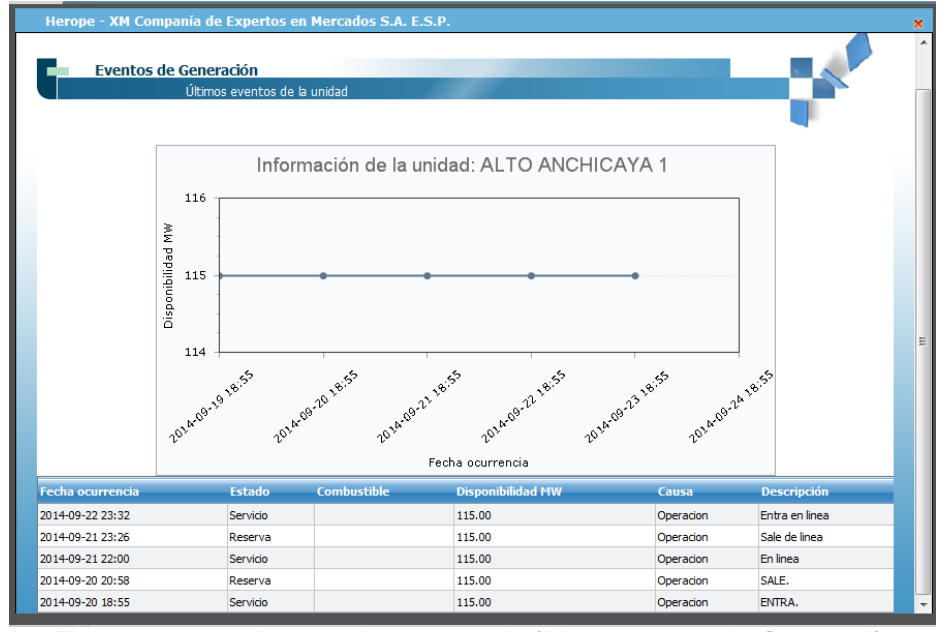

Figura 17. Ventana de consulta de últimos eventos de Generación

Una vez se ingresa la información, esta debe ser guardada seleccionando el icono <sup>11</sup> ubicado en la parte inferior derecha de la ventana, tal como se muestra en la Figura 18.

| Agente :                   |                       | Recurso :               |                  | Unidad :      | ALTO ANCHICAYA 1 |
|----------------------------|-----------------------|-------------------------|------------------|---------------|------------------|
| Tiempo ocurrencia :        | 2014-09-01 00:00 📑 🔞  | Estado :                | Servicio         | Combustible : | Agua             |
| Disponibilidad MW :        | 115                   | Capacidad efectiva MW : | 115              | Causa :       |                  |
| Categoria causa detallada  |                       | Causa detallada         |                  |               |                  |
|                            | Ingresar Descripción: |                         |                  |               |                  |
| Descripción :              |                       |                         |                  |               |                  |
|                            |                       |                         |                  |               | ¥                |
| <b>Ver últimos eventos</b> |                       |                         |                  |               |                  |
|                            |                       |                         |                  |               | 8                |
|                            | Figura 18.            | Guardar d               | atos de reportes | de Generación |                  |

Con esta acción, el registro se listará en la Grid de Datos con una bandera de color verde, lo que indica que el registro fue guardado en la base de datos temporal, tal como se observa en la Figura 19.

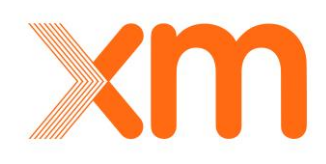

| Ever | itos pa   | ara k | a unidad         |                            |                       |                   |                   |          |                   |             |   |             |                       |
|------|-----------|-------|------------------|----------------------------|-----------------------|-------------------|-------------------|----------|-------------------|-------------|---|-------------|-----------------------|
| Arra | stre el r | nomb  | ore de una colun | nna y suéltelo aquí para a | agrupar por esa colun | na                |                   |          |                   |             |   |             |                       |
|      | Nuevo     | 2     |                  |                            |                       |                   |                   |          |                   |             |   |             |                       |
| v E  | E         |       |                  | Fecha ocurrencia           | Agente                | Recurso           | Unidad            | Estado   | Disponibilidad MW | Causa       |   | Combustible | Capacidad efectiva MW |
|      |           |       |                  | <b>V</b>                   | A                     | Y                 | γ                 |          | <b>V</b>          | Y           |   | Y           | Y                     |
|      |           | ]     | 1 🗹 🖉            | 2010-06-28 02:41           | TERMOFLORES           | FLORES 1          | FLORES 1          | Servicio | 159.000           | Condensador | 8 | Gas         | 160.000               |
|      |           | ]     | 1 🗹 🧕            | 2010-06-29 11:34           | TCANDELARIA           | TERMOCANDELARIA 1 | TERMOCANDELARIA 1 | Servicio | 157.000           | Operacion   | 0 | Gas         | 157.000               |
| •    | Valida    | ar    | 💾 Guardar 🛛      | 😮 Cancelar 🛛 🗿 Elimina     | ar -                  |                   |                   |          |                   |             |   |             |                       |

Figura 19.

Reportes guardados temporalmente en la Grid de Datos de Eventos de Generación

Para que el registro quede definitivamente guardado en la base de datos del CND se debe seleccionar el icono Guardar ubicado en la parte inferior izquierda de la Grid de Datos. La bandera cambiará a color gris indicando que el registro quedó correctamente guardado.

Un usuario podrá editar un registro si se encuentra dentro de la ventana de tiempo de un día de operación normal y hasta el día siguiente a las 03:00 horas conforme se establece en el **Acuerdo CNO 545** o el que lo modifique o lo sustituya.

Un registro nuevo puede ser ingresado también a través de la opción **Cargar archivo**. Para ello se recomienda ver el numeral 7.2.1 del presente documento, donde se especifica la estructura que debe tener el archivo .txt o .csv.

### 4.2.2. Cambios de disponibilidad según la oferta

En la ventana de eventos de generación se cuenta con la opción: <sup>(+)</sup> Cambios de disponibilidad según la Oferta, tal como se observa en Figura 20. Al seleccionar esta opción, se desplegarán los eventos que se originan en las unidades de generación asociadas a un determinado agente debido a cambios por la oferta programada. Utilizando la opción <u>Convertir a evento</u>, el sistema mostrará una ventana emergente con la información del evento, identificando la unidad, el tiempo de ocurrencia (corresponde al periodo horario del cambio de disponibilidad) y el valor de disponibilidad declarado.

| - Nuevo              |                    |                     |          |       |   |                      |           |        |        |               |       |   |     |          |                      |
|----------------------|--------------------|---------------------|----------|-------|---|----------------------|-----------|--------|--------|---------------|-------|---|-----|----------|----------------------|
|                      | Fecha ocurrer      | icia Agente         | Re       | curso | - | Unidad               | -         | Estado | Disp   | onibilidad MW | Causa | - | Com | bustible | Capacidad efectiva M |
|                      |                    | <b>X</b>            | Y        |       | Y |                      | Y         |        | V      | Y             |       | Y |     | Y        | A                    |
| lo se encontraro     | n registros        |                     |          |       |   |                      |           |        |        |               |       |   |     |          |                      |
|                      | . <del>.</del> .   | neve l              |          |       |   |                      |           |        |        |               |       |   |     |          |                      |
|                      | Destad             |                     |          | inde. |   | Discontinuitat       | - 4 sans/ |        |        |               |       | _ |     |          |                      |
| Recurso              | Unidad             | Fecha               | Per      | iodo  |   | Disponibilida        | ad MW     |        | e      |               |       |   |     |          |                      |
| Recurso<br>Ph MIEL I | Unidad<br>MIEL I 1 | Fecha<br>2010-06-29 | Per<br>1 | iodo  | 1 | Disponibilida<br>116 | ad MW     |        | Conver | rtir a evento | •     |   |     |          |                      |

Figura 20. Cambios de disponibilidad según oferta presentados en un día ordinario

Los demás campos (*Estado, Causa, Causa Detallada y Combustible*) deberán ser diligenciados por el usuario, en la respectiva ventana de registro tal como se explicó anteriormente.

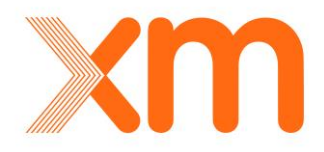

# 4.3. Generación diaria

En esta ventana se debe ingresar diariamente la información de energía generada en MWh por recurso de generación, este sería la única opción habilitada en este módulo, cuando el usuario sólo tiene asignada el rol de Generador Diario. Al ingresar a esta opción se desplegará la ventana mostrada en la Figura 21. En la parte superior se encuentran los campos que sirven de parámetros para búsqueda de información que se listará en la Grid de Datos de la parte inferior de la ventana.

| Generación         |                                                    |                                 |                                 |                      |             |
|--------------------|----------------------------------------------------|---------------------------------|---------------------------------|----------------------|-------------|
| Eventos de Generac | ión Generación diaria Consulta de e                | ventos de generación Consulta o | de cálculos Consulta de índices |                      |             |
| Consultar          | Limplar Exportar • 💽 Cargar archivo                |                                 |                                 |                      |             |
| Agente :           | ISAGEN Recurs                                      | D:                              | 1                               |                      |             |
| Fecha inicial :    | 2009-06-28 Fecha f                                 | inal: 2010-06-29                | Paramétros de Cons              | sulta                |             |
| Arractro el nombre | de una columna y suéltelo aquí para agrupar por es | a columna                       |                                 |                      |             |
| -Nuevo             |                                                    |                                 |                                 |                      |             |
|                    | Fecha generación                                   | Agente                          | Recurso                         | Valor generado (MWh) | Combustible |
|                    | Y                                                  | Y                               | V V                             | Y                    | Y           |
| 20                 | 2010-05-05                                         | ISAGEN                          | PIh SAN CARLOS                  | 0.000                | Agua        |

Figura 21. Filtros de Consulta en la pestaña Generación Diaria

Para ingresar un nuevo registro se deberá seleccionar el icono ubicado en la parte superior izquierda de la Grid de Datos. La aplicación desplegará la ventana emergente de la Figura 22 para el ingreso de la información.

| <u>, Nuevo</u><br>Fecha generac | ión | Agente        | Recurso | Valor generado (MWh) | Combustible |
|---------------------------------|-----|---------------|---------|----------------------|-------------|
|                                 | Y   | Υ             | Υ       | Т                    | γ           |
| Fecha generación :              |     | Agente :      |         | Recurso :            | v           |
| Valor generado (MWh) :          |     | Combustible : |         | <b>v</b>             |             |
|                                 |     |               |         |                      | 10<br>      |

Figura 22. Despliegue para el ingreso de información diaria

Luego de ingresar los datos, estos reportes deben ser guardados mediante el icono Guardar. Cuando la información es guardada de forma exitosa, deberá aparece el aviso que se muestra en la Figura 23.

| Datos ingresados c    | orrectamente.                                    | 8       |                |                      |             |
|-----------------------|--------------------------------------------------|---------|----------------|----------------------|-------------|
| Se guardo el          | registro exitosamente.                           |         |                |                      |             |
| Arrastre el nombre de | una columna y suéltelo aquí para agrupar por esa | columna |                |                      |             |
|                       | Fecha generación                                 | Agente  | Recurso        | Valor generado (MWh) | Combustible |
|                       | Y                                                | Y       | Y              | Y                    | Y           |
| 20                    | 2010-05-05                                       | ISAGEN  | Plh SAN CARLOS | 0.000                | Agua        |
| 2 0                   | 2010-06-29                                       | ISAGEN  | Plh JAGUAS     | 0.000                | Agua        |

Figura 23.

Reportes de Generación diaria guardados exitosamente

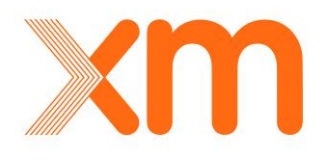

### 4.4. Consulta eventos de Generación

A través de esta ventana se pueden hacer consultas de información histórica en base de datos sobre eventos en unidades de generación de todos los agentes. Tal como se muestra en la Figura 24, esta consulta se puede realizar mediante los filtros de búsqueda por Agente, Recurso, Unidad, Fecha, Causa y Estado del Recurso.

| ntos de Gene                        | eración Generación                                               | diaria Consulta                   | de eventos de generación | Historial de even | tos de generación | Consulta de cálculos | Consulta de índices    |                          |
|-------------------------------------|------------------------------------------------------------------|-----------------------------------|--------------------------|-------------------|-------------------|----------------------|------------------------|--------------------------|
| Agente:<br>echa inicial:<br>Estado: | 2014-09-23 12:34<br>Todos<br>Indisponible<br>Reserva<br>Servicio | ▼ Recurso<br>Fecha final<br>Causa | e 2014-09-24 12:34       | Vinidad:          |                   | 7                    | Filtros de f<br>dispor | Búsqueda<br>hibles       |
| Sólo los no a                       | sociados a un evento maes<br>re de una columna y suélte          | tro<br>lo aquí para agrupar por   | esa columna              |                   |                   |                      |                        |                          |
| echa ocurren                        | cia Agente                                                       | Recurso                           | Unidad                   | Estado            | Disponibilidad    | Causa                | Combustible            | Capacidad efectiva<br>MW |
| ]                                   | A A A                                                            |                                   | Y                        | A                 | A                 | A                    | A                      | Y                        |

Figura 24. Consulta histórica de eventos de generación

La información consultada puede ser exportada mediante el botón ubicado en la parte superior izquierda de la ventana. Esta información puede ser descargada en formatos: csv, Word, Excel y pdf, dependiendo la necesidad del usuario.

## 4.5. Consulta de cálculos

En esta ventana se calculan: el valor de disponibilidad real para una fecha de corte seleccionada, los índices de disponibilidad de las unidades de generación y muestra las banderas de disponibilidad real. El despliegue de consulta es el que se muestra en la Figura 25.

| 📀 Generación    |                                |                                        |                                    |                      |                     |
|-----------------|--------------------------------|----------------------------------------|------------------------------------|----------------------|---------------------|
| Eventos de Gene | ración Generación diaria       | Consulta de eventos de generación      | Historial de eventos de generación | Consulta de cálculos | Consulta de índices |
| Consultar o     | álculos de eventos de gen      | eración                                |                                    |                      |                     |
| Consultar       | 🔲 Limpiar 🦾 Calcular índices 📃 | Indices 🗢 📜 Disponibilidad 💌 🔊 Grafico |                                    |                      |                     |
| Agente:         |                                | Y Recurso:                             | *                                  | Unidad:              | *                   |
| Fecha corte:    | 2010-06-29 00:00 📑 🔯           | Meses de historia: 36                  | *<br>*                             |                      |                     |
|                 | Figura 25.                     | Despliegue para la                     | o consulta de cálculo              | s de Generaci        | ón                  |

Para consultar los cálculos se debe seguir el siguiente procedimiento:

- 1. Seleccionar una unidad de generación en el campo Unidad
- 2. Ingresar una fecha de cálculo en el campo fecha corte
- 3. Oprimir el botón *f* Calcular índices

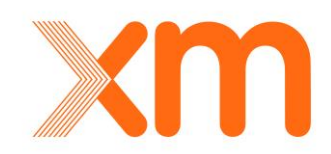

Los resultados que aparecen al realizar la consulta se muestran en la Figura 26, donde se muestra el cálculo realizado de la Disponibilidad Real de manera gráfica y numérica, las banderas asociadas dependiendo a la causa de los movimientos y los índices ICP, IH e IHDia los cuales se explicarán detalladamente en el numeral 4.6. Consulta de Índices

| ons          | ultar o         | álculos (   | de eventos              | de gen   | eració    | in     |            |       |         |         |      |     |     |         |      |         |      |       |     |     |     |     |     |     |     |  |
|--------------|-----------------|-------------|-------------------------|----------|-----------|--------|------------|-------|---------|---------|------|-----|-----|---------|------|---------|------|-------|-----|-----|-----|-----|-----|-----|-----|--|
| 20           | onsultar        | Limpiar     | <i>f</i> ≭ Calcular índ | ces 💽    | Indices • | Disp   | onibilidad | • 🖂 G | iráfico |         |      |     |     |         |      |         |      |       |     |     |     |     |     |     |     |  |
| Aç           | gente:          | CHIVOR      |                         |          | ~         |        | Recur      | so: ( | CHIVOR  | 1       |      |     | ~   |         |      | Unidad: | CHIV | /OR 1 |     |     |     | *   |     |     |     |  |
| cha          | corte:          | 2014-09-24  | +00:00                  | Ö        |           | Meses  | de histo   | ria:  | 36      | -       |      |     |     | Indicad | lor: | IHDia   |      |       |     |     |     |     |     |     |     |  |
| dica         | dores de        | - generació | n                       |          |           |        |            |       |         |         |      |     |     |         |      |         |      |       |     |     |     |     |     |     |     |  |
| idice        |                 | Valor       | Evolución de            | indicado | res 🙎     |        |            |       |         |         |      |     |     |         |      |         |      |       |     |     |     |     |     |     |     |  |
| P            | 0               | .008332     |                         | 2        |           |        |            |       |         |         |      |     |     |         |      |         |      |       |     |     |     |     |     |     |     |  |
|              | 0               | . 179406    |                         | 2        |           |        |            |       |         |         |      |     |     |         |      |         |      |       |     |     |     |     |     |     |     |  |
|              |                 |             |                         | Dien     | mihilidar | d rool |            |       |         |         |      |     |     |         |      |         |      |       |     |     |     |     |     |     |     |  |
| 1            | 25              |             |                         | Diopi    | STILDINGU | arroun |            |       |         |         |      |     |     |         |      |         |      |       |     |     |     |     |     |     |     |  |
| 1            | 120 -           |             |                         |          |           |        |            |       |         |         |      |     |     |         |      |         |      |       |     |     |     |     |     |     |     |  |
| 1            | 110             |             |                         |          |           |        |            |       |         |         |      |     |     |         |      |         |      |       |     |     |     |     |     |     |     |  |
| 1            | 100 -<br>95 -   |             |                         |          |           |        |            |       |         |         |      |     |     |         |      |         |      |       |     |     |     |     |     |     |     |  |
|              | 90 -<br>85 -    |             |                         |          |           |        |            |       |         |         |      |     |     |         |      |         |      |       |     |     |     |     |     |     |     |  |
|              | 80 -            |             |                         |          |           |        |            |       |         |         |      |     |     |         |      |         |      |       |     |     |     |     |     |     |     |  |
|              | 70 -<br>65 -    |             |                         |          |           |        |            |       |         |         |      |     |     |         |      |         |      |       |     |     |     |     |     |     |     |  |
|              | 60<br>55        |             |                         |          |           |        |            |       |         |         |      |     |     |         |      |         |      |       |     |     |     |     |     |     |     |  |
|              | 50 -<br>45 -    |             |                         |          |           |        |            |       |         |         |      |     |     |         |      |         |      |       |     |     |     |     |     |     |     |  |
|              | 40 - 35 -       |             |                         |          |           |        |            |       |         |         |      |     |     |         |      |         |      |       |     |     |     |     |     |     |     |  |
|              | 30 -<br>25 -    |             |                         |          |           |        |            |       |         |         |      |     |     |         |      |         |      |       |     |     |     |     |     |     |     |  |
|              | 20 -            |             |                         |          |           |        |            |       |         |         |      |     |     |         |      |         |      |       |     |     |     |     |     |     |     |  |
|              | 10 5            |             |                         |          |           |        |            |       |         |         |      |     |     |         |      |         |      |       |     |     |     |     |     |     |     |  |
|              | 0 4             | 2 3 4       | 5 6 7 8                 | 9 10     | 11 12 1   | 3 14 1 | 5 16 17    | 18 19 | 2 20 2  | 1 22 21 | 3 24 |     |     |         |      |         |      |       |     |     |     |     |     |     |     |  |
|              | -               |             |                         |          | Perío     | do     |            |       |         |         |      |     |     |         |      |         |      |       |     |     |     |     |     |     |     |  |
|              |                 |             | 1                       | 2        | 3         | 4      | 5          | 6     | 7       | 8       | 9    | 10  | 11  | 12      | 13   | 14      | 15   | 16    | 17  | 18  | 19  | 20  | 21  | 22  | 23  |  |
| ríoc         | do              |             |                         | 125      | 125       | 125    | 125        | 125   | 125     | 125     | 125  | 125 | 125 | 125     | 125  | 125     | 125  | 125   | 125 | 125 | 125 | 125 | 125 | 125 | 125 |  |
| ríoc<br>spoi | do<br>nibilidad | real        | 125                     | 16.5     |           |        |            |       |         |         |      |     |     |         |      |         |      |       |     |     |     |     |     |     |     |  |

# 4.6. Consulta de Índices

En esta opción se consultan los índices de disponibilidad de las unidades de generación que se registran mensualmente en la base de datos. Estos indicadores estarán disponibles para que los agentes puedan hacer seguimiento a su evolución y comparar con los datos registrados en sus sistemas.

| 📀 Generación 🛛 🗕 🗕 📀   | STN O Sucesos         | Eventos maestre | STR O               | Administración          |                     |                      |                     |
|------------------------|-----------------------|-----------------|---------------------|-------------------------|---------------------|----------------------|---------------------|
| Eventos de Generaci    | ión Generación diaria | Consulta de ev  | ventos de generaci  | ión Historial de ev     | entos de generación | Consulta de cálculos | Consulta de índices |
| Consultar              | Limpiar Exportar -    |                 |                     |                         |                     |                      |                     |
| Agente                 | 1                     | *               | Recurso             |                         | ✓ Unide             | ad                   | *                   |
| Fecha inicio corte     | 2014-09-23 14:24      | Ö               | Fecha final corte   | 2014-09-24 14:24        | Ö                   |                      |                     |
| Indicador              | IH IHDia ICP          |                 | Discriminado por in | nformación insuficiente |                     |                      |                     |
| Valores<br>intermedios |                       | *               |                     |                         |                     |                      |                     |
|                        |                       |                 |                     |                         |                     |                      |                     |

Figura 27. Despliegue para la consulta de índices de Generación en un rango de fechas

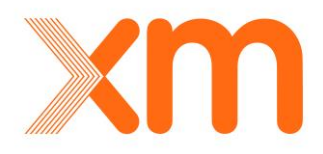

Los índices que se calculan son IH, IHDia e ICP tal como se muestra en la Figura 27. A continuación, se realizará una breve explicación de cada indicador:

**ICP:** *Indisponibilidad de corto plazo.* Es la parte de la indisponibilidad histórica para cada unidad generadora ocasionada por eventos diferentes a mantenimientos programados en los últimos tres (3) años.

$$ICP = \frac{HI + HD - HM}{HI + HO - HM}$$

HM: Horas de mantenimiento programado

HI: Horas de indisponibilidad forzada o programada

HO: Horas de operación o en línea

HD: Horas equivalentes de indisponibilidad por derrateos

$$HD = \sum_{i=1}^{HO} \frac{[CE - CDI]}{CE} * H$$

**CE:** Capacidad efectiva de la unidad **CDI:** Capacidad disponible durante la hora i **H:** Constante de conversión de unidades (1 hora)

**IH:** Es la indisponibilidad para cada unidad generadora ocasionada por limitaciones de su capacidad efectiva y por desconexiones programadas o no programadas durante los tres (3) últimos años.

$$IH = \frac{HI + HD}{HI + HO}$$

**IHDia:** Índice de Indisponibilidad Histórica de una planta, en cada día, con la información disponible hasta diez (10) días antes del día para el cual está calculando y aplicando la metodología vigente del cálculo del IHF, pero incluyendo las indisponibilidades cubiertas con los anillos de seguridad del cargo por confiabilidad<sup>1</sup>. Los indicadores podrán consultarse para un rango de fechas, La información se muestra como se observa en la Figura 28.

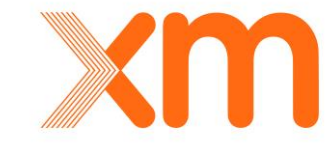

<sup>&</sup>lt;sup>1</sup> Tomado de Res. CREG 026/2014

| entos de Generació                                                                          | ón Generación diaria                                   | Consulta de e                                       | eventos de gen                                     | eración                                              | Historial de ever | ntos de generación | Consulta de cálculos | Consulta de índic |
|---------------------------------------------------------------------------------------------|--------------------------------------------------------|-----------------------------------------------------|----------------------------------------------------|------------------------------------------------------|-------------------|--------------------|----------------------|-------------------|
| 2 Consultar                                                                                 | Limpiar 📃 Exportar 🔹                                   |                                                     |                                                    |                                                      |                   |                    |                      |                   |
| Agente                                                                                      |                                                        | ×                                                   | Recurso                                            |                                                      |                   | ۲. U               | JAGUAS 1             | ×                 |
| Fecha inicio corte                                                                          | 2010-01-28 19:18                                       | O D                                                 | Fecha final co                                     | 2010-                                                | -06-29 19:18      | i (i)              |                      |                   |
| Indicador                                                                                   | IH IHF INF ICP                                         |                                                     | Discriminad                                        | lo por informac                                      | ción insuficiente |                    |                      |                   |
| Valores                                                                                     |                                                        | ×                                                   |                                                    |                                                      |                   |                    |                      |                   |
| intermedios                                                                                 |                                                        |                                                     |                                                    |                                                      |                   |                    |                      |                   |
| intermedios<br>Fecha corte                                                                  | Unidad                                                 | ІСР                                                 | л                                                  | JHF                                                  |                   |                    |                      |                   |
| ntermedios<br>Fecha corte<br>2010-05-31 23:59                                               | Unidad<br>JAGUAS 1                                     | ICP<br>0.018242                                     | 1H<br>0.143149                                     | _IHF<br>0.018242                                     |                   |                    |                      |                   |
| ntermedios<br>Fecha corte<br>2010-05-31 23:59<br>2010-04-30 23:59                           | Unidad<br>JAGUAS 1<br>JAGUAS 1                         | ICP<br>0.018242<br>0.017958                         | - IH<br>0.143149<br>0.141040                       | _IHF<br>0.018242<br>0.017958                         |                   |                    |                      |                   |
| ntermedios<br>Fecha corte<br>2010-05-31 23:59<br>2010-04-30 23:59<br>2010-03-31 23:59       | Unidad<br>JAGUAS 1<br>JAGUAS 1<br>JAGUAS 1             | ICP<br>0.018242<br>0.017958<br>0.018115             | 1H<br>0.143149<br>0.141040<br>0.141746             | IHF<br>0.018242<br>0.017958<br>0.018115              |                   |                    |                      |                   |
| Fecha corte<br>2010-05-31 23:59<br>2010-04-30 23:59<br>2010-03-31 23:59<br>2010-02-28 23:59 | Unidad<br>JAGUAS 1<br>JAGUAS 1<br>JAGUAS 1<br>JAGUAS 1 | ICP<br>0.018242<br>0.017958<br>0.018115<br>0.018123 | IH<br>0.143149<br>0.141040<br>0.141746<br>0.142439 | _IHF<br>0.018242<br>0.017958<br>0.018115<br>0.018123 |                   |                    |                      |                   |

# 4.7. Reportes

En la Figura 29 se muestra el reporte que se tiene en el módulo de Generación. A continuación, se describe cada una de las variables que se despliegan en los diferentes reportes.

| Listado d   | e Reportes                                    |                                                          |     |
|-------------|-----------------------------------------------|----------------------------------------------------------|-----|
| Reporte     | Descripción                                   |                                                          | Ver |
| IndiceIHdia | Reporte cálculo del IHdía para las plantas té | rmicas despachadas centralmente y en operación en el SIN | 2   |
|             | Figura 29.                                    | Reporte de Modulo Generación                             |     |

 Índices IHdia: Reporte cálculo del IHdía para las plantas térmicas despachadas centralmente y en operación en el SIN. Los campos que se muestran son Nombre recurso, Fecha de cálculo IHdía, Tiempo Operación (meses), Información Insuficiente, IHdia, HI (Horas indisponibilidad), HD (Horas indisponibilidad por derrateo), HO (Horas de operación) y Fecha Registro.

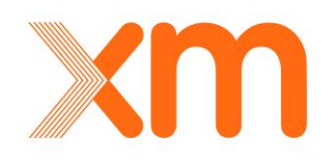

# 5. Ventanas Módulos STN - STR

Al ingresar al **módulo STN** o al **módulo STR**, se tienen las ventanas que se muestran en la Figura 30:

| 🕑 STN                   |                         |                        |          |
|-------------------------|-------------------------|------------------------|----------|
| Reportes de ocurrencias | Consulta de ocurrencias | Indicadores de calidad | Reportes |
| Figura 30               | ). Pestañas de          | el Módulo de STN       |          |

En cada una de estas ventanas se tienen las siguientes funcionalidades:

- **Reporte de ocurrencias:** Permite ingresar nuevos reportes de ocurrencias (Eventos No Programados, Maniobras o Cambios de Operatividad) y consultar la información de los reportes que ya están almacenados en la base de datos.
- **Consulta ocurrencias:** Este menú funciona de manera similar al de búsqueda en el menú Reporte de ocurrencias con la diferencia de que en esta ventana se pueden visualizar los reportes de otros agentes del sistema.
- Indicadores de calidad: Permite consultar los indicadores de calidad definidos en la resolución CREG 011 de 2009 y la resolución CREG 093 de 2012 para el caso del STN; y las resoluciones CREG 097 de 2008 y la resolución CREG 094 de 2012 para el caso del STR.
- Reportes: Permite consultar los diferentes reportes elaborados para la consulta de variables usadas en el cálculo de índices de calidad.

A continuación, se explicará detalladamente la información de cada una de las ventanas.

# 5.1. Ventana Reporte de Ocurrencias

Para ingresar un nuevo reporte se debe ingresar a la ventana Reportes de ocurrencias, la aplicación desplegará la ventana para el ingreso de la información tal como se muestra en la Figura

31, en el menú se debe seleccionar la opción <sup>L</sup> Nuevo<sup>\*</sup>. A continuación, se procede a seleccionar el tipo de reporte que se desea ingresar: Evento No Programado, Maniobra o Cambio de Operatividad.

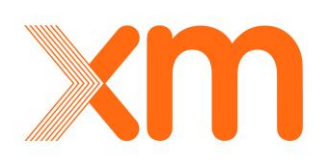

| eportes de ocurre | encias Consulta de ocurrencia    | s Indicadores de calidad Histo | rial Reportes    |
|-------------------|----------------------------------|--------------------------------|------------------|
| 2 Consultar       | 📰 Limpiar 🛛 📃 Exportar 👻 💽 Nuevo | Cargar archivo 🖓 Ortografía    |                  |
| Agente :          | Evento no p<br>Maniobra          | programado                     | Tipo de activo : |
| Activo :          | Cambio ope                       | eratividad vo:                 |                  |
| Fecha inicial :   | 2013-02-26                       | Fecha final : 2013-02-27       |                  |
| Tipo ocurrencia   | :                                | Estado :                       |                  |
| Todos             | Evento                           | Todos Modificado               |                  |
| Cambio operat     | ividad 🔲 Maniobra                | 🔲 Insertado 🔲 Validado         |                  |
| Incluir todos los | activos del subsistema :         |                                |                  |

Figura 31. Selección para ingreso de un registro nuevo en el Modulo STN o STR

Una vez seleccionado el tipo de reporte, se despliega la ventana de ingreso de reporte como se muestra en la Figura 32. En esta ventana se debe consignar toda la información solicitada, la cual puede variar dependiendo del tipo de reporte.

| MANIOBRA                   |                  |   |                     |                  |     |                           |                  |     |
|----------------------------|------------------|---|---------------------|------------------|-----|---------------------------|------------------|-----|
| Código del evento          |                  |   | Agente              | CHEC             |     | Subestación               |                  |     |
| Tipo de activo             |                  |   | Activo              |                  |     | Tipo de movimiento        |                  |     |
| Tiempo instrucción         | 2013-02-22 11:59 | Ø | Tiempo ocurrencia   | 2013-02-22 11:59 | Ö   | Tiempo reporte            | 2013-02-22 11:59 | o 🗆 |
| Disponibilidad             |                  |   | Causa               |                  |     | Categoria causa detallada |                  |     |
| Causa detallada            |                  |   | Última modificación |                  | o 🗆 | DNA                       | 0.00             | MWh |
| Descripción                |                  |   |                     |                  |     |                           |                  |     |
|                            |                  |   |                     |                  |     |                           |                  |     |
|                            |                  |   |                     |                  |     |                           |                  | *   |
|                            |                  |   |                     |                  |     |                           |                  |     |
| Últimos eventos del activo |                  |   |                     |                  |     |                           |                  |     |
|                            |                  |   |                     |                  |     |                           |                  | 1   |
|                            |                  |   |                     |                  |     |                           |                  |     |

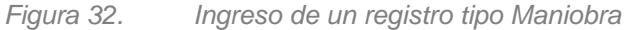

Para el caso de los activos del STN se debe tener en cuenta la información contenida en el documento Instructivo y Procedimientos para Reporte de Información Operativa de los Activos del STN, y en el caso de los activos del STR la información contenida en el documento Instructivo y Procedimientos para Reporte de Información Operativa para Activos de Transmisión Regional -STR.

A continuación, se describen los tipos de reporte y los campos solicitados en cada uno.

#### 5.1.1 Reporte Tipo Maniobra

El Reporte Tipo Maniobra, es un tipo de reporte que se debe seleccionar para registrar cualquier maniobra sobre los activos del STN o del STR. Esta es una situación que puede causar la indisponibilidad total o parcial de un activo de manera programada o su estado. Por ejemplo, el tipo

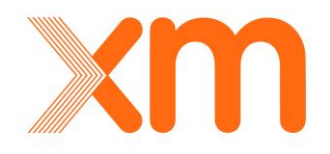

de maniobras comúnmente realizadas son la apertura y cierre de bahías y el movimiento de cambiadores de tomas de los transformadores de uso del STN o de Conexión al STN.

Los siguientes son los Campos requeridos para un reporte tipo Maniobra:

- Activo del sobre el cual se reportará la maniobra
- *Tiempo de Instrucción:* Fecha y hora en la cual el CND dio la instrucción de maniobra. No aplica para las causas Maniobra Apertura y Maniobra Cierre para los Activos del STR.
- Tiempo de Ocurrencia: Fecha y hora en la cual ocurrió la maniobra.
- *Tiempo de Reporte:* Fecha y hora de confirmación de la maniobra al CND. Esta confirmación es la que se realiza de manera telefónica.
- *Tipo de Movimiento:* Está relacionado con el tipo de maniobra realizada sobre el activo. Se informará uno de estos tipos de movimiento: Apertura, Cierre o Movimiento de Taps. El tipo Movimiento de tap solo es permitido si el activo seleccionado es un Transformador.
- Descripción: Este campo será utilizado por el agente para registrar las anotaciones y observaciones que a su juicio sean consideradas relevantes para el reporte.
- Disponibilidad: Se deberá detallar el porcentaje entre 0% y 100% de la capacidad nominal del activo. La disponibilidad siempre estará asociada con la capacidad nominal del activo, en condiciones normales de operación. Para esta variable se deberá tener en cuenta lo descrito en las resoluciones CREG 093 de 2012 y CREG 015 de 2018, en cuanto a lo referente a capacidad disponible del Activo.
- Causa: Se debe seleccionar de una de las siguientes causas: Actos de Terrorismo, Activos STN, Catástrofe Natural, Condición Operativa, Expansión, Instrucción CND, Mantenimiento Mayor, Plan Ordenamiento Territorial, Riesgo Vida Humana, Cierre en pruebas, Maniobra Apertura, Maniobra Cierre, Mantenimiento, Estado No Operativo y Finaliza Estado No Operativo, esto según aplique.
- Causa Detallada: Este campo es obligatorio al momento del registro. Las tablas con las causas detalladas que aplican para cada tipo de reporte fueron establecidas por el CNO en el Acuerdo CNO 818 para los activos del STN y STR, o en aquel que lo modifique o sustituya.
- Demanda No Atendida: De existir se debe informar el valor en MWh de la demanda no atendida ocasionada por la indisponibilidad parcial o total del activo, identificada por el OR o TN.

Para el ingreso de un reporte tipo Maniobra se debe tener en cuenta las siguientes observaciones:

 Las causas Actos de Terrorismo, Catástrofe Natural, Expansión, Mantenimiento, Mantenimiento Mayor, Plan Ordenamiento Territorial y Riesgo Vida Humana, para ser seleccionadas en reportes tipo Maniobra deben tener asociada una consignación. Una vez el usuario selección la consignación asociada al activo, y en caso de que se haya seleccionado una causa diferente a la de la consignación, automáticamente la aplicación la cambiara. La información se consulta directamente en la base de datos del Sistema Nacional de Consignaciones - SNC.

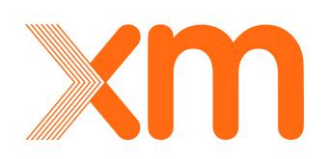

- Si la causa seleccionada es Estado no operativo se debe informar el agente y activo causante que originó el cambio de estado. Para esto, la aplicación maneja listas desplegables.
- Si las causas son Maniobra Apertura y Maniobra Cierre, el tiempo de instrucción no aplica.
- Para las causas Activos STN, Actos de Terrorismo, Catástrofe Natural, Expansión, Mantenimiento Mayor, Plan Ordenamiento Territorial, Riesgo Vida Humana, Cierre en pruebas y Mantenimiento la disponibilidad por defecto es 0%. En caso de que el activo seleccionado este asociado a un Módulo Barraje la disponibilidad cambiaria a 50%.
- Para las causas Condición Operativa, Instrucción CND, Maniobra Apertura, Maniobra Cierre, Estado No Operativo y Finaliza Estado No Operativo la disponibilidad por defecto es 100%.

# 5.1.2 Reporte Tipo Evento No Programado

El Reporte Tipo Evento No Programado, este un tipo de reporte que se debe seleccionar para registrar toda la información relacionada con las situaciones no programadas, generalmente relacionada con apertura de equipos, que afecten activos de Uso del STN o del STR. Esta es una situación que puede causar la indisponibilidad total o parcial de un activo de manera no programada.

Los siguientes son los Campos requeridos para un reporte tipo Evento No Programado

- Activo del sobre el cual se reportará el evento no programada
- Tiempo de Ocurrencia: Fecha y hora efectiva en la cual ocurrió el evento no programado.
- *Tiempo de Reporte:* Fecha y hora de reporte al CND. Este reporte es el que se realiza de manera telefónica.
- Descripción: Este campo será utilizado por el agente para registrar las anotaciones y observaciones que a su juicio sean consideradas relevantes para el reporte.
- *Tipo de Movimiento:* Debido a que los eventos no programados están asociados con disparos de activos, el tipo de movimiento será Apertura.
- Disponibilidad: Se deberá detallar el porcentaje entre 0% y 100% de la capacidad nominal del activo. La disponibilidad siempre estará asociada con la capacidad nominal del activo, en condiciones normales de operación. Para esta variable se deberá tener en cuenta lo descrito en las resoluciones CREG 093 de 2012 y CREG 094 de 2012, en cuanto a lo referente a capacidad disponible del Activo.
- Causa: Se debe seleccionar de una de las siguientes causas: Actos de Terrorismo, Activos STN, Actuación ESP, Catástrofe Natural, Condición Operativa, Expansión, Evento no programado en otro sistema, Forzado, Mantenimiento, Mantenimiento Mayor, No programado en consignación, Plan Ordenamiento Territorial, Estado No Operativo y Forzado Externo, esto según aplique.
- Causa Detallada: Este campo es obligatorio al momento del registro. Las tablas con las causas detalladas que aplican para cada tipo de reporte fueron establecidas por el CNO en el Acuerdo CNO 818 para los activos del STN y STR, o en aquel que lo modifique o sustituya.
- Demanda No Atendida: En caso de ocurrir un evento no programado y de existir, se debe informar el valor en MWh de la demanda no atendida ocasionada por la indisponibilidad parcial o total del activo, identificada por el OR o TN.

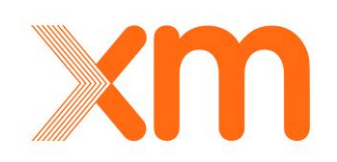

Para el ingreso de un reporte tipo Evento No Programado se debe tener en cuenta las siguientes observaciones:

- Las causas Actos de Terrorismo, Catástrofe Natural, Plan Ordenamiento Territorial y Riesgo Vida Humana, requieren una declaración por parte del agente, éstas serán habilitadas solo para el usuario Operador del CND, por lo tanto, la causa que se debe asociar para este tipo de situaciones siempre será Forzado.
- Las causas Expansión, Mantenimiento y Mantenimiento Mayor para ser seleccionadas en reportes tipo Evento no programado deben tener asociada una consignación. Una vez el usuario selección la consignación asociada al activo, y en caso de que se haya seleccionado una causa diferente a la de la consignación, automáticamente la aplicación la cambiara. La información se consulta directamente en la base de datos del Sistema Nacional de Consignaciones - SNC.
- Si la causa seleccionada es Estado no operativo se debe informar el agente y activo causante que originó el cambio de estado. Para esto, la aplicación maneja listas desplegables.
- Para las causas Activos STN, Actos de Terrorismo, Catástrofe Natural, Expansión, Evento no programado en otro sistema, Forzado, Mantenimiento, Mantenimiento Mayor, No programado en consignación, Plan Ordenamiento Territorial y Riesgo Vida Humana, la disponibilidad por defecto es 0%. En caso de que el activo seleccionado este asociado a un Módulo Barraje la disponibilidad cambiaria a 50%.
- Para las causas Condición Operativa, Estado No Operativo y Finaliza Estado No Operativo la disponibilidad por defecto es 100%.
- Si el evento está asociado con la causa Actuación ESP, se debe dar clic sobre la bandera de

ESP . Esto aplica solamente para los activos que actuen por alguno de los Esquemas Suplementarios y que esten en la lista publicada por el CND.

## 5.1.3 Reporte Tipo Cambio de Operatividad

El Reporte Tipo Cambio Operatividad, este tipo de reporte debe realizarse cuando un activo modifique su disponibilidad parcial o totalmente o cuando un activo cambie su estado a No Operativo o finalice el estado No Operativo.

Los siguientes son los Campos requeridos para un reporte tipo Cambio de Operatividad

- Activo del sobre el cual se reportará la maniobra
- *Tiempo de Ocurrencia:* Fecha y hora en la cual ocurrió el Cambio de Disponibilidad o el cambio de Estado Operativo.
- *Tipo de Movimiento:* Para este tipo de reporte habrá dos tipos de movimientos: Cambio de disponibilidad o Cambio de estado.
- Descripción: Este campo será utilizado por el agente para registrar las anotaciones y observaciones que a su juicio sean consideradas relevantes para el reporte.

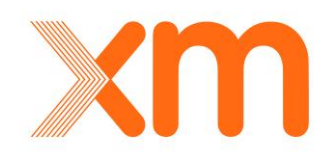

- Disponibilidad: Se deberá detallar el porcentaje entre 0% y 100% de la capacidad nominal del activo. La disponibilidad siempre estará asociada con la Capacidad Nominal del activo, en condiciones normales de operación. Para esta variable se deberá tener en cuenta lo descrito en las resoluciones CREG 093 de 2012 y CREG 094 de 2012, en cuanto a lo referente a Capacidad Disponible del Activo. Para el tipo de movimiento Cambio de estado el valor de la disponibilidad es 100%, dado que un activo que se encuentra en Estado No Operativo está disponible al 100%.
- Causa: Se debe seleccionar de una de las siguientes causas: Activos STN, Actos de Terrorismo, Aumento de Disponibilidad, Catástrofe Natural, Cierre en pruebas, Condición Operativa, Derrateo disponibilidad, Evento no programado en otro sistema, Expansión, Forzado, Instrucción CND, Mantenimiento, Mantenimiento Mayor, No programado en consignación, Plan Ordenamiento Territorial, Riesgo Vida Humana, Estado No Operativo y Finaliza Estado No Operativo, esto según aplique.
- *Causa Detallada:* Este campo es obligatorio al momento del registro. Las tablas con las causas detalladas que aplican para cada tipo de reporte fueron establecidas por el CNO en el Acuerdo CNO 818 para los activos del STN y STR, o en aquel que lo modifique o sustituya.
- Demanda No Atendida: En caso de ocurrir un evento no programado y de existir, se debe informar el valor en MWh de la demanda no atendida ocasionada por la indisponibilidad parcial o total del activo, identificada por el OR o TN.

Para el ingreso de un reporte tipo Cambio operatividad, se debe tener en cuenta las siguientes observaciones:

- Este tipo de reporte debe realizarse si sucede una de las siguientes condiciones; un activo que **modifique su disponibilidad** parcial o totalmente, un activo cambie su estado **a No Operativo** o un activo finaliza su **estado No Operativo**.
- Las causas Acto de Terrorismo, Catástrofe Natural, Plan Ordenamiento Territorial y Riesgo Vida Humana solo estarán disponibles para los OR al momento del registro, siempre y cuando están asociadas a consignaciones, una vez el usuario selección la consignación asociada al activo, y en caso de que se haya seleccionado una causa diferente a la de la consignación, automáticamente la aplicación la cambiara. La información se consulta directamente en la base de datos del Sistema Nacional de Consignaciones SNC.para este caso. En cualquier otro caso, se requiere una declaración por parte del agente, éstas serán habilitadas solo para el usuario Operador del CND, por lo tanto, la causa que se debe asociar para este tipo de situaciones siempre será Forzado.
- Las causas Actos de Terrorismo, Catástrofe Natural, Expansión, Mantenimiento, Mantenimiento Mayor, Plan Ordenamiento Territorial y Riesgo Vida Humana para ser seleccionadas en reportes tipo Cambio operatividad deben tener asociada una consignación.
- Si la causa seleccionada es Estado no operativo se debe informar el agente y activo causante que originó el cambio de estado. Para esto, la aplicación maneja listas desplegables.
- Para las causas Activos STN, Actos de Terrorismo, Catástrofe Natural, Expansión, Evento no programado en otro sistema, Forzado, Mantenimiento, Mantenimiento Mayor, No programado en consignación, Plan Ordenamiento Territorial y Riesgo Vida Humana, la disponibilidad por defecto es 0%. En caso de que el activo seleccionado este asociado a un Módulo Barraje la disponibilidad cambiaria a 50%.

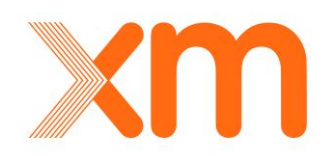

- Para la causa Derrateo disponibilidad la disponibilidad por defecto es 50%.
- Para las causas Aumento de Disponibilidad, Condición Operativa, Instrucción CND, Estado No Operativo y Finaliza Estado No Operativo la disponibilidad por defecto es 100%.
- Para las causas Condición Operativa, Estado No Operativo y Finaliza Estado No Operativo la disponibilidad por defecto es 100%. Así mismo, estas causas solo aplican cuando el tipo de movimiento seleccionado es Cambio Estado.

Una vez ingresado la información de acuerdo al reporte seleccionado, para guardar el reporte se da clic sobre el icono<sup>121</sup>, el cual se encuentra en la parte inferior de la ventana del ingreso del reporte. Una vez guardado, este se listará en el Grid de Datos con una bandera de color verde. Para ingresar definitivamente el registro a la Base de Datos del CND se debe dar clic sobre el icono<sup>11</sup>, el cual se encuentra ubicado en la parte inferior izquierda del Grid de Datos. Para ver la ubicación de los iconos de guardar ver la Figura 33.

| Ľ                             | 6          |                | Consecutivo   | Tiempo<br>instrucción | Tiempo<br>ocurrencia | Tiempo<br>reporte   | Activo                               | ,                | lgente           | •••  | Movimiento               |      | -     | Disp.           | Causa                     |        | Grupo                                               |
|-------------------------------|------------|----------------|---------------|-----------------------|----------------------|---------------------|--------------------------------------|------------------|------------------|------|--------------------------|------|-------|-----------------|---------------------------|--------|-----------------------------------------------------|
|                               |            |                | v             | r 📃 🔽                 | Y                    |                     | YY                                   |                  | Y                |      | Y                        |      |       | Y               |                           | ¥.     | Y                                                   |
|                               |            | 🧵 🖻 🖌          | 0000094164    |                       | 2013-03-07 12:14     | 2013-03-07<br>12:14 | BT2 BACATA (CODENSA) 450 MVA 5 kV    | <sup>500</sup> c | ODENSA           | ŧ    | Apertura                 | ٣    | 3     | 0.00%           | Forzado                   |        | Sbs BACATA 2 450 MVA 500/110/13.8 KV                |
|                               |            | 🗡 🗹 🦉 🖌        | O000094162    |                       | 2013-03-07 12:03     | 2013-03-07<br>12:03 | BL1 TAME A BANADIA 115 kV            | E                | NELAR            | Ð    | Apertura                 | ۴    | 3     | 0.00%           | Maniobra aperti           | ura    | Sbs BANADIA - TAME 1 115 kV                         |
|                               | MAN        | IOBRA          |               | 5314900000            |                      | Agente              |                                      |                  | 2                |      |                          | cub  |       | ide.            |                           | _      |                                                     |
|                               | Tino       | de activo      |               | 0000034102            |                      | Activo              |                                      | BL1 TA           | ME A BANADIA 1   | 15 k | v                        | Tino | de n  | novimiento      |                           | Apertu | ira                                                 |
|                               | Tien       | po instrucción |               |                       |                      | Tiempo              | ocurrencia                           | 2013-03          | 3-07 12:03       |      | 0                        | Tien | ipo n | eporte          |                           | 2013-0 | 03-07 12:03                                         |
|                               | Disp       | onibilidad     |               | 0,00 %                |                      | Causa               | j.                                   | Maniobr          | ra apertura      |      |                          | Cate | goria | a causa detalla | la                        | Origen | no forzado                                          |
|                               | Caus       | ia detallada   |               | Solicitud centro n    | acional de despacho  | Última n            | nodificación                         |                  | 3-07 12:06       |      | Ö                        | DNA  |       |                 |                           | 5.00   | MWh                                                 |
| Descripción Manobra operativa |            |                |               |                       |                      |                     |                                      |                  |                  |      |                          |      |       |                 |                           |        |                                                     |
|                               | 2 <u>ú</u> | ltimos eventos | i del activo  | erfil horario         |                      |                     |                                      | Demor            | a justificada mi | anio | ibra 🔳                   |      |       |                 |                           |        | E                                                   |
|                               |            | / 🗷 🧕 🛓        | O000094163    | 2013-03-07 11:55      | 2013-03-07 11:55     | 2013-03-07          | SALITRE 2 60 MVA 115/57.5/7.5 KV     | / c              | ODENSA           | 0    | Movimiento de tap        | ٣    | ۲     | 100.00%         | Condicion opera           | ativa  | Sbs SALITRE 2 60 MVA 115/57.5 kV                    |
|                               |            | 2 🗷 🧕 🛓        | 0000094159    | 2013-03-07 11:49      | 2013-03-07 11:49     | 2013-03-07<br>11:49 | BL1 BELEN (CUCUTA) A LA INSULA<br>kV | <sup>115</sup> c | IENS             | 0    | Apertura                 | ٣    | 3     | 100.00%         | Instruction CND           | )      | Sbs BELEN (CUCUTA) - LA INSULA (CUCUTA) 1 115<br>kV |
|                               |            | Z 🗷 🖲 🖌        | 0000094160    | 2013-03-07 11:48      | 2013-03-07 11:48     | 2013-03-07<br>11:48 | BL1 BALSILLAS A COLEGIO 115 kV       | c                | ODENSA           | 0    | Apertura                 | ٣    | ۲     | 100.00%         | Instruction CND           | þ      | Sbs BALSILLAS - COLEGIO 1 115 kV                    |
|                               |            | 🧵 🖻 🛓          | O000094158    | 2013-03-07 11:20      | 2013-03-07 11:23     | 2013-03-07<br>11:28 | BL1 AUTOPISTA A CASTELLANA 11        | .5 kV C          | ODENSA           | 0    | Cierre                   | ٣    | 3     | 100.00%         | Instruction CNE           | >      | Sbs AUTOPISTA - CASTELLANA 1 115 kV                 |
|                               |            | 2 🖻 🗟 🛓        | O000094157    |                       | 2013-03-07 11:20     |                     | BL1 AUTOPISTA A CASTELLANA 11        | 5 kV C           | ODENSA           | 8    | Cambio<br>disponibilidad | ٣    | 3     | 100.00%         | Aumento<br>disponibilidad |        | Sbs AUTOPISTA - CASTELLANA 1 115 kV                 |
|                               |            | 🗹 💌 🗿 🖌        | 0000094156    |                       | 2013-03-07 11:01     | 2013-03-07<br>11:16 | BL1 AUTOPISTA A CASTELLANA 11        | skv c            | ODENSA           | ŧ    | Apertura                 | ٣    | 3     | 0.00%           | Forzado                   |        | Sbs AUTOPISTA - CASTELLANA 1 115 kV                 |
| <b>⊘</b> Val                  | idar       | 💾 Guardar  🕻   | Cancelar 🧕 El | iminar                |                      |                     |                                      |                  |                  |      |                          |      |       |                 |                           |        |                                                     |

Figura 33. Ubicación de Iconos de Guardar en un registro

### 5.1.4 Opciones de Copiar, Editar, Eliminar o Cargar Archivos a Reportes

Cuando un registro queda almacenado en la Base de Datos del CND, se puede realizar varias acciones sobre el registro, estas opciones se encuentren en la parte izquierda del número de consecutivo del reporte, como se muestra en la Figura 34.

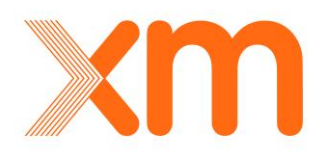

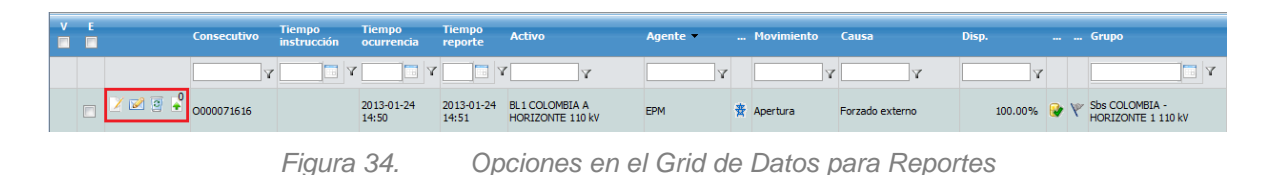

A continuación, se describen cada una de las opciones sobre los registros:

- Este icono corresponde a la opción de Editar, la cual permite editar el reporte que se encuentra almacenado en la base temporal o en la Base de Datos. Para hacer los cambios efectivos se debe dar clic sobre el icono de Guardar del Grid de Datos, y a continuación se despliega la información del registro
- •

Este icono corresponde a la opción de Copiar, la cual permite copiar el reporte que se encuentra almacenado en la base temporal o en la Base de Datos. Esta opción facilita el ingreso de reportes por la interfaz de usuario, ya que posibilita la utilización de datos creados.

Este icono corresponde a la opción de Eliminar, la cual permite eliminar el reporte que se encuentra almacenado en la base temporal o en la Base de Datos. Para hacer los cambios efectivos se debe dar clic sobre el icono de Guardar del Grid de Datos.

Este icono corresponde a la opción de Cargar archivo, la cual permite al usuario a través de la interfaz cargar información asociada al reporte que se almaceno, como por ejemplo archivos de SOE o COMTRADE. Una vez se guarda un archivo, el número que esta 0, cambiara a 1. Es posible guardar más archivos asociados al reporte, después del plazo regulatorio establecido para el reporte de información, cada vez que se adicciones un archivo aumenta el número del icono.

### 5.1.5 Información Adicional en el Grid de Datos

Posterior al almacenamiento de los reportes en la Base de Datos del CND, y como parte de información que se muestra en el Grid de Datos, adicionalmente se tienen las siguientes de visualizaciones de información solamente en la ventana de **Reportes**.

**Visualización Nombre del Grupo al que pertenece un Activo**, esta funcionalidad aplica para el módulo del STR. A manera de información se mostrará el nombre del Grupo al cual pertenece. Esta columna nunca debe estar vacía para ningún activo del STR, en caso de que esto suceda se debe reportear esta inconsistencia para que sea corregida. Esta información aparecerá tal como se muestra en la Figura 35.

| E |         | Consecutivo | Tiempo<br>instrucción | Tiempo<br>ocurrencia                    | Tiempo<br>reporte | Activo                                                | Agente           |   | Movimiento    | Causa                                                           | Disp.   |     | Grupo                        |
|---|---------|-------------|-----------------------|-----------------------------------------|-------------------|-------------------------------------------------------|------------------|---|---------------|-----------------------------------------------------------------|---------|-----|------------------------------|
|   |         | Y           |                       | - I I I I I I I I I I I I I I I I I I I |                   | Υ                                                     | A                | · | Y             | estado                                                          | Y       |     |                              |
|   | 2 🗹 🧕 🔎 | O000520096  |                       | 2019-03-06<br>01:03                     |                   | BARRA PUERTO BARRA<br>CAICEDO 115 KV<br>ZONA PUTUMAYO | bajo<br>Putumayo | S | Cambio estado | Estado no operativo<br>BL1 PUERTO CAICEDO A<br>EL YARUMO 115 kV | 100.00% | ۶ 🖌 | Sbs PUERTO<br>CAICEDO 115 kV |

Figura 35. Visualización en Grid de Datos de Grupo al que pertenece un Activo del STR

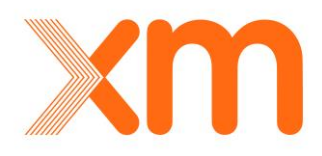

Visualización del Activo Causante de la No Operatividad, debajo de la causa Estado No Operativo, a manera de información se mostrará el activo causante. Tal como se muestra en la Figura 36.

| E |         | Consecutivo | Tiempo<br>instrucción | Tiempo<br>ocurrencia | Tiempo<br>reporte | Activo                                                | Agente           |   | Movimiento    | Causa                                                           | Disp.   |   | Grupo                        |
|---|---------|-------------|-----------------------|----------------------|-------------------|-------------------------------------------------------|------------------|---|---------------|-----------------------------------------------------------------|---------|---|------------------------------|
|   |         | Y           |                       |                      | Y 📃 🛛             | Υ                                                     | Y                |   | Y             | estado                                                          | Y       |   | <b></b>                      |
|   | 2 🗹 🗿 🔎 | 0000520096  |                       | 2019-03-06<br>01:03  |                   | BARRA PUERTO BARRA<br>CAICEDO 115 KV<br>ZONA PUTUMAYO | BAJO<br>PUTUMAYO | 8 | Cambio estado | Estado no operativo<br>BL1 PUERTO CAICEDO A<br>EL YARUMO 115 kV | 100.00% | • | Sbs PUERTO<br>CAICEDO 115 kV |

Figura 36. Visualización en Grid de Datos de Activo Causante de No Operatividad

**Visualización de nombre de zona CANO**, debajo del nombre del activo se mostrará siempre a manera de información para los activos que aplique, el nombre de la zona CANO a la cual pertenece. Tal como se muestra en la Figura 37.

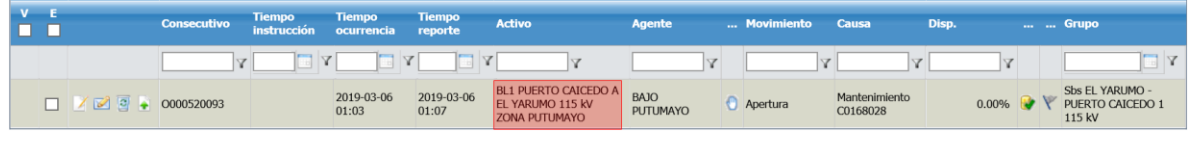

Figura 37. Visualización en Grid de Datos de Activo perteneciente a Zona CANO

Visualización de activos que pueden actuar por causa de Esquemas Suplementarios, debajo del nombre del activo se mostrara siempre a manera de información para los activos que aplique, el nombre del Esquema Suplementario al cual pertenece. Tal como se muestra en la Figura 38.

| V 🗖 | ) E 🕅 |         | Consecutivo | Tiempo instrucción | Tiempo ocurrencia | Tiempo reporte   | Activo                                                          | Agente      |   | Movimiento | Caus  | a  | Disp. |   |   | Grupo |   |
|-----|-------|---------|-------------|--------------------|-------------------|------------------|-----------------------------------------------------------------|-------------|---|------------|-------|----|-------|---|---|-------|---|
|     |       |         | - V         | T I                | T I               | V E              | Y                                                               |             | Y | v          | · 🗆   | Y  | Y     | r |   |       | Y |
|     |       | 🗹 🖬 🗿 🛓 | O000094170  |                    | 2013-03-11 06:23  | 2013-03-11 06:23 | BL 1 TVEINTE DE JULIO A TEBSA 110 kV<br>Esquema Suplementario 1 | ELEC.CARIBE | ÷ | Apertura   | Forza | do | 0.00% | ۲ | ٣ |       |   |

Figura 38. Visualización en Grid de Datos de Activo perteneciente a Esquemas Suplementario

Visualización número de consignación, a las causas que tenga asociada un numero de consignación aparecerá dicho número debajo de la misma. Tal como se muestra en la Figura 39.

| Ē |         | Consecutivo | Tiempo<br>instrucción | Tiempo<br>ocurrencia | Tiempo<br>reporte   | Activo                                      | Agente |   | Movimiento | Causa                     | Di | isp.  |   | Grupo                                            |
|---|---------|-------------|-----------------------|----------------------|---------------------|---------------------------------------------|--------|---|------------|---------------------------|----|-------|---|--------------------------------------------------|
|   |         | Y           |                       |                      |                     | Y                                           | Y      |   | A          | ·,                        | 7  | Y     |   | Y                                                |
|   | 1 🛛 🤋 🕨 | O000520158  |                       | 2019-03-06<br>08:49  | 2019-03-06<br>08:50 | BL1 VICTORIA (CALDAS)<br>A MARIQUITA 115 kV | CHEC   | 0 | Apertura   | Mantenimiento<br>C0159829 |    | 0.00% | • | Sbs MARIQUITA -<br>VICTORIA (CALDAS) 1<br>115 kV |

Figura 39. Visualización en Grid de Datos de numero de consignación

Para la visualización si un activo no compensa, debajo del nombre del activo se mostrará siempre a manera de información para los activos que aplique, si un activo NO COMPENSA, es decir, que a estos activos no se calcularan índices de calidad, pero se tendrán en cuenta para los eventos asociados a cálculo de ENS (Tal como se muestra en la Figura 40). Es común que una vez un activo se declare en explotación comercial no sea considerado en el esquema de remuneración de

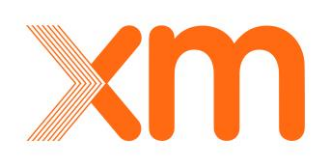

calidad y entre en el estado NO COMPENSA. Sin embargo, es probable que estos activos cambien del estado NO COMPENSA al estado COMPENSA, es decir, se remuneren al OR o al TN según sea el caso, y por lo tanto, a partir del mes siguiente sea objeto de cálculo de índices de calidad, según el esquema en que se encuentre.

| ] [ | 6 |         | Consecutivo | Tiempo<br>instrucción | Tiempo<br>ocurrencia | Tiempo<br>reporte | Activo                                                | Agente           |   | Movimiento    | Causa                                                           | Disp.   |   |   | Grupo                        |
|-----|---|---------|-------------|-----------------------|----------------------|-------------------|-------------------------------------------------------|------------------|---|---------------|-----------------------------------------------------------------|---------|---|---|------------------------------|
|     |   |         | Y           |                       |                      | Y 🛄 Y             | γ                                                     | 7                |   | Y             | estado                                                          | Y       |   |   | Y                            |
| ٥   |   | 7 🛛 🗿 🖣 | O000520096  |                       | 2019-03-06<br>01:03  |                   | BARRA PUERTO BARRA<br>CAICEDO 115 KV<br>ZONA PUTUMAYO | bajo<br>Putumayo | 8 | Cambio estado | Estado no operativo<br>BL1 PUERTO CAICEDO A<br>EL YARUMO 115 kV | 100.00% | • | ٣ | Sbs PUERTO<br>CAICEDO 115 kV |

Figura 40. Visualización en Grid de Datos de numero de consignación

### 5.1.6 Declaración de la causa Riesgo de Vida Humana para Mantenimientos Programados

En las situaciones en las que se estén ejecutando mantenimientos y los agentes no puedan realizar maniobras asociadas a estos, o ejecutar los trabajos dentro de los horarios programados por lluvias, los agentes pueden declarar la causa Riesgo de Vida Humana según lo establecido en el Reglamento Técnico de Instalaciones Eléctricas – RETIE. Para esto y tal como establecen las resoluciones de calidad vigente, los agentes deberán reportar esta causal en mantenimientos de la siguiente manera en el aplicativo HEROPE.

1. En el formulario de reporte de ocurrencias, según se muestra en la Figura 41 cuando se seleccione la causa Mantenimiento, aparecerá en la parte inferior del formulario la opción Riesgo Vida Humana. Seleccionar la opción Gestor de Archivos.

| CAMBIO OPERATIVIDAD         |                                  |                   |                  |                     |        |                         |
|-----------------------------|----------------------------------|-------------------|------------------|---------------------|--------|-------------------------|
| Código del evento           | 0000701207                       | Tiempo ocurrencia | 2021-07-03 00:50 | i (O)               | Agente | TEBSA S.A. (E.S.P.)     |
| Subestación                 |                                  | Tipo de activo    |                  |                     | Activo | TEBSA CAMPO 7400 110 kV |
| Tipo de movimiento          | Cambio disponibilidad            | Disponibilidad    | 0,00 %           |                     | Causa  | Mantenimiento           |
| Categoria causa detallada   | Otros                            | Causa detallada   | No establecida   |                     | ESP    |                         |
| Última modificación         | 2021-07-21 19:09                 | DNA               | 0.00             | MWh 2<br>AsociarDNA |        |                         |
| Descripción                 | Prueba                           |                   |                  |                     |        |                         |
|                             |                                  |                   |                  |                     |        |                         |
|                             |                                  |                   |                  |                     |        | *                       |
| Consignación                | 2 <u>Buscar</u> 🗉 <u>Limpiar</u> |                   |                  |                     |        |                         |
| Número C0194313             |                                  |                   |                  |                     |        |                         |
| Tipo Plan                   |                                  |                   |                  |                     |        |                         |
| Descripción Mantenimient    | to correctivo                    |                   |                  |                     |        |                         |
| Riesgo Vida Humana          | Nombre Archive                   | •                 | Fecha Inicio     | Fecha Fin           |        |                         |
| Gestor de Archivos          | No records to display.           |                   |                  |                     |        |                         |
| 2Últimos eventos del activo |                                  |                   |                  |                     |        |                         |
|                             |                                  |                   |                  |                     |        | Ë                       |

Figura 41. Opción reporte de ocurrencias para ingreso de declaración Riesgo de Vida Humana en un Mantenimiento

Cuando se selecciona la opción Gestor de Archivos, se despliega un formulario para el ingreso de la información tal como se observa en la Figura 42. Aquí se deberán llenar los campos:

Fecha Inicial: Corresponde a la fecha y hora inicial desde que el agente declara la causa.

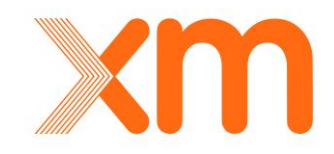

- Fecha Final: Corresponde a la fecha y hora final en que el agente tiene condiciones para reiniciar los trabajos sobre la consignación.
- Examinar: Se debe seleccionar y adjuntar un documento donde se justifique y se soporte esta situación. El documento deberá ser en formato pdf.

| Selección de di Cilivos                  |          |                      |                      |  |
|------------------------------------------|----------|----------------------|----------------------|--|
| Fecha inicial: ①                         | Examinar | 🛙 🔯 🛛 Fecha final: 🕘 | 2021-07-03 23:59 🔤 🔯 |  |
| Aceptar                                  | Terminar |                      |                      |  |
| Nombre Archivo<br>No records to display. |          | Fecha Inicio         | Fecha Fin            |  |
|                                          |          |                      |                      |  |
|                                          |          |                      |                      |  |

Figura 42. Formulario para el reporte de información de la causa Riesgo de Vida Humana en Mantenimientos

Tal como se muestra en la Figura 43, se pueden ingresar el número de declaraciones de riesgo de vida humana que considere el agente. Se debe tener presente que cada declaración debe tener asociado el documento de soporte que justifique esta causa. Para salir de esta ventana, se debe dar la opción Terminar.

| Examin           | ar               |                  |        |
|------------------|------------------|------------------|--------|
| ha inicial: 2021 | -07-06 00:00     | 2021-07-06 23:59 | i      |
| ceptar Ter       | minar            |                  |        |
|                  |                  |                  |        |
| mbre Archivo     | Fecha Inicio     | Fecha Fin        |        |
| :g006-09.pdf     | 2021-07-06 00:10 | 2021-07-06 00:40 | 1      |
| g006-09.pdf      | 2021-07-06 02:00 | 2021-07-06 05:00 | ۲. 🔁 💌 |
| :g006-09.pdf     | 2021-07-06 06:00 | 2021-07-06 07:00 | ۲.     |
|                  |                  |                  |        |

Figura 43.

3. Registros ingresados al formulario de Riesgo de Vida Humana en Mantenimientos

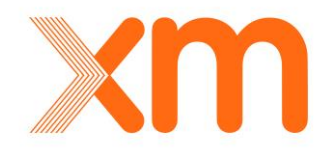

Cuando se cierra el formulario. Los registros deberán quedar almacenados en el reporte de ocurrencias tal como se muestra en la Figura 44. De esta manera, el agente podrá verificar de una manera resumida los Riesgos de Vida Humana que serán excluidos del cálculo total de indisponibilidad dentro del mantenimiento programado.

| ligo del evento                                                                                                    | 0000701224                                                                                                    | Agente                                                                   | TEBSA S.A. (E.S.P.)                                                                                                    | Subestación               |                          |
|----------------------------------------------------------------------------------------------------|----------------------------------------------------------------------------------------------------|--------------------------------------------------------------------------|----------------------------------------------------------------------------------------------------|---------------------------|--------------------------|
| io de activo                                                                                                    |                                                                                                    | Activo                                                                   | TEBSA CAMPO 7400 110 kV                                                                                                    | Tipo de movimiento        | Apertura                 |
| sponibilidad                                                                                                    | 0,00 %                                                                                                    | Causa                                                                    | Mantenimiento                                                                                                    | Categoria causa detallada | Otros                    |
| usa detallada                                                                                                    | No establecida                                                                                                    | Última modificación                                                      | 2021-07-27 20:49                                                                                                    | DNA                       | 0.00 MWh 2<br>AsociarDNA |
| scripción                                                                                                    | Prueba                                                                                                    |                                                                          |                                                                                                    |                           |                          |
|                                                                                                    |                                                                                                    |                                                                          |                                                                                                    |                           |                          |
|                                                                                                    |                                                                                                    |                                                                          |                                                                                                    |                           | ¥.                       |
|                                                                                                    |                                                                                                    |                                                                          | Demonstratificants mentalism                                                                                                    |                           |                          |
|                                                                                                    |                                                                                                    |                                                                          | Demora justificada maniobra                                                                                                    |                           |                          |
|                                                                                                    |                                                                                                    |                                                                          | Demora justificada maniobra 🛛 🗌                                                                                                    |                           |                          |
| Consignación                                                                                                    | ✓ Buscar □□Limpiar                                                                                                    |                                                                          | Demora justificada maniobra 🛛 🗌                                                                                                    |                           |                          |
| Consignación<br>Número C0194313                                                                                              | ≥ Buscar, □□Limpiar                                                                                                    |                                                                          | Demora justificada maniobra 🛛 🗋                                                                                                    |                           |                          |
| Consignación<br>Número C0194313<br>Tipo Plan                                                                                 | ∕∂Buscar, <sup>III</sup> Limpiar                                                                                                    |                                                                          | Demora justificada maniobra 🛛 🛛                                                                                                    |                           |                          |
| Consignación<br>Número Co194313<br>Tipo Plan<br>Descripción Mantenimiento corro                                              | Buscar.     Dumpiar                                                                                                    |                                                                          | Demora justificada maniebra 🛛                                                                                                    |                           |                          |
| Consignación<br>Número Co194313<br>Tipo Para<br>Descripción Mantenimiento com<br>Riesgo Vida Humana                          | Buscar, Lumpiar                                                                                                    | Fecha Inicio                                                             | Demora justificada maniotra                                                                                                    | -                         |                          |
| Consignación<br>Número C0194313<br>Tipo Plan<br>Descripción Mantenimiento corr<br>Riesgo Vida Humana<br>È Gestor de Archivos | Buscar, Limpiar      Buscar, Compose of Compose of Compose of Compose of Compose of Compose of Compose of Compose of Order of Order Of Compose of Order Of Compose of Order Of Order Of Ord | Fecha Inicio<br>2021-07-08 00:00<br>2021-07-08 04:00<br>2021-07-08 07:00 | Demora justificada maniebra  Fecha Fin 2021-07-08 01:30 2021-07-08 06:00 2021-07-08 06:00 2021-08 06:00 2021-08 06:00 2021-08 06: | ]                         |                          |

Figura 44. Riesgos de vida humana declarados guardados en el reporte de ocurrencias

Finalmente, cuando se guarda el reporte de ocurrencias, dentro del grid de visualización del módulo de reporte de ocurrencias de HEROPE, estos reportes tendrán la apariencia que se muestra en la Figura 45. Para el caso de aquellos reportes que, guardado y sin validar, el color de la causa asociada al reporte tendrá un color rojo. Por otra parte, cuando el mantenimiento queda validado el color de la causa del reporte cambiará a color verde.

|  | 2 2 3 . | 0000701224 | 2021-07-08<br>00:10 | 2021-07-<br>08 00:11 | TEBSA CAMPO<br>7400 110 kV | TEBSA S.A.<br>(E.S.P.) | 0 | Apertura                 | Mantenimiento<br>C0194313 | 0.00 | 0.00%   | ۲ | ۴ | Sbs<br>CORDIALIDAD -<br>TEBSA 1 110 kV<br>Sbs TEBSA -<br>VEINTE DE<br>JULIO 2 110 kV |
|--|---------|------------|---------------------|----------------------|----------------------------|------------------------|---|--------------------------|---------------------------|------|---------|---|---|--------------------------------------------------------------------------------------|
|  | 2 2 9   | 0000701223 | 2021-07-07<br>08:29 |                      | TEBSA CAMPO<br>7400 110 kV | TEBSA S.A.<br>(E.S.P.) | 8 | Cambio<br>disponibilidad | Aumento<br>disponibilidad | 0.00 | 100.00% | • | ۴ | Sbs<br>CORDIALIDAD -<br>TEBSA 1 110 kV<br>Sbs TEBSA -<br>VEINTE DE<br>JULIO 2 110 kV |
|  | 2 2 3 🕻 | 0000701222 | 2021-07-07<br>00:50 |                      | TEBSA CAMPO<br>7400 110 kV | TEBSA S.A.<br>(E.S.P.) | 8 | Cambio<br>disponibilidad | Mantenimiento<br>C0194313 | 0.00 | 0.00%   | • | ۴ | Sbs<br>CORDIALIDAD -<br>TEBSA 1 110 kV<br>Sbs TEBSA -<br>VEINTE DE<br>JULIO 2 110 kV |

Figura 45. Visualización de Reportes de ocurrencias con Riesgos de Vida Humana declarados en Mantenimientos Programados.

# 5.1.7 Ingreso de Zonas Temporales Excluidas de CNE para el módulo STR

### 5.1.6.1 Ingresar la zona excluida de CNE temporal

Esta tarea se ejecuta una vez se determina que por una causa excluida se ha constituido una zona excluida de CNE temporal. Es el Agente quien cuando ingresa un reporte de ocurrencia con causa excluida, determina la constitución de una zona excluida de CNE temporal. Por lo tanto, es mediante el reporte de ocurrencia que se realiza la declaración de la zona temporal. Para explicar el tema en detalle se analizará el siguiente ejemplo:

Se tiene la consignación mostrada en la 2 sobre LA VIRGINIA 190 MVA 230/115 kV.

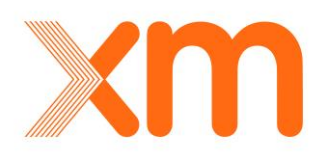

|   |   |  | Fecha inicio        | Fecha fin           | Código   | Elemento consignado                     | Referido | Estado | R-O | Clas |
|---|---|--|---------------------|---------------------|----------|-----------------------------------------|----------|--------|-----|------|
| C | ę |  | 2019/03/01<br>07:00 | 2019/03/01<br>17:00 | C0164732 | LA VIRGINIA 1 90 MVA<br>230/115/13.8 KV | P        | APR    |     | 0    |
| 0 | Ŷ |  | 2019/03/01<br>07:00 | 2019/03/01<br>17:00 | C0164732 | LA VIRGINIA 1 90 MVA<br>230/115/13.8 KV | AP       | APR    |     | 0    |

2. Consignación Nacional excluida con Apertura

Debido a la topología del área, la indisponibilidad del autotransformador activa una zona excluida de CNE temporal demarcada con color VERDE, tal como se muestra en el diagrama unifilar de la 3.

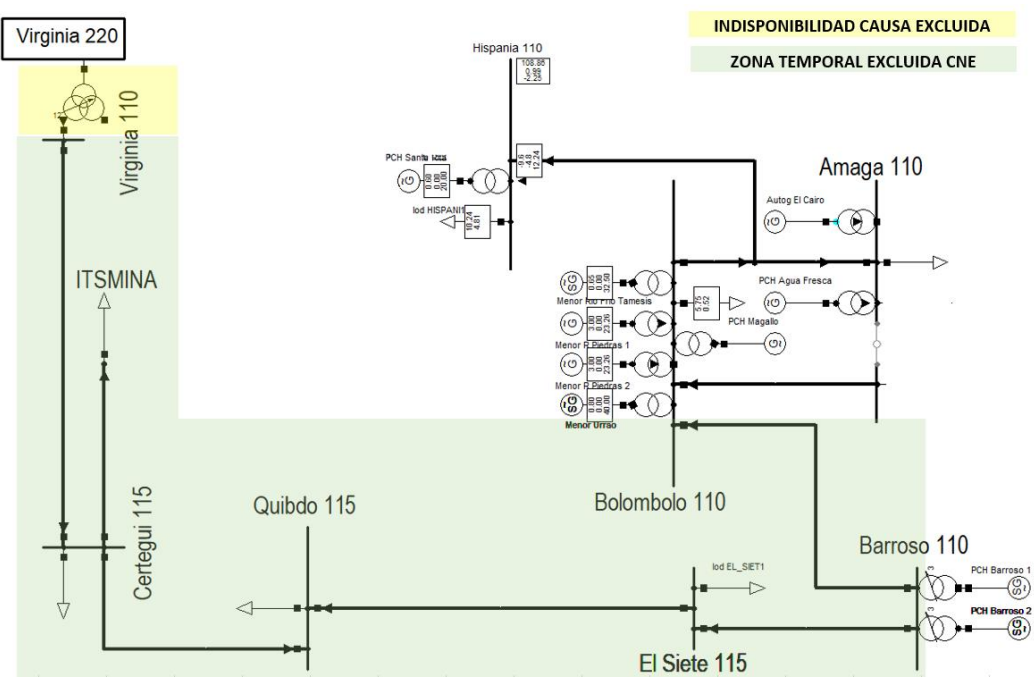

3. Ejemplo de diagrama Unifilar de Zona Excluida de CNE Temporal

Una vez el Agente ingrese la consignación, tiene la opción de declarar la formación de una zona excluida de CNE temporal ya sea desde el aplicativo SNC; o en el momento que esté ingresando el reporte de ocurrencias en el aplicativo HEROPE tal como se observa en la 4. El Agente desde este reporte puede asociar la zona temporal generada desde el SNC, o en caso de que no se haya creado la zona, tiene la opción de generarla desde HEROPE.

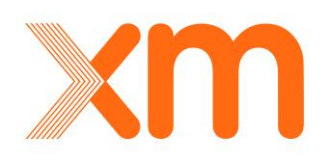

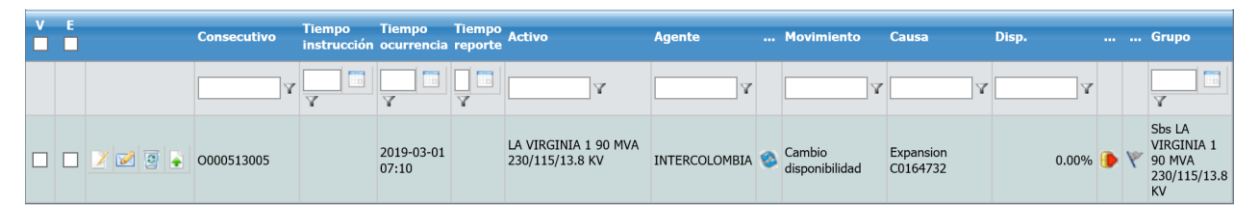

4. Reporte de Ocurrencias para un reporte Tipo Cambio de Disponibilidad con causa excluida

#### Asociación de una Zona Excluida de CNE Temporal

Para agregar la zona se debe editar el registro de la ocurrencia de indisponibilidad. Esto se puede

hacer durante el ingreso del registro o editarlo una vez se haya guardado mediante el botón a como se observa en la 4. Dentro del reporte de ocurrencias, tal como se muestra en la 5 se

selecciona la opción SI en el campo Zona CNE Temp, donde aparecerá la ventana

| CAMBIO OPERATIVIDAD          |                          |                   |                  |        |                            |
|------------------------------|--------------------------|-------------------|------------------|--------|----------------------------|
| Código del evento            |                          | Tiempo ocurrencia | 2019-03-01 07:00 | Agente |                            |
| Subestación                  |                          | Tipo de activo    |                  | Activo | . 1 90 MVA 230/115/13.8 KV |
| Tipo de movimiento           | Cambio disponibilidad    | Disponibilidad    | 0,00 %           | Causa  | Expansion                  |
| Categoria causa<br>detallada | Otros                    | Causa detallada   | No establecida   | ESP    |                            |
| Última modificación          | Ö                        | DNA               | 0.00 MWh         |        |                            |
| Zona CNE Temp                | ● Si ○ No → <u>Nuevo</u> | 2 Nombre Zona CNE |                  |        |                            |

5. Campo Zona Excluida de CNE Temporal dentro del reporte de ocurrencias

Seleccionando la opción Nuevo del campo Zona CNE Temp, aparecerá una ventana para el registro de Zonas Temporales de CNE como se observa en la 6.

| Zonas Te       | emporales CNE           |              |             |   |
|----------------|-------------------------|--------------|-------------|---|
| Registro       | de Zonas Tempora        | les CNE      |             |   |
|                |                         |              |             |   |
|                |                         |              |             |   |
|                |                         |              |             |   |
|                | Acceler Obverse Zen     | Target Chill |             |   |
| 🔟 Limpiar 🔒    | Asociar 🛛 🔑 Buscar Zoni | as Temp CNE  |             |   |
| Eimpiar .      | Asociar 🔑 Buscar Zon    | as Temp CNE  | Subestación | • |
| Limpiar Agente | Asociar 2 Buscar Zon    | as Temp CNE  | Subestación | • |

6. Ventana para el registro de Zona Excluida de CNE Temporal

Si la zona esta creada desde el SNC, se da clic en la opción <sup>Buscar Zonas Temp CNE</sup> y se despliega el menú mostrado en la 7. Desde allí se deberá seleccionar la zona para que sea asociada al reporte

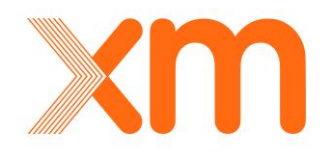

de ocurrencias. No basta con que la zona esté creada en el SNC sino se asocia en el reporte de ocurrencias de HEROPE.

| Zonas Ten<br>Registro d | nporales CNE<br>le Zonas Temporal | es CNE |             |                  |   |
|-------------------------|-----------------------------------|--------|-------------|------------------|---|
| 2 Consultar 🛛 🗸         | Aceptar                           |        |             |                  |   |
| Agente                  |                                   | *      | Subestación | BACATA (CODENSA) | * |
| Tipo de activo          |                                   | *      | Activo      |                  | * |
| Fecha inicial           | 2019-01-01 07:10                  | (C)    | Fecha final |                  | Ö |
|                         |                                   |        |             |                  |   |
| Zona CNE Ter            | ոթ                                |        |             |                  |   |
| ZONA_CNE_TE             | MP_11                             |        |             |                  |   |

7. Selección de Zona Excluida de CNE Temporal ya creada desde SNC

Una vez seleccionada la zona, se debe seleccionar la opción Acceptar. En ese momento deberán aparecer todos los elementos que harán parte de la nueva zona que se va a registrar desde el SNC tal como se muestra en la 8.

| Zonas<br>Registr | Temporales CNE<br>ro de Zonas Temp | oorales CNE                   |                  |                                            |     |
|------------------|------------------------------------|-------------------------------|------------------|--------------------------------------------|-----|
| 🔟 Limpiar        | 👍 Asociar 🛛 🖉 Buscar               | r Zonas Temp CNE              |                  |                                            |     |
| Agente           | Agente 🗸                           |                               | Subestación      | BACATA (CODENSA)                           |     |
| Tipo de activo   |                                    | ~                             | Activo           | <b>~</b>                                   |     |
| Fecha inicial    | 2019-01-01 07:10                   | 0 0                           | Fecha final      |                                            |     |
|                  |                                    |                               |                  | BACATA - FLORIDA 1 115 KV                  | ~   |
|                  |                                    |                               |                  | BACATA (CODENSA) - CHIA 1 115 kV           |     |
| Agente           | Subestación                        | Subsistema                    | Activo           | BACATA (CODENSA) - EL SOL 1 115 kV         |     |
| CODENSA          | BACATA (CODENSA)                   | Sbs BACATA - FLORIDA 1 115 KV | BACATA - FLORID  | BACATA (CODENSA) - SALITRE 1 115 kV        |     |
| CODENSA          | BACATA (CODENSA)                   | Sbs BACATA - FLORIDA 1 115 KV | BL1 BACATA A FLO | BACATA (CODENSA) - SUBA 1 115 kV           | - 1 |
| CODENSA          | FLORIDA                            | Sbs BACATA - FLORIDA 1 115 KV | BL1 FLORIDA A BA | BACATA (CODENSA) 1 450 MVA 500/120/11.4 KV | -   |
|                  |                                    |                               |                  |                                            | _   |

8. Elementos asociados desde una Zona Excluida de CNE Temporal creada desde el SNC

Para que la zona quede guardada en base de datos del aplicativo, se debe seleccionar la opción

, en donde aparecerá el mensaje mostrado en la 9. Allí se deberá indicar que si se está

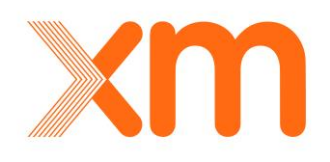

seguro de guardar los cambios para continuar con el proceso de almacenamiento de la información.

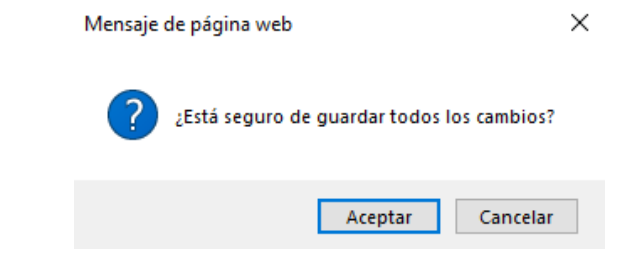

Mensaje de confirmación para guardar los elementos de la nueva Zona Excluida de 9 CNE Temporal adjuntada desde el SNC

💾 Guardar Para que el registro quede guardado en la base de datos se debe seleccionar el botón del grid de datos del reporte general de ocurrencias, tal como se muestra en la 10.

| v          |        |             | Consecutivo    | Tiempo<br>instrucción | Tiempo<br>ocurrencia | Tiempo<br>reporte | Activo                                            | Agente  |   | Movimiento               | Causa                  | Disp. |   |   | Grupo                             |
|------------|--------|-------------|----------------|-----------------------|----------------------|-------------------|---------------------------------------------------|---------|---|--------------------------|------------------------|-------|---|---|-----------------------------------|
|            |        |             | Y              | Y                     | Y                    | Y                 | Y                                                 | Y       |   | <b></b> Y                | Y                      | A     |   |   | Y                                 |
|            |        | 2 2 3 💿     | O000513011     |                       | 2019-01-05<br>00:00  |                   | CATAMBUCO - PASTO 1<br>115 kV<br>ZONA_CNE_TEMP_28 | CEDENAR | 8 | Cambio<br>disponibilidad | Actos de<br>terrorismo | 0.00% | ۲ | ٣ | Sbs CATAMBUCO -<br>PASTO 1 115 kV |
| <b>3</b> 1 | Valida | r 💾 Guardar | 😮 Cancelar 🛛 📴 | Eliminar              |                      |                   |                                                   |         |   |                          |                        |       |   |   |                                   |

10. Zona Excluida de CNE Temporal creada dentro de un reporte de ocurrencias

Así mismo, como parte de los insumos que debe entregar el Agente es necesario que anexe el diagrama unifilar de la zona declarada. Esto se debe hacer desde la opción cargar archivo Cargar archivo

🛛 🖻 🚛 que se encuentra en cada una de las ocurrencias. Una vez se cargue el unifilar se

2

mostrará un 1 sobre el icono se cargar archivo así

#### Creación de una Zona Excluida de CNE Temporal

Para crear una nueva Zona Excluida de CNE Temporal desde HEROPE, se debe ingresar al grid de información del reporte de ocurrencias. Desde allí, se debe seleccionar la opción SI en el campo

Zona CNE Temp, donde aparecerá la opción <sup>Muevo</sup>, la cual deberá ser seleccionada tal como se describió anteriormente en la 5. Posteriormente se desplegará la ventana de Registro de Zonas Temporales CNE donde se procederá a crear la zona temporal como se observa en la 6.

En esta ventana se deberán seleccionar todos los activos que conforman la zona en la lista desplegable del campo Activo y la fecha de inicio de la vigencia de la zona excluida en el campo Fecha Inicial, cuya hora establecida automáticamente será la misma que se ingresó en el campo de Tiempo de Ocurrencia, del respectivo del reporte de ocurrencias. Después de que estén

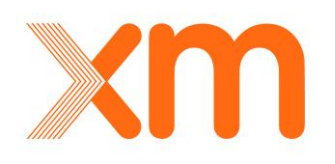
seleccionados todos los activos, para asociar los activos pertenecientes a la nueva zona que se conformará, se deberá seleccionar el botón Asociar, tal como se muestra en 11.

| Zonas Ter<br>Registro d         | nporales CNE<br>de Zonas Temporales CNE                |   |                       |                                                                     |
|---------------------------------|--------------------------------------------------------|---|-----------------------|---------------------------------------------------------------------|
| Asociar el activo seleccio      | onado a la Zona Temporal CNE.<br>Asociar 2008 Temp CNE |   |                       |                                                                     |
| Agente                          |                                                        | * | Subestación           | CERTEGUI                                                            |
| Tipo de activo<br>Fecha inicial | 2019-03-01 07:10                                       |   | Activo<br>Fecha final | ✓TODOS                                                              |
|                                 |                                                        |   |                       | BARRA CERTEGUI 115 KV         BL1 CERTEGUI (CHOCO) A ISTMINA 115 KV |
| Agente                          | Subestación Subsistema                                 |   | Activo                | BL1 CERTEGUI A LA VIRGINIA 115 KV                                   |

11. Asociación de Elementos para la creación de una Zona Excluida de CNE Temporal

La información de activos que conforman la zona temporal se lista en la ventana de registro tal como se puede observar en la 12. Una vez que se asocian todos los activos pertenecientes en la zona, se debe guardar la zona seleccionando la opción <sup>Cardar</sup>. Como resultado, en el reporte de ocurrencias se evidenciará la creación de la zona tal como se muestra en la 10.

|     | Limpiar 🔒                                                                                                    | Asociar 🛛 🔑 Busca                                        | r Zonas Temp CNE                                                                                                    |                                                                                     |                                                                                                    |                                                                                           |                                                                                                    |                |
|-----|----------------------------------------------------------------------------------------------------|----------------------------------------------------------|----------------------------------------------------------------------------------------------------|-------------------------------------------------------------------------------------|----------------------------------------------------------------------------------------------------|-------------------------------------------------------------------------------------------|----------------------------------------------------------------------------------------------------|----------------|
| lge | nte                                                                                                    |                                                          |                                                                                                    | * <mark>S</mark>                                                                    | ubestación                                                                                               |                                                                                           |                                                                                                    | *              |
| ipo | de activo                                                                                                    |                                                          |                                                                                                    | ✓ A                                                                                 | ctivo                                                                                                    |                                                                                           |                                                                                                    | *              |
| ed  | na inicial                                                                                                    | 2019-03-01 07:1                                          | 0                                                                                                    | 🗆 🚫 🛛 F                                                                             | echa final                                                                                               |                                                                                           |                                                                                                    | Ö              |
|     | Agente                                                                                                    | Subestación                                              | Subsistema                                                                                                    |                                                                                     | Activo                                                                                                   |                                                                                           | Fecha inicio                                                                                                    | Fecha<br>final |
| _   |                                                                                                    | Subestacion                                              | subsistema                                                                                                    |                                                                                     | ACUVO                                                                                                    |                                                                                           | 2019-03-01                                                                                                    | final          |
|     | E.S.P.                                                                                                    | CERTEGUI                                                 | SDS CERTEGUI 115 K                                                                                                    | V                                                                                   | BARRA CERTEGUI                                                                                           | 115 KV                                                                                    | 07.10                                                                                                    |                |
| -   |                                                                                                    |                                                          |                                                                                                    |                                                                                     |                                                                                                    |                                                                                           | 07:10                                                                                                    |                |
|     | DISPAC S.A.<br>E.S.P.                                                                                                    | CERTEGUI                                                 | Sbs CERTEGUI (CHO<br>115 kV                                                                                                    | CO) - ISTMINA 1                                                                     | BL1 CERTEGUI (CH<br>115 kV                                                                               | IOCO) A ISTMINA                                                                           | 2019-03-01<br>07:10                                                                                             |                |
|     | DISPAC S.A.<br>E.S.P.<br>DISPAC S.A.<br>E.S.P.                                                                            | CERTEGUI                                                 | Sbs CERTEGUI (CHO<br>115 kV<br>Sbs CERTEGUI - QUI                                                                                   | CO) - ISTMINA 1<br>BDO 1 115 kV                                                     | BL1 CERTEGUI (CH<br>115 kV<br>BL1 CERTEGUI A Q                                                           | UIBDO 115 kv                                                                              | 2019-03-01<br>07:10<br>2019-03-01<br>07:10                                                                      |                |
|     | DISPAC S.A.<br>E.S.P.<br>DISPAC S.A.<br>E.S.P.<br>DISPAC S.A.<br>E.S.P.                                                   | CERTEGUI<br>CERTEGUI<br>CERTEGUI                         | Sbs CERTEGUI (CHO<br>115 kV<br>Sbs CERTEGUI - QUII<br>Sbs CERTEGUI - LA V<br>kV                                                     | CO) - ISTMINA 1<br>BDO 1 115 kV<br>IRGINIA 1 115                                    | BL1 CERTEGUI (CH<br>115 KV<br>BL1 CERTEGUI A Q<br>BL1 CERTEGUI A L                                       | UIBDO 115 KV<br>A VIRGINIA 115 KV                                                         | 2019-03-01<br>07:10<br>2019-03-01<br>07:10<br>2019-03-01<br>07:10                                               |                |
|     | DISPAC S.A.<br>E.S.P.<br>DISPAC S.A.<br>E.S.P.<br>DISPAC S.A.<br>E.S.P.<br>DISPAC S.A.<br>E.S.P.                          | CERTEGUI<br>CERTEGUI<br>CERTEGUI<br>CERTEGUI             | Sbs CERTEGUI (CHON<br>115 KV<br>Sbs CERTEGUI - QUII<br>Sbs CERTEGUI - LA V<br>KV<br>Sbs CERTEGUI - QUII                             | CO) - ISTMINA 1<br>BDO 1 115 kV<br>IRGINIA 1 115<br>BDO 1 115 kV                    | BL1 CERTEGUI (CH<br>115 kV<br>BL1 CERTEGUI A Q<br>BL1 CERTEGUI A L<br>QUIBDO - CERTEG                    | IOCO) A ISTMINA<br>UIBDO 115 KV<br>A VIRGINIA 115 KV<br>UI 1 115 KV                       | 2019-03-01<br>07:10<br>2019-03-01<br>07:10<br>2019-03-01<br>07:10<br>2019-03-01<br>07:10                        |                |
|     | DISPAC S.A.<br>E.S.P.<br>DISPAC S.A.<br>E.S.P.<br>DISPAC S.A.<br>E.S.P.<br>DISPAC S.A.<br>E.S.P.<br>DISPAC S.A.<br>E.S.P. | CERTEGUI<br>CERTEGUI<br>CERTEGUI<br>CERTEGUI<br>CERTEGUI | Sbs CERTEGUI (CHO<br>115 kV<br>Sbs CERTEGUI - QUI<br>Sbs CERTEGUI - LA V<br>KV<br>Sbs CERTEGUI - QUI<br>Sbs CERTEGUI (CHO<br>115 kV | CO) - ISTMINA 1<br>BDO 1 115 kV<br>IRGINIA 1 115<br>BDO 1 115 kV<br>CO) - ISTMINA 1 | BL1 CERTEGUI (CH<br>115 KV<br>BL1 CERTEGUI A Q<br>BL1 CERTEGUI A L<br>QUIBDO - CERTEG<br>CERTEGUI (CHOCO | NOCO) A ISTMINA<br>UIBDO 115 KV<br>A VIRGINIA 115 KV<br>UI 1 115 KV<br>D) - ISTMINA 1 115 | 2019-03-01<br>07:10<br>2019-03-01<br>07:10<br>2019-03-01<br>07:10<br>2019-03-01<br>07:10<br>2019-03-01<br>07:10 |                |

12. Elementos asociados los cuales conformaran la nueva Zona Excluida de CNE Temporal

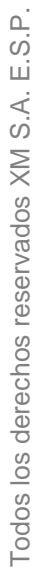

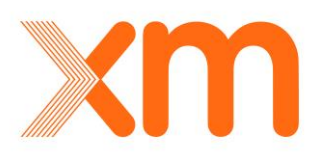

## 5.1.6.2. Validación de una Zona Excluida de CNE Temporal

Para validar una zona excluida de CNE temporal se debe ingresar a la Zona Excluida de CNE Temporal, dando clic sobre el reporte de la zona generada como se muestra en la 13.

|   | E      |               | Consecutivo    | Tiempo<br>instrucción | Tiempo<br>ocurrencia | Tiempo<br>reporte | Activo                                            | Agente  |   | Movimiento               | Causa                  | Disp. | <br> | Grupo                             |
|---|--------|---------------|----------------|-----------------------|----------------------|-------------------|---------------------------------------------------|---------|---|--------------------------|------------------------|-------|------|-----------------------------------|
|   |        |               | Y              | Т                     | Y                    | Y                 | Y                                                 | Y       |   | γ                        | Y                      | Y     |      | Y                                 |
|   |        | 1 2 3 💿       | O000513011     |                       | 2019-01-05<br>00:00  |                   | CATAMBUCO - PASTO 1<br>115 kV<br>ZONA_CNE_TEMP_28 | CEDENAR | 8 | Cambio<br>disponibilidad | Actos de<br>terrorismo | 0.00% | ٣    | Sbs CATAMBUCO -<br>PASTO 1 115 kV |
| Ø | Valida | r 💾 Guardar 🛛 | 😮 Cancelar 🛛 🛐 | Eliminar              |                      |                   |                                                   |         |   |                          |                        |       |      |                                   |

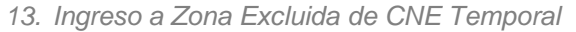

Una vez se ingrese a la zona temporal, se debe seleccionar la opción dentro del formulario de la zona tal como se muestra en la 14. En esta instancia **NO ES NECESARIO SELECCIONAR LOS ELEMENTOS.** A continuación, la aplicación mostrará un mensaje de confirmación de validación la cual se deberá aceptar para que la zona quede validada.

| Zonas n                       | emporales CNE                         |                                                                  |                                                                                             |                                                                        |          |                                                            |       |          |   |  |
|-------------------------------|---------------------------------------|------------------------------------------------------------------|---------------------------------------------------------------------------------------------|------------------------------------------------------------------------|----------|------------------------------------------------------------|-------|----------|---|--|
| Registro                      | de Zonas Temp                         | orales CNE                                                       |                                                                                             |                                                                        |          |                                                            |       | -u       |   |  |
|                               |                                       |                                                                  |                                                                                             |                                                                        |          |                                                            |       |          |   |  |
|                               |                                       |                                                                  |                                                                                             |                                                                        |          |                                                            |       |          |   |  |
|                               |                                       | 7 T CN/5                                                         |                                                                                             |                                                                        |          |                                                            |       |          |   |  |
| Limpiar                       | Asociar 🛛 🔁 Buscar                    | Zonas Temp CNE                                                   |                                                                                             |                                                                        |          |                                                            |       |          |   |  |
| Agente                        |                                       |                                                                  | ×                                                                                           | Subestación                                                            |          |                                                            |       | ~        |   |  |
| , genee                       |                                       |                                                                  |                                                                                             |                                                                        |          |                                                            |       |          |   |  |
| Tipo de activo                |                                       |                                                                  | *                                                                                           | Activo                                                                 |          |                                                            |       | *        |   |  |
| Fecha inicial                 | 2010 01 05 00:00                      |                                                                  | - 25                                                                                        | Fecha final                                                            |          |                                                            |       |          |   |  |
|                               | 2019-01-03 00.00                      |                                                                  |                                                                                             | r cena miai                                                            |          |                                                            |       | - C      |   |  |
|                               | 2019-01-05 00.00                      |                                                                  | <u> </u>                                                                                    |                                                                        |          |                                                            |       | U        |   |  |
|                               | 2019-01-05 00.00                      |                                                                  |                                                                                             |                                                                        |          |                                                            |       | <u> </u> |   |  |
|                               | 2019-01-03 00.00                      |                                                                  |                                                                                             |                                                                        |          |                                                            |       |          | 1 |  |
| Agente                        | Subestación                           | Subsistema                                                       |                                                                                             | Activo                                                                 |          | Fecha inicio                                               | Fecha | i final  |   |  |
| Agente                        | Subestación                           | Subsistema                                                       | Q                                                                                           | Activo                                                                 |          | Fecha inicio                                               | Fecha | final    |   |  |
| Agente                        | Subestación                           | Subsistema                                                       | T<br>D - JAMONDINO 1                                                                        | Activo<br>BL1 CATAMBUCO A JA                                           | AMONDINO | Fecha inicio                                               | Fecha | n final  |   |  |
| Agente Agente CEDENAR         | Subestación                           | Subsistema<br>Subsistema<br>Sbs CATAMBUCC<br>115 kV              | 7<br>D - JAMONDINO 1                                                                        | Activo<br>V<br>BL1 CATAMBUCO A JA<br>115 KV                            | AMONDINO | Fecha inicio<br>2019-01-05<br>00:00                        | Fecha | final    |   |  |
| Agente Agente CEDENAR CEDENAR | Subestación<br>CATAMBUCO<br>JAMONDINO | Subsistema<br>Sbs CATAMBUCC<br>115 kV<br>Sbs CATAMBUCC<br>115 kV | 7<br>- JAMONDINO 1<br>- JAMONDINO 1                                                         | Activo Activo LI CATAMBUCO A JA LI S kV BLI JAMONDINO A CA             | AMONDINO | Fecha inicio<br>2019-01-05<br>00:00<br>2019-01-05<br>00:00 | Fecha | final    |   |  |
| Agente Agente CEDENAR CEDENAR | Subestación                           | Subsistema<br>Sbs CATAMBUCC<br>115 kV<br>Sbs CATAMBUCC<br>115 kV | C D - JAMONDINO 1<br>D - JAMONDINO 1                                                        | Activo<br>BLI CATAMBUCO A J/<br>115 kV<br>BLI JAMONDINO A C/<br>115 kV | AMONDINO | Fecha inicio<br>2019-01-05<br>00:00<br>2019-01-05<br>00:00 | Fecha | n final  |   |  |
| Agente Agente CEDENAR CEDENAR | Subestación                           | Subsistema<br>Sbs CATAMBUCC<br>115 kV<br>Sbs CATAMBUCC<br>115 kV | C<br>C<br>C<br>C<br>C<br>C<br>C<br>C<br>C<br>C<br>C<br>C<br>C<br>C<br>C<br>C<br>C<br>C<br>C | Activo                                                                 | AMONDINO | Fecha inicio<br>2019-01-05<br>00:00<br>2019-01-05<br>00:00 | Fecha | final    |   |  |

14. Validación de una Zona Excluida de CNE Temporal

Una vez se valida la zona, se retorna al menú de ocurrencias de HEROPE y el nombre de la zona cambiara de **AZUL** a **VERDE**, indicando de forma visual que la zona ya se encuentra validada, tal como se muestra en la 15.

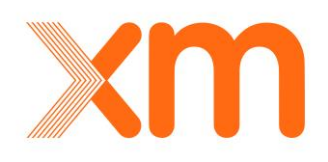

| V | E    | Consecutivo | Tiempo<br>instrucción | Tiempo<br>ocurrencia | Tiempo<br>reporte | Activo                                                      | Agente        |   | Movimiento               | Causa                 | Disp. |             |   | Grupo                                          |
|---|------|-------------|-----------------------|----------------------|-------------------|-------------------------------------------------------------|---------------|---|--------------------------|-----------------------|-------|-------------|---|------------------------------------------------|
|   |      | Y           | Y                     | Y                    | T<br>T            | Y                                                           | Y             |   | Y                        | A                     | 7     |             |   | Y                                              |
|   | 229. | 0000513005  |                       | 2019-03-01<br>07:10  |                   | LA VIRGINIA 1 90 MVA<br>230/115/13.8 KV<br>ZONA_CNE_TEMP_11 | INTERCOLOMBIA | 8 | Cambio<br>disponibilidad | Expansion<br>C0164732 | 0.009 | 5 <b>()</b> | ٣ | Sbs LA VIRGINIA 1<br>90 MVA<br>230/115/13.8 KV |

15. Zona Excluida de CNE Temporal validada dentro de un reporte de ocurrencia

Es necesario que la zona temporal esta validada para que se pueda validar el reporte de ocurrencia. Además, para que tanto el reporte de ocurrencias como la zona excluida de CNE

temporal queden guardadas en la base de datos se debe seleccionar el botón en el grid de datos del reporte general de ocurrencias, tal como se muestra en la 16.

| Arra | rrastre el nombre de una columna y suéltelo aquí para agrupar por esa columna |               |                |                       |                      |                   |                                                   |         |   |                          |                        |       |   |                                   |
|------|-------------------------------------------------------------------------------|---------------|----------------|-----------------------|----------------------|-------------------|---------------------------------------------------|---------|---|--------------------------|------------------------|-------|---|-----------------------------------|
|      | 6                                                                             |               | Consecutivo    | Tiempo<br>instrucción | Tiempo<br>ocurrencia | Tiempo<br>reporte | Activo                                            | Agente  |   | Movimiento               | Causa                  | Disp. |   | Grupo                             |
|      |                                                                               |               | V              | Y                     | Y                    | Y<br>Y            | <b>A</b>                                          | Y       |   | Y                        | Y                      | Y     |   | Y                                 |
|      |                                                                               | 2 2 3         | O000513011     |                       | 2019-01-05<br>00:00  |                   | CATAMBUCO - PASTO 1<br>115 kV<br>ZONA_CNE_TEMP_28 | CEDENAR | 8 | Cambio<br>disponibilidad | Actos de<br>terrorismo | 0.00% | • | Sbs CATAMBUCO -<br>PASTO 1 115 kV |
| •    | Valio                                                                         | lar 💾 Guardar | 😢 Cancelar 🛛 📴 | Eliminar              |                      |                   |                                                   |         |   |                          |                        |       |   |                                   |

16. Almacenamiento de información de Zona Excluida de CNE Temporal en base de datos

#### 5.1.6.3. Editar zona excluida de CNE temporal

En el proceso de validación de zonas puede ser necesario agregar o eliminar elementos de los ingresados por el Agente, a continuación, se detallan cada uno de estos procedimientos.

#### Modificar activos de zona creada

Si se desean asociar más activos a la zona se pueden usar los diferentes filtros que tiene el formulario de zona tal como se muestra en la 17:

- Filtro de **Agente**: seleccionando este filtro, se mostrarán todos los activos operados por el Agente seleccionado.
- Filtro de **Subestación**: seleccionando este filtro, se mostrarán todos los activos asociados a una subestación. Si previamente se seleccionó un agente, en este filtro se mostrarán todas las subestaciones asociadas con el agente seleccionado previamente.
- Filtro de Activo: seleccionando este filtro, se mostrarán todos los activos asociados al módulo STR de HEROPE.

Independiente sea el filtro seleccionado, para que un activo sea agregado a una zona creada, se debe dar clic en los elementos deseados de la lista desplegable; o si se desea se recomienda

agregar todos dando clic en la opción TODOS

del filtro.

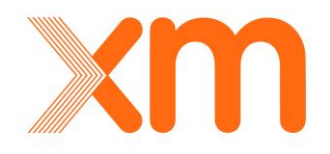

| Registro    |                  |   |             |       |
|-------------|------------------|---|-------------|-------|
|             |                  |   |             |       |
| ente        |                  | v | Subestación | <br>× |
| o de activo |                  | ~ | Activo      | ×     |
| cha inicial | 2019-01-05 00:00 | Ö | Fecha final |       |

| Y       | Υ         | Υ                                     | Υ                                   | Y                   | Y |
|---------|-----------|---------------------------------------|-------------------------------------|---------------------|---|
| CEDENAR | CATAMBUCO | Sbs CATAMBUCO - JAMONDINO 1<br>115 kV | BL1 CATAMBUCO A JAMONDINO<br>115 kV | 2019-01-05<br>00:00 |   |
| CEDENAR | JAMONDINO | Sbs CATAMBUCO - JAMONDINO 1<br>115 kV | BL1 JAMONDINO A CATAMBUCO<br>115 kV | 2019-01-05<br>00:00 |   |

17. Filtros disponibles en la Ventana de registro de Zona Excluida de CNE Temporal

Tal como se muestra en la 18, una vez se seleccionan los activos con cualquiera de los filtros se da

clic en la opción y se mostraran en la parte inferior todos los activos seleccionados. Por último, para que la zona que los elementos queden guardados dentro de la Zona Excluida de CNE

Temporal se debe dar clic en la opción de

| Limpiar        | Asociar | 2 Buscar Zonas Temp CNE |   |             |           |   |
|----------------|---------|-------------------------|---|-------------|-----------|---|
| Agente         |         |                         | ¥ | Subestación | JAMONDINO | * |
| Tipo de activo |         |                         | * | Activo      |           | * |
| Fecha inicial  | 2019-   | 01-05 00:00             | Ö | Fecha final |           | Ç |

|   | Agente        | Subestación      | Subsistema                            | Activo                              | Fecha inicio        | Fecha final |
|---|---------------|------------------|---------------------------------------|-------------------------------------|---------------------|-------------|
|   | γ             | Y                | Y                                     | Υ                                   | Y                   | γ           |
|   | CEDENAR       | CATAMBUCO        | Sbs CATAMBUCO - JAMONDINO 1<br>115 kV | BL1 CATAMBUCO A JAMONDINO<br>115 kV | 2019-01-05<br>00:00 |             |
|   | CEDENAR       | JAMONDINO        | Sbs CATAMBUCO - JAMONDINO 1<br>115 kV | BL1 JAMONDINO A CATAMBUCO<br>115 kV | 2019-01-05<br>00:00 |             |
|   | CEDENAR       | JAMONDINO        | Sbs JAMONDINO - PASTO 1 115<br>kV     | BL1 JAMONDINO A PASTO 115<br>kV     | 2019-01-05<br>00:00 |             |
|   | CEDENAR       | PASTO            | Sbs JAMONDINO - PASTO 1 115<br>kV     | BL1 PASTO A JAMONDINO 115<br>kV     | 2019-01-05<br>00:00 |             |
|   | CEDENAR       | JAMONDINO        | Sbs JAMONDINO - PASTO 1 115<br>kV     | JAMONDINO - PASTO 1 115 kV          | 2019-01-05<br>00:00 |             |
| P | Guardar 🙆 Act | ualizar fechas 🛛 | Eliminar 🕜 Validar                    |                                     |                     |             |

18. Asociación y guardado de elementos dentro de la Zona Excluida de CNE Temporal

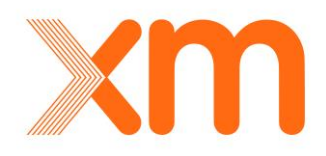

#### Modificar horas de activos de zona creada

La información en el formulario, una vez se crea la zona, muestra para cada uno de los activos asociados los campos de **Fecha inicio** y **Fecha final**, las cual se generan automáticamente así:

- **Fecha inicio**: tiempo de ocurrencia con disponibilidad menor de 100%, asociada al activo causante de la zona Excluida de CNE Temporal, con causa excluida.
- **Fecha final**: tiempo de ocurrencia con disponibilidad igual a 100%, asociada al activo causante de la zona Excluida de CNE Temporal.

Si es necesario modificar para algún activo de la zona temporal la hora de **Fecha final**, se debe acceder al formulario y seleccionar el activo a modificar. Posteriormente en el campo **Fecha Final** de la parte superior del grid de la zona, se digita la fecha y hora para la modificación; este mismo cambio se puede realizar para el campo **Fecha Inicial**. En la 19 se muestra la modificación de los dos campos de forma simultánea.

| Fech | a inicial | 2019-01-01          | 07:15                        |                 | Fecha final            | 2019-01-01 07:35      | 0 I                 |       |
|------|-----------|---------------------|------------------------------|-----------------|------------------------|-----------------------|---------------------|-------|
| _    |           | Cubada dán          | Colorida and                 |                 | Anthun                 |                       | Paula tatata        | Fecha |
|      | Agente    | Supestacion         | Subsistema                   |                 | ACUVO                  |                       | recha inicio        | final |
|      | CODENSA   | BACATA<br>(CODENSA) | Sbs BACATA (CODENS<br>115 kV | A) - SALITRE 1  | BL1 BACATA (<br>115 kV | (CODENSA) A SALITRE   | 2019-01-01<br>07:10 |       |
| ✓    | CODENSA   | BACATA<br>(CODENSA) | Sbs BACATA (CODENS<br>kV     | A) - CHIA 1 115 | BL1 BACATA (<br>kV     | (CODENSA) A CHIA 115  | 2019-01-01<br>07:10 |       |
| ✓    | CODENSA   | CHIA 115 KV         | Sbs BACATA (CODENS<br>kV     | A) - CHIA 1 115 | BL1 CHIA A B<br>kV     | ACATA (CODENSA) 115   | 2019-01-01<br>07:10 |       |
|      | CODENSA   | BACATA<br>(CODENSA) | Sbs BACATA - FLORID          | A 1 115 KV      | BL1 BACATA             | A FLORIDA 115 kV      | 2019-01-01<br>07:10 |       |
| ☑    | CODENSA   | BACATA<br>(CODENSA) | Sbs BACATA (CODENS<br>kV     | A) - CHIA 1 115 | BACATA (COD            | ENSA) - CHIA 1 115 kV | 2019-01-01<br>07:10 |       |

19. Proceso para la modificación de Fecha inicial y final de la Zona Excluida de CNE Temporal

Una vez se digiten las horas y se seleccionen los activos se da clic en la opción de automáticamente en los campos que se modificaron para los activos se muestran los valores tal como se muestra en la **¡Error! No se encuentra el origen de la referencia**..

| ech | ia inicial | 2019-01-01          | 07:15                                      | Fecha final 2019-              | 01-01 07:35 🔤 🤅                 | 2                   |
|-----|------------|---------------------|--------------------------------------------|--------------------------------|---------------------------------|---------------------|
|     | Agente     | Subestación         | Subsistema                                 | Activo                         | Fecha inicio                    | Fecha final         |
|     | CODENSA    | BACATA<br>(CODENSA) | Sbs BACATA (CODENSA) - SALITRE 1<br>115 kV | BL1 BACATA (CODENSA)<br>115 kV | A SALITRE 2019-01-01<br>07:10   |                     |
|     | CODENSA    | BACATA<br>(CODENSA) | Sbs BACATA (CODENSA) - CHIA 1 115<br>kV    | BL1 BACATA (CODENSA)<br>kV     | A CHIA 115 2019-01-01<br>07:15  | 2019-01-01<br>07:35 |
|     | CODENSA    | CHIA 115 KV         | Sbs BACATA (CODENSA) - CHIA 1 115<br>kV    | BL1 CHIA A BACATA (COI<br>kV   | DENSA) 115 2019-01-01<br>07:15  | 2019-01-01<br>07:35 |
|     | CODENSA    | BACATA<br>(CODENSA) | Sbs BACATA - FLORIDA 1 115 KV              | BL1 BACATA A FLORIDA           | 115 kV 2019-01-01<br>07:10      |                     |
|     | CODENSA    | BACATA<br>(CODENSA) | Sbs BACATA (CODENSA) - CHIA 1 115<br>kV    | BACATA (CODENSA) - CH          | IA 1 115 kV 2019-01-01<br>07:15 | 2019-01-01<br>07:35 |
|     | CODENSA    | BACATA<br>(CODENSA) | Sbs BACATA (CODENSA) - SALITRE 1<br>115 kV | BACATA (CODENSA) - SAI<br>kV   | LITRE 1 115 2019-01-01<br>07:10 |                     |
|     | CODENSA    | BACATA<br>(CODENSA) | Sbs BACATA - FLORIDA 1 115 KV              | BACATA - FLORIDA 1 115         | KV 2019-01-01<br>07:10          |                     |

20. Actualización manual de fechas de los activos asociados a una Zona Excluida de CNE Temporal

Al modificar las fechas se hace necesario validar la zona nuevamente, por lo tanto, una vez se haya realizado

esta actividad, se debe dar clic en la opción Validar del formulario de la zona. Para este proceso de validación **NO ES NECESARIO SELECCIONAR LOS ELEMENTOS** de la que hacen parte de la zona excluida de CNE temporal. Debe recordarse que si no se valida la zona no se podrá **VALIDAR** la ocurrencia a la que está asociada.

#### Eliminar activos de zona creada

Si se desean eliminar activos de la zona se selecciona los activos deseados del listado tal como se observa en la ,

|   | Agente  | Subestación         | Subsistema                                 | Activo                                   | Fecha inicio        | Fecha<br>final |
|---|---------|---------------------|--------------------------------------------|------------------------------------------|---------------------|----------------|
|   | CODENSA | BACATA<br>(CODENSA) | Sbs BACATA (CODENSA) - SALITRE 1<br>115 kV | BL1 BACATA (CODENSA) A SALITRE<br>115 kV | 2019-01-01<br>07:10 |                |
| ✓ | CODENSA | BACATA<br>(CODENSA) | Sbs BACATA (CODENSA) - CHIA 1 115<br>kV    | BL1 BACATA (CODENSA) A CHIA 115<br>kV    | 2019-01-01<br>07:10 |                |
| ~ | CODENSA | CHIA 115 KV         | Sbs BACATA (CODENSA) - CHIA 1 115<br>kV    | BL1 CHIA A BACATA (CODENSA) 115<br>kV    | 2019-01-01<br>07:10 |                |

21. Proceso para la eliminación de activos asociados a una Zona Excluida de CNE Temporal

una vez se tengan los activos, se da clic en la opción de

g Eliminar y luego en la opción de

💾 Guardar

#### Eliminar zona creada

Si se desea eliminar la zona completa del registro de HEROPE, se selecciona la opción de **NO** en el campo **Zona CNE Temp** y ya no se mostrará la zona tal como se muestra en la 5. Luego se procede a guardar y validar la ocurrencia tal como se ha mencionado anteriormente en los procesos de adición o edición de la Zona Excluida de CNE Temporal.

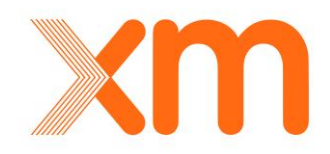

#### 5.1.6.4. Reporte de zonas Excluidas de CNE Temporales

Para consultar la información asociada a las zonas excluidas de CNE temporales se debe consultar en el reporte denominado **ZonasExcluidasTemporalesCNEActivosSTR** donde se tiene Activos del STR asociados a las Zonas Excluidas Temporales de CNE.

| 🛛 Generación 🛛 🖉 STN           | Sucesos D Eve          | ntos maestros  | STR          | Adminis           | tración                         |                                     |     |
|--------------------------------|------------------------|----------------|--------------|-------------------|---------------------------------|-------------------------------------|-----|
| Reportes de ocurrencias        | Consulta ocurrencias   | Indicadores de | e calidad    | Historial         | Solicitudes de cambio           | Reportes                            |     |
| Listado de Reportes            |                        |                |              |                   |                                 |                                     |     |
| Reporte                        |                        | Descripcio     | ón           |                   |                                 |                                     | Ver |
| IndicesActivosSTR              |                        | Reporte Me     | ensual de In | dices de Calidad  | por Activos del STR con el G    | rupo Asociado                       | 2   |
| EventosIndisponibilidadHIDSTF  | ર                      | Reporte de     | Eventos qu   | e afectan el HIC  | ) por activos del STR           |                                     | 2   |
| ActivosIndisponiblesSTR        |                        | Reporte de     | Activos Ind  | lisponibles del S | TR                              |                                     | 2   |
| ActivosNoOperativosSTR         |                        | Reporte de     | Activos No   | Operativos del S  | STR por Causas No Excluibles    | con el Activo Causante              | 2   |
| PenalizacionesporConsignacion  | esActivosSTR           | Reporte de     | Penalizacio  | nes a la meta d   | e Activos del STR por Consign   | aciones                             | 2   |
| ENRActivosSTR                  |                        | Reporte de     | Eventos No   | Reportados Ac     | tivos del STR                   |                                     | 2   |
| ActivosCausantesESP            |                        | Reporte de     | Activos Cau  | usantes de Actua  | acion de ESP                    |                                     | 2   |
| EventosModificadosCND          |                        | Reporte de     | Eventos Mo   | odificados, Elimi | nados e Insertados por el CNI   | D                                   | 2   |
| MetasyTiemposdeManiobraActi    | ivosSTR.               | Reporte co     | n las Metas  | y los Tiempos d   | e Maniobra asociados a los A    | ctivos del STR                      | 2   |
| ZonasExcluidasCANOActivosST    | R                      | Reporte de     | Activos del  | STR asociados     | a las Zonas Excluidas de CAN    | 0                                   | 2   |
| EsquemasSuplementarios         |                        | Reporte de     | Activos del  | STR asociados     | a las Esquemas Suplementari     | os de Carga                         | 2   |
| ActivosNoCompensanSTR          |                        | Reporte de     | Activos del  | STR que no cor    | npensan                         |                                     | 2   |
| EventosIndisponibilidad        |                        | Reporte de     | Eventos de   | Indisponibilida   | d por activos del STR           |                                     | 2   |
| RetrasosManiobraSTR            |                        | Reporte po     | r retrasos e | n Maniobras Act   | ivos del STR                    |                                     | 2   |
| ValidacionCausaDisponibilidadS | STR                    | Reporte pa     | ra Validacio | n de Registros d  | le Activos del STR              |                                     | 2   |
| ZonasExcluidasTemporalesCNE    | ActivosSTR             | Reporte de     | Activos del  | STR asociados     | a las Zonas Excluidas Tempor    | ales de CNE                         | 2   |
| MantenimientoNoUtilizado       |                        | Reporte de     | Horas de M   | lantenimiento n   | o utilizadas por Activos del ST | R                                   | 2   |
| IndisponibilidadConsignaciones | CanceladasReprogramada | s Reporte de   | Horas de Ir  | ndisponibilidad p | oor Consignaciones Cancelada    | s o Modificadas por Activos del STR | 2   |

22. Reporte de Zonas Excluidas de CNE Temporales

- Para el activo causante de la zona se mostrarán los siguientes campos
  - o CodAgente
  - Agente
  - CodSubsistema
  - o Subsistema
  - o CodActivoCausante
  - o ActivoCausante
- Para los activos afectados se mostrarán los siguientes campos
  - o CodAgenteAfectado
  - o AgenteAfectado
  - CodSubsistemaAfectado
  - o SubsistemaAfectado
  - o CodActivoAfectado
  - o ActivoAfectado
- Para la zona creada se mostrarán los siguientes campos
  - o Zona
  - o Fechalnicio

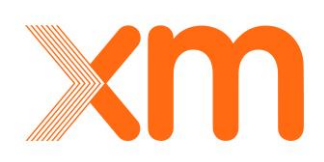

• FechaFin

#### 5.1.6.5. Carga archivos de zona excluida de CNE temporal

Las zonas se pueden cargar por archivos de texto plano a través de la opción Cargar Zonas CNE. Esto se debe hacer una vez se ha guardado la ocurrencia con causa excluida.

• El formato de zona es el siguiente:

activoID,fechaOcurrencia,Códigos activos de la zona separados por coma

A manera de ejemplo Bah0081,2018-07-19 13:35,Bah0547,Bah1559,Bah1560,Trf1810

# 5.2. Consulta de Ocurrencias

Esta ventana funciona de manera similar a la opción de búsqueda en la ventana de Reporte de Ocurrencias, con la diferencia de que en esta ventana se pueden visualizar los reportes de otros agentes del sistema. Para ello se cuenta con varios filtros como se muestra en la 23.

| 🔑 Consultar 🖷        | Limpiar 📃 Exportar 🕶                |                         |                                       |               |                                   |           |                         |  |
|----------------------|-------------------------------------|-------------------------|---------------------------------------|---------------|-----------------------------------|-----------|-------------------------|--|
| Fecha inicial:       | 2015-12-01 12:16                    | Fecha final:            | 2015-12-02 12:16                      | Agente:       | *                                 |           |                         |  |
| Subestación:         | *                                   | Tipo Activo:            | *                                     | Activo:       | *                                 |           |                         |  |
| Tipo Ocurrencia:     |                                     | Tipo Movimiento:        | Todos                                 | Causa:        | ×                                 |           |                         |  |
|                      |                                     |                         | Apertura                              | Causa Real:   | ×                                 |           |                         |  |
|                      | Cambio aporatividad                 |                         | Cambio disponibilidad                 |               |                                   |           |                         |  |
|                      | Evento no programado                |                         | Cambio estado                         |               |                                   |           |                         |  |
|                      | Maniohra                            |                         | Cierre                                |               |                                   |           |                         |  |
|                      |                                     |                         | Movimiento de tap                     |               |                                   |           |                         |  |
|                      |                                     |                         | Recierre                              |               |                                   |           |                         |  |
| 🗌 Sólo los no asoc   | iados a un evento maestro           |                         |                                       |               |                                   |           |                         |  |
| Arrastre el nombre o | le una columna y suéltelo aquí para | agrupar por esa columna | 3                                     |               |                                   |           |                         |  |
| Agente               | Subestación Tipo activo             | Activo                  | Fecha Fecha<br>instrucción ocurrencia | Fecha reporte | Tipo Disponibilidad<br>movimiento | Causa Cau | sa real Tipo ocurrencia |  |
| Y                    | V                                   | Y                       | Y                                     | r 💷           | Y Y                               | □▼        | V V                     |  |
| No se encontraron r  | egistros                            |                         |                                       |               |                                   |           |                         |  |

23. Ventana Consulta de Ocurrencias

Para algunos filtros es posible seleccionar más de una opción esto aplica para el Tipo de Ocurrencia, Tipo de Movimiento, Causa y Causa Real. Una vez seleccionada las opciones y el rango de fechas, se da clic sobre la opción de consultar y el sistema traerá la información relacionada. Para facilidad de trabajo con la información es posible exportar el reporte de consulta de esta ventana con la opción Exportar.

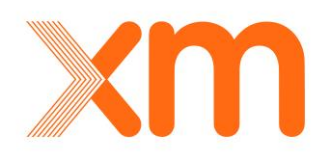

Para esta ventana también se muestran toda la información adicional en el grid de datos que se tiene en la pestaña de **Reporte de Ocurrencias**.

# 5.3. Indicadores de Calidad

En la ventana de indicadores de calidad se pueden consultar los índices asociados por Activo, con una ventana de doce hacia atrás a partir de la fecha de consulta y hasta el final del mes de la fecha de consulta, aún si el mes no ha terminado.

Por ejemplo, si la fecha de consulta es 23-01-2013, la ventana de consulta estará comprendida entre el intervalo las 00:00 horas del 01-01-2012 horas hasta las 23:59 horas del 31-01-2013. Por lo tanto, si un activo tiene una indisponibilidad al 0% a las 10:00 horas del 23-01-2013 y no se ha ingresado el registro de aumento de disponibilidad, y se realiza la consulta para este día, sin que se haya terminado el mes, la indisponibilidad calculada se realizará con el supuesto de que al activo continuará indisponible hasta el final del mes.

Para consultar la información de índices se procede a entrar a la ventana de **Indicadores de calidad**, se selecciona el activo del menú la ventana de. La fecha de consulta de

consulta por defecto es el día de hoy. A continuación, se da clic en la opción *f* Calcular indices, y en la parte inferior se despliega la consulta realizada. Para realizar otra consulta se da clic en la

opción Limpiar y se selecciona el nuevo activo de consulta, como se muestra en 24.

| Reportes de ocurren | cias Consulta ocurrenci               | ias Indicadores de calidad      | Reportes          |
|---------------------|---------------------------------------|---------------------------------|-------------------|
| Consultar cálo      | culos STR                             |                                 |                   |
| 2 Consultar         | Limpiar $f_{\kappa}$ Calcular índices | Exportar Indices 🕶 📑 Exportar I | ndisponibilidad 🖛 |
| O Transmisión       | I STR Agente                          |                                 | *                 |
| Subestación         |                                       | ▼ Tipo de activo                |                   |
| Fecha corte 20      | 13-03-03 00:00 📖 🦉                    | Meses de historia               | 12                |

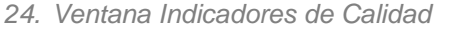

Luego de que seleccione se procede a dar clic en el botón de consultar y a continuación Los índices calculados se muestran en la siguiente ventana. Dependiendo del módulo en que se trabajando STN o STR, existen índices asociados a cada uno de los activos a continuación se describen por cada uno de los módulos los índices calculados.

## 5.3.1. Indicadores del STN

Permite consultar los indicadores de calidad definidos en la resolución CREG 011 de 2009 y la resolución CREG 093 de 2012. Los indicadores que se entregan son los que muestran en la 25.

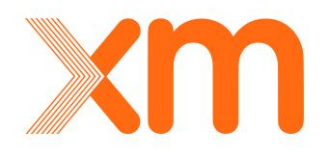

| Indicadores                          | de transmis             | ión                        |
|--------------------------------------|-------------------------|----------------------------|
| Indice                               | Valor                   | Evolución de indicadores 🔎 |
| SCE                                  | 0.00                    | 2                          |
| CPSM                                 | 0.00                    | 2                          |
| ENR                                  | 0.00                    | 2                          |
| MHAIA                                | 15.00                   | 2                          |
| HID_DESV                             | 0.00                    | 2                          |
| HIDA                                 | 0.00                    | 2                          |
| нс                                   | 0.00                    | e                          |
| тнс                                  | 0.00                    | 2                          |
| МІ                                   | 0.00                    | ê                          |
| HID                                  | 0.00                    | 2                          |
| <b>Transmisión</b><br>Horas en estad | - HIU<br>lo no operativ | o de activos afectados     |
| Activo                               | _                       | Horas Fecha                |
| No se encontra                       | aron registros          |                            |
| Valor espera                         | do - Tiempo             | entre fallas               |
|                                      |                         | Probabilidad               |
| No se encontra                       | aron registros          | 1                          |

25. Indicadores de Calidad por Activo del STN

A continuación, se describe cada uno de los índices:

- SCE: Número Acumulado de Solicitudes de Consignaciones de Emergencia, exceptuando las excluidas en el numeral 4.6 de la resolución CREG 011 de 2009, para el activo k durante una ventana móvil de doce meses que termina en el mes m. (número entero)
- **CPSM:** Número Acumulado de Cambios al Programa Semestral de Mantenimientos, exceptuando los excluidos en el numeral 4.6 de la resolución CREG 011 de 2009, para el activo k durante una ventana móvil de doce meses que termina en el mes m. (número entero)
- ENR: Número Acumulado de Eventos o Finalización de Maniobras no Reportados en los plazos establecidos en la resolución CREG 011 de 2009, para el activo k durante una ventana móvil de doce meses que termina en el mes m. (número entero)
- MHAIA: Máximas Horas Anuales de Indisponibilidad Ajustadas del activo k, calculadas para el mes m. (horas)
- HID\_DESV: Horas de Mantenimiento No Utilizadas del activo k, durante un el mes m. (horas)
- **HIDA:** Horas de Indisponibilidad Acumulada del activo k en un periodo de doce meses que termina en el mes m. (horas)
- HC: Horas de Indisponibilidad que excedan las MHAIA para aplicar la compensación por el activo k para el mes m. (horas)
- THC: Total de Horas de Indisponibilidad que excedan las MHAIA sobre las que ya se aplicó la Compensación por el activo k en un periodo de once meses que termina en el mes m-1. (horas)

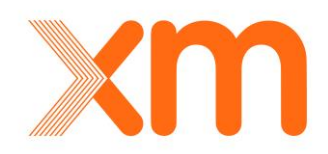

- MI: Número de meses calendario completos transcurridos a partir de la ocurrencia del Evento, incluido el mes m, durante los cuales el activo k ha estado indisponible. Estas indisponibilidades son las asociadas por causas Catástrofe Natural o Acto de Terrorismo.
- HID: Horas de Indisponibilidad del activo k, durante el mes m. (horas)
- Hlu: Horas de No Operatividad del Activo *u* asociada al activo *k*, durante el mes m. (horas)

# 5.3.1.1. Calculo Índice HID\_DESV

De acuerdo con lo establecido en el numeral 1.2.3 del Anexo General de la Resolución CREG 093 del 2012, se calculan Horas programadas para mantenimiento que no sean utilizadas, este índice se denomina HID\_DESV. Para el cálculo de este índice se toman los siguientes datos:

- Para el cálculo se toman las consignaciones asociadas a los activos cuyo tipo sean Plan y Fuera del PSM. De estas se excluyen del cálculo las que tengan como Origen Mantenimiento Mayor e Instrucción CND. No se realiza este cálculo sobre consignaciones de Emergencia.
- Con las consignaciones seleccionadas, se toman las fechas y horas programadas de inicio y fin de aperturas o Riesgos de Disparo declarados sobre los Elementos Principales de cada consignación en el Sistema Nacional de Consignaciones –SNC, y se comparan con las horas reales ingresadas en el SNC. Para cada período se revisa la Generación de Seguridad reportada por el Despacho de acuerdo en su programa diario, y que estén asociadas a consignaciones. Con el cálculo de la desviación inicial y final, se calcula si el activo debe estar penalizado al 50% o al 100% de las horas no utilizadas en los mantenimientos programados.
- En caso de que la consignación se retrase o se adelante por solicitud del CND no se tendrá en cuenta la desviación ocasionada.

# 5.3.2. Indicadores del STR

Permite consultar los indicadores de calidad definidos en la resolución CREG 097 de 2008 y la resolución CREG 094 de 2012. Los indicadores que se entregan son los que muestran en la 26.

| Indicadores S  | TR                                  |                           |                    |             |         |    |         |         |        |          |           |         |         |
|----------------|-------------------------------------|---------------------------|--------------------|-------------|---------|----|---------|---------|--------|----------|-----------|---------|---------|
| Subsistema     |                                     | Activo                    |                    | HID_CSG_STR | HID_STR | MI | CPM_STR | ENR_STR | HC_STR | HIDA_STR | MHAIA_STR | SCE_STR | THC_STR |
| Sbs AGUABLAN   | ICA - JUANCHITO (EPSA) 1 115 kV     | AGUABLANCA - JUANCHITO    | (EPSA) 1 115 kV    | 0.00        | 0.00    | 0  | 0       | 0       | 0.00   | 11.04    | 37.00     | 0       | 0.00    |
| Sbs AGUABLAN   | ICA - JUANCHITO (EPSA) 1 115 kV     | BL1 AGUABLANCA A JUANCH   | IITO (EPSA) 115 kV | 0.00        | 0.00    | 0  | 0       | 0       | 0.00   | 11.04    | 37.00     | 0       | 0.00    |
| Sbs AGUABLAN   | ICA - JUANCHITO (EPSA) 1 115 kV     | BL1 JUANCHITO (EPSA) A AG | GUABLANCA 115 kV   | 0.00        | 0.00    | 0  | 0       | 0       | 0.00   | 11.04    | 37.00     | 0       | 0.00    |
| STR - Hiu      |                                     |                           |                    |             |         |    |         |         |        |          |           |         |         |
| Horas en estad | o no operativo de activos afectados |                           |                    |             |         |    |         |         |        |          |           |         |         |
| Activo         | Activo afectado                     | Horas                     | HiuComercial Fee   | cha         |         |    |         |         |        |          |           |         |         |
| No se encontra | aron registros                      |                           |                    |             |         |    |         |         |        |          |           |         |         |

26. Indicadores de Calidad por Activo del STR

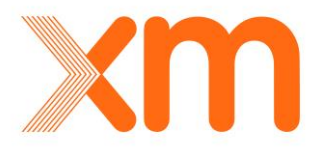

A continuación, se describe cada uno de los índices:

- HID\_CSG\_STR: Horas de Mantenimiento No Utilizadas del activo u, durante un el mes m. (horas). Este indicador calcula las horas de indisponibilidad debido a mantenimientos programados cancelados y reprogramados después de las 08:00 hrs del día anterior a la hora programada de la consignación tal como se establece en el numeral 5.1.7 de la Resolución CREG 015 de 2018.
- **HID\_ESP\_STR:** Horas por actuación de esquemas suplementarios del activo u, durante el mes *m*. (horas)
- **HID\_STR:** Horas de Indisponibilidad del activo *u*, durante el mes *m*. (horas). Este indicador es la sumatoria de las horas provenientes de los indicadores **HID\_CSG\_STR**, **HID\_ESP\_STR** y las horas de indisponibilidad debido a aquellos eventos con causa no programada y el tiempo total programado de apertura de aquellos eventos programados con causa mantenimiento y cuyo tipo sean Plan y Fuera del PSM según se establece en el numeral 5.1.7 de la Resolución CREG 015 de 2018.
- MI: Número de meses calendario completos transcurridos a partir de la ocurrencia del Evento, incluido el mes *m*, durante los cuales el activo *u* ha estado indisponible. Estas indisponibilidades son las asociadas por causas Catástrofe Natural o Acto de Terrorismo.
- **CPM\_STR:** Número Acumulado de Cambios al Programa Semestral de Mantenimientos, exceptuando los excluidos en el numeral 5.1.9 de la resolución CREG 015 de 2018, para cada uno de los activos *u* que conforman el grupo de activos *gu*, durante una ventana móvil de doce meses que termina en el mes *m*. (número entero)
- ENR\_STR: Número acumulado de Eventos o Finalización de Maniobras no Reportados en los plazos establecidos en la resolución CREG 015 de 2018, para cada uno de los activos *u* que conforman el grupo de activos *gu*, durante una ventana móvil de doce meses que termina en el mes *m*. (número entero).
- **HC\_STR:** Horas a compensar por el grupo de activos *gu* al cual pertenece el activo *u*, para el mes *m*. (horas)
- **HIDA\_STR:** Horas de Indisponibilidad Acumulada del grupo de activos *gu*, en un periodo de doce meses que termina en el mes *m*. (horas)
- **MHAIA\_STR:** Máximas Horas Anuales de Indisponibilidad Ajustadas del grupo de activos *gu*, calculadas para el mes *m*. (horas).
- SCE\_STR: Número Acumulado de Solicitudes de Consignaciones de Emergencia, exceptuando las excluidas en el numeral 4.6 de la resolución CREG 015 de 2018, para cada uno de los activos *u* que conforman el grupo de activos *gu*, durante una ventana móvil de doce meses que termina en el mes *m*. (número entero)
- **THC\_STR:** Total de Horas compensadas por el grupo de activos *gu*, en un periodo de once meses que termina en el mes *m-1*. (horas)
- **Hiu:** Horas de No Operatividad del Activo *k* asociada al activo *u*, durante el mes m. (horas), exceptuando los excluidos en los numerales 5.1.9 y 5.1.16 de la resolución CREG 015 de 2018

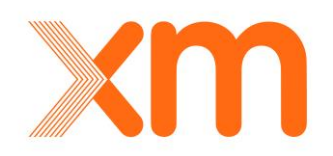

## 5.3.2.1. Calculo Índice HID\_ESP

De acuerdo con lo establecido en el artículo 8 la Resolución CREG 094 del 2012, cuando se presenten un evento por actuación de Esquemas Suplementarios instalados para evitar que se presente sobrecarga en circuitos o transformadores remunerados en el Nivel de Tensión 4, deberán reportarse una indisponibilidad a los activos que originaron su instalación, con una duración igual al mayor de los tiempos de interrupción de cualquiera de los activos que fueron desconectados, sin importar que los activos desconectados por la actuación del esquema pertenezcan a niveles de tensión diferentes al 4. Este índice se denomina HID\_ESP. Para el cálculo de este índice se toman los siguientes datos:

- Para el cálculo de esta penalización, se crea a través del Módulo Sucesos un Suceso de DNA con causa Actuación ESP, donde se selecciona el nombre del Esquema que actúa y la etapa. La duración del suceso es igual a la hora inicio de reporte de actuación del Esquema por parte del operador del activo o los activos que originaron la instalación y hasta la hora en que se reporte la hora de conexión de los activos desconectados. Estos tiempos se tomarán de lo reportado por cada uno de los OR. Esta información es ingresada por parte de los Analistas del CND.
- Si debido al evento o antes del mismo alguno de los activos que originaron la instalación del esquema se encuentra indisponible, no se le sumará tiempos adicionales de indisponibilidad por esta causa.

# 5.3.2.2. Calculo Índice HID\_STR para mantenimientos programados

De acuerdo con lo establecido en el artículo 8 la Resolución CREG 094 del 2012, cuando se calcule la indisponibilidad asociadas a los mantenimientos, se calculará con las indisponibilidades programadas. Este índice está contenido en el valor de HID\_STR. Para el cálculo de este índice se toman los siguientes datos:

• Las aperturas programadas para los activos principales descritas en la consignación nacional.

Con respecto a este tema se aclara que el reporte de ocurrencias se realiza con los tiempos ejecutados realmente. Para las consignaciones de emergencia el cálculo de la indisponibilidad del activo u, se realizará con las ocurrencias registradas en HEROPE, ya que por definición una consignación de emergencia se considera un evento no programado.

# 5.3.2.3. Calculo Índice HID\_DESV

De acuerdo con lo establecido en el numeral 5.1.7 de la Resolución CREG 015 de 2018, se calculan Horas programadas para mantenimiento que no sean utilizadas, este índice se denomina HID\_DESV. Para el cálculo de este índice se toman los siguientes datos:

- Para el cálculo se toman las consignaciones asociadas a los activos cuyo tipo sean Plan y Fuera del PSM. De estas se excluyen del cálculo las que tengan como Origen todas las asociadas a causa excluida.
- No se realiza este cálculo sobre consignaciones de Emergencia.
- Con las consignaciones seleccionadas, se toman las fechas y horas programadas de inicio y fin de aperturas sobre los Elementos Principales de cada consignación en el Sistema Nacional

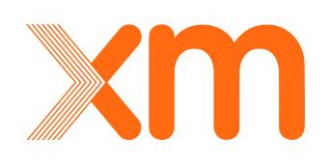

de Consignaciones –SNC, y se comparan con las horas reales ingresadas en el SNC. Con el cálculo de la desviación inicial y final, se calcula las horas no utilizadas en los mantenimientos programados.

 En caso de que la consignación se retrase o se adelante por solicitud del CND no se tendrá en cuenta la desviación ocasionada.

# 5.5. Reportes

La ventana de reportes del STN o del STR permite revisar reportes con variables previamente establecidas. Para ello se accede a la ventana **Reportes**, donde se despliega un listado de acuerdo con el modulo en que se esté trabajando. Para seleccionar cualquier reporte se da clic sobre el icono 2, que se encuentra en la columna **Ver**. Una vez seleccionado el reporte se despliega una ventana emergente como la que se muestra en la 27, se procede a seleccionar la

fecha de corte o el rango de consulta según se requiera y se da clic sobre el icono de Consultar. Una vez se genere el reporte para trabajar mejor con la información se puede proceder a exportar

la información dando clic sobre la lista desplegable que se encuentra en el botón 🗮 Exportar 🔻

| 2 Consultar   | Limpiar    | Exportar 🕶 |              |              |               |       |   |
|---------------|------------|------------|--------------|--------------|---------------|-------|---|
| Fecha inicio: | 2015-11-01 |            | Fecha final: | 2015-12-01   | Empresa:      | TODOS | ~ |
|               |            |            | 27. Ven      | tana Emergen | te de Reporte |       |   |

Para todos los reportes se muestra el código y nombre del Agente operador, código y nombre del activo y código y nombre del grupo al que pertenece el activo, esto último campo para el caso de los reportes del STR. La consulta mínima esta predeterminada para intervalo de un mes, en los reportes que aplique.

# 5.4.1. Reportes Modulo STN

En la 28 se muestra los reportes que se tienen en el módulo del STN. A continuación, se detallan cada uno de los reportes.

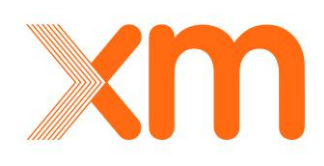

## Listado de Reportes

| Reporte                                   | Descripción                                                                                 | Ver |
|-------------------------------------------|---------------------------------------------------------------------------------------------|-----|
| IndicesActivosSTN                         | Reporte Mensual de Indices de Calidad de Activos del STN                                    | 2   |
| EventosIndisponibilidadHIDSTN             | Reporte de Eventos que afectan el HID por activos del STN                                   | 2   |
| ActivosIndisponiblesSTN                   | Reporte de Activos Indisponibles del STN                                                    | 2   |
| ActivosNoOperativosSTN                    | Reporte de Activos No Operativos del STN por Causas No<br>Excluibles con el Activo Causante | 2   |
| PenalizacionesporConsignacionesActivosSTN | Reporte de Penalizaciones a la meta de Activos del STN por<br>Consignaciones                | 2   |
| ENRActivosSTN                             | Reporte de Eventos No Reportados Activos del STN                                            | 2   |
| MantenimientoNoUtilizado                  | Reporte de Horas de Mantenimiento no utilizadas por Activos del STN                         | 2   |
| GeneracionSeguridad                       | Reporte de Consignaciones con Generacion de Seguridad                                       | 2   |
| EventosModificadosCND                     | Reporte de Eventos Modificados, Eliminados e Insertados por el<br>CND                       | 2   |
| MetasyTiemposdeManiobraActivosSTN         | Reporte con las Metas y los Tiempos de Maniobra asociados a los<br>Activos del STN          | 2   |
| ZonasExcluidasCANOActivosSTN              | Reporte de Activos del STN asociados a las Zonas Excluidas de CANO                          | 2   |
| ActivosNoCompensanSTN                     | Reporte de Activos del STN que no compensan                                                 | 2   |
| RetrasosManiobraSTN                       | Reporte por retrasos en Maniobras Activos del STN                                           | 2   |
| ValidacionCausaDisponibilidadSTN          | Reporte para Validacion de Registros de Activos del STN                                     | 2   |

<sup>28.</sup> Reporte de Activo del STN

Índices Activos STN: reporte mensual de índices de calidad por activos del STN, los campos que se muestran son: CodAgente, Agente, CodActivo, Activo, FechaCorte, SCE, CPSM, ENR, MHAIA, HIDA, HC, THC, MI, HID y HID\_DESV. Esta consulta se puede visualizar solamente una vez se hayan ejecutados los cálculos de los índices de calidad para el mes de consulta, es decir, si se desea conocer los índices de un mes especifico estos sólo se podrán consultar al cuarto día calendario del mes siguiente.

Para realizar la consulta se debe diligenciar los campos **Fecha inicio** y **Fecha final**, el campo **Empresa** por defecto esta siempre en la opción TODOS, lo cual indica que la consulta se realizará para todos los agentes del STN, en caso de que se desee realizar la consulta para un agente especifico se da clic en el campo **Empresa** y se selecciona el agente deseado de la lista desplegable.

Dependiendo del número de meses que se deseen consultar, se ingresan un día de cada mes en los campos de **Fecha inicio** y **Fecha final**, por ejemplo, si la consulta se desea realizar para los índices de un mes especifico, se deben seleccionar dos días del mes, por defecto el reporte lleva el campo fecha final hasta el último día del mes que se consulta.

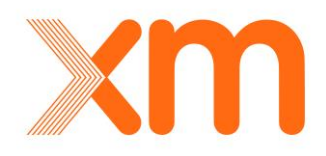

| Consulta    | r 📃 Lir<br>: 2015- | npiar 📘 Ex<br>10-14 | portar •       Fecha final:     2015-10-22   | Empresa:T(       | DDOS- |      |     | *        |        |         |       |       |        |           |
|-------------|--------------------|---------------------|----------------------------------------------|------------------|-------|------|-----|----------|--------|---------|-------|-------|--------|-----------|
| CodAgente   | Agente             | CodActivo           | Activo                                       | FechaCorte       | SCE   | CPSM | ENR | MHAIA    | HIDA   | нс      | тнс   | MI    | HID    | HID_DESV  |
| Cia0005     | CENS               | Beq0380             | BARRA CUCUTA (BELEN) 230 KV                  | 2015-10-31 23:59 | 0     | 0    | 0   | 15.00    | 0.00   | 0.00    | 0.00  | 0     | 0.00   | 0.00      |
| Cia0005     | CENS               | Bah0056             | BCP1 CONDENSADOR PARALELO BELEN (Cucuta)     | 2015-10-31 23:59 | 0     | 0    | 0   | 15.00    | 12.05  | 0.00    | 0.00  | 0     | 0.00   | 0.00      |
| Cia0005     | CENS               | Bah0057             | BCP2 CONDENSADOR PARALELO BELEN (Cucuta)     | 2015-10-31 23:59 | 0     | 0    | 0   | 15.50    | 0.62   | 0.00    | 0.00  | 0     | 0.00   | 0.00      |
| Cia0005     | CENS               | Lin1072             | BELEN (CUCUTA) - SAN MATEO (CUCUTA) 1 230 kV | 2015-10-31 23:59 | 0     | 0    | 0   | 20.00    | 1.68   | 0.00    | 0.00  | 0     | 0.00   | 0.00      |
| Cambio de p | ágina: 🔻           | 12345               | 5 7 8 9 10 🕨 Change page: 1 Go               | Page size: 4     | Chan  | ge   | 11  | Página 1 | de 306 | 5, Eler | mento | os de | l 1 al | 4 de 1221 |

| 29. Repute de Activo del STN - Indices Activos STI | 29. | Reporte | de Activo | del STN - | Indices | Activos | STN |
|----------------------------------------------------|-----|---------|-----------|-----------|---------|---------|-----|
|----------------------------------------------------|-----|---------|-----------|-----------|---------|---------|-----|

 Eventos Indisponibilidad HIDSTN: Reporte de Eventos que afectan el HID por activos del STN. Se muestran todos los reportes asociados a los activos que afectan el cálculo del HID, es decir, todas las indisponibilidades asociadas a causas no excluidas. Los campos que se muestran son: CodAgente, Agente, CodActivo, Activo, EventoID, TipoOcurrencia, Causa, FechaOcurrencia, Duracion y Disponibilidad.

En caso de que se desee realizar la consulta para un día específico se debe seleccionar tanto en el campo **Fecha inicio** como **Fecha final** el día deseado. Se debe tener en cuenta que en la consulta la fecha inicial está por defecto a partir de las 00:00 horas y la fecha final está hasta las 23:59 horas.

|           | ventos               | Indispon           | ibilidadHIDSTN                                 |            |                      | N.                                |                  |          |                |
|-----------|----------------------|--------------------|------------------------------------------------|------------|----------------------|-----------------------------------|------------------|----------|----------------|
|           |                      | Rep                | orte de Eventos que afectan el HID por activo: | s del STN  |                      |                                   |                  |          |                |
| Consult   | tar Lin<br>0: 2015-: | npiar 📑 E<br>11-02 | cportar •<br>Fecha final: 2015-12-02           | Empres     | sa:TODOS             |                                   |                  |          |                |
| CodAgente | Agente               | CodActivo          | Activo                                         | EventoID   | TipoOcurrencia       | Causa                             | FechaOcurrencia  | Duracion | Disponibilidad |
| Cia0005   | CENS                 | Bah0056            | BCP1 CONDENSADOR PARALELO BELEN (Cucuta)       | 0000227907 | Cambio operatividad  | Mantenimiento                     | 2015-11-27 05:05 | 3.17     | 0.00%          |
| Cia0005   | CENS                 | Bah0057            | BCP2 CONDENSADOR PARALELO BELEN (Cucuta)       | 0000223869 | Cambio operatividad  | Mantenimiento                     | 2015-11-10 05:00 | 2.70     | 0.00%          |
| Cia0010   | DISTASA              | Bah3449            | TASAJERO CAMPO B12 230 KV                      | 0000228846 | Evento no programado | Evento no programado Otro Sistema | 2015-11-30 14:54 | 0.05     | 0.00%          |
|           |                      |                    |                                                |            |                      |                                   |                  |          |                |

30. Reporte de Activo del STN - Eventos Indisponibilidad HIDSTN

• Activos Indisponibles STN: Reporte de Activos Indisponibles del STN. Se muestran todos los activos que presenten disponibilidad diferente de 100 con cualquier causa, es decir, programada o no programada. Los campos que se muestran son: CodAgente, Agente, CodActivo, Activo, EventoID, TipoOcurrencia, Causa, FechaOcurrencia y Disponibilidad.

La consulta se realiza teniendo que la fecha de ocurrencia de la disponibilidad diferente de 100, este en el rango comprendido entre los campos **Fecha inicio** y **Fecha final**, y que a su vez en al momento de hacer la consulta no haya un registro de **aumento de su disponibilidad al 100**, se debe tener en cuenta que en la consulta la fecha inicial está por defecto a partir de las 00:00 horas al igual que para la fecha final.

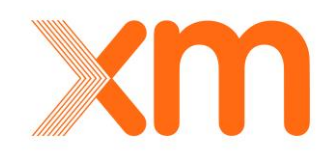

| nual de L           | Jsuario I       | HERO           | PE - H        | Ierramie         | ntas Ope           | erativas        |          |       |                     |           |                  | 4     |
|---------------------|-----------------|----------------|---------------|------------------|--------------------|-----------------|----------|-------|---------------------|-----------|------------------|-------|
| Act                 | ivosIndispon    | iblesSTN       |               |                  |                    |                 |          |       |                     |           |                  |       |
|                     | Rep             | orte de Activo | os Indisponil | bles del STN     |                    |                 |          |       |                     |           |                  |       |
|                     |                 |                |               |                  |                    |                 |          |       |                     |           |                  |       |
| <b>A</b> - <b>b</b> |                 |                |               |                  |                    |                 |          |       |                     |           |                  |       |
| Consultar           | 🛄 Limpiar 🛛 🛃 E | xportar •      |               |                  |                    |                 |          |       |                     |           |                  |       |
| Fecha inicio:       | 2015-12-29      | 🗔 Fe           | cha final:    | 2015-12-30       | Empresa:           | TODOS           | <b>v</b> |       |                     |           |                  |       |
|                     |                 |                |               |                  |                    |                 |          |       |                     |           |                  |       |
| CodAgente           | Agente          | CodActivo      | Activo        |                  |                    |                 | Event    | oID   | TipoOcurrencia      | Causa     | FechaOcurrencia  | Dispo |
| Cia5844             | INTERCOLOMBIA   | Cap0005        | SAN MARCO     | S CONDENSADOR SI | ERIE 2 ESMERALDA-Y | UMBO 03 66 MVAR | 00002    | 34044 | Cambio operatividad | Expansion | 2015-12-29 17:31 |       |

31. Reporte de Activo del STN - Activos Indisponibles STN

Activos No Operativos STN: Reporte de Activos Indisponibles del STN por Causa de Eventos de Otro Activo. Muestra los activos causantes de indisponibilidad y los activos que se vieron afectados, la consulta se realiza en una ventana de un mes. Los campos que se muestran son: CodAgente, Agente, CodActivo, Activo, EventoID, TipoOcurrencia, Causa, FechaOcurrencia, Duracion, HiuLAC, CodAgenteCausante, AgenteCausante, CodActivoCausante y ActivoCausante. Esta consulta sólo se puede visualizar una vez se hayan ejecutados los cálculos de los índices de calidad para el mes de consulta, es decir, si se desea conocer los índices de un mes especifico estos sólo se podrán consultar el cuarto día calendario del mes siguiente. Este reporte es visible tanto si en el campo Empresa se selecciona el agente causante o el agente afectado.

El campo duración muestra el tiempo en que operativamente el activo quedo no operativo por causa del activo indisponible, mientras que el campo HiuLAC indica la duración de la no operatividad que utiliza el LAC para realizar el cálculo de la variable CANO. Dependiendo del número de meses que se deseen consultar se ingresan un día de cada mes en los campos de **Fecha inicio** y **Fecha final**, por ejemplo, si la consulta se desea realizar para los índices de un mes especifico, se deben seleccionar dos días del mes, teniendo en cuenta de que la fecha final sea en todo caso superior a la fecha inicial.

| 5         | ActivosNoOperativosSTN<br>Reporte de Activos No Operativos del STN por Causas No Excluibles con el Activo Causante                                |           |                                             |            |                |               |                  |            |                   |                        |                     |                                         |  |
|-----------|----------------------------------------------------------------------------------------------------|-----------|---------------------------------------------|------------|----------------|---------------|------------------|------------|-------------------|------------------------|---------------------|-----------------------------------------|--|
|           |                                                                                                    |           |                                             |            |                |               |                  |            |                   |                        |                     |                                         |  |
| 2 Consul  | Consultar         Exportar           Fecha inicior         2015-12-22           Fecha final:         2016-01-22           Empresa:         -70005 |           |                                             |            |                |               |                  |            |                   |                        |                     |                                         |  |
| CodAgente | e Agente                                                                                                    | CodActivo | Activo                                      | EventoID   | TipoOcurrencia | Causa         | Fecha0currencia  | Duracion I | HiuLAC CodAgenteC | ausante AgenteCausante | e CodActivoCausante | ActivoCausante                          |  |
| Cia0017   | EPSA                                                                                                    | Beq0355   | BARRA ALTO ANCHICAYA 230 KV                 | O000229731 | Maniobra       | Mantenimiento | 2015-12-05 08:20 | 9.00       | 9.00 Cia0017      | EPSA                   | Bah0192             | BAHIA ACOPLE 1 ALTO ANCHICAYA 230 kV    |  |
| Cia0045   | TRANSELCA                                                                                                    | Bah0567   | BL2 SABANALARGA A TERNERA 220 kV            | O000229627 | Maniobra       | Mantenimiento | 2015-12-04 05:35 | 9.72       | 1.30 Cia0045      | TRANSELCA              | Bah2287             | BT SABANALARGA 2 60 MVA 220 kV          |  |
| Cia0045   | TRANSELCA                                                                                                    | Bah0570   | BL1 SABANALARGA A NUEVA BARRANQUILLA 220 kV | O000229627 | Maniobra       | Mantenimiento | 2015-12-04 05:35 | 9.73       | 1.32 Cia0045      | TRANSELCA              | Bah2287             | BT SABANALARGA 2 60 MVA 220 kV          |  |
| Cia0045   | TRANSELCA                                                                                                    | Bah0571   | BL2 SABANALARGA A NUEVA BARRANQUILLA 220 kV | O000229627 | Maniobra       | Mantenimiento | 2015-12-04 05:35 | 9.77       | 1.35 Cia0045      | TRANSELCA              | Bah2287             | BT SABANALARGA 2 60 MVA 220 kV          |  |
| Cambio de | página: 📢 :                                                                                                    | 123456    | ₽                                           |            | Chang          | e page: 1 Go  | Page size: 4     | hange      |                   |                        | Pá                  | gina 1 de 6, Elementos del 1 al 4 de 22 |  |

32. Reporte de Activo del STN - Activos No Operativos STN

 Penalizaciones Consignaciones Activos STN: Reporte de Activos Penalizados por Eventos del STN debido a las penalizaciones CPSM, SCE y ENR. La consulta se realiza con una ventana de un mes. Los campos que se muestran son: CodAgente, Agente, CodActivo, Activo, FechaPenalizacion, CPSM, SCE, Consignacion y Origen. La consulta se realiza teniendo que la fecha de penalización, esté en el rango comprendido entre los campos Fecha inicio y

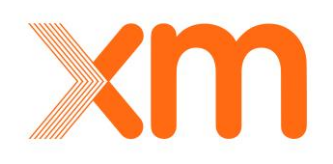

**Fecha final**, se debe tener en cuenta que en la consulta la fecha inicial está por defecto a partir de las 00:00 horas y para la fecha final las 23:59 horas.

| Penaliza                          | acionespor<br>Repo | Consignacione<br>rte de Penalizacion | SACTIVOSSTN<br>es a la meta de Activos del STN por Consignaciones |                   |      |     |                           |              |
|-----------------------------------|--------------------|--------------------------------------|-------------------------------------------------------------------|-------------------|------|-----|---------------------------|--------------|
| Consultar L<br>Fecha inicio: 2015 | impiar [ Ex        | portar *<br>Fecha fin                | al: 2016-01-22 Empresa:TODOS V                                    |                   |      |     |                           |              |
| CodAgente                         | Agente             | CodActivo                            | Activo                                                            | FechaPenalizacion | CPSM | SCE | Consignacion              | Origen       |
| Cia0005                           | CENS               | Cap0003                              | BELEN (CUCUTA) CONDENSADOR PARALELO 02 30 MVAR                    | 2016-01-06 18:01  |      | 1   | 0 C0126198                | Normal       |
| Cia0021                           | EPM                | Bah0111                              | BL1 BARBOSA (ANTIOQUIA) A GUATAPE 220 kV                          | 2016-01-22 11:25  |      | D   | 1 C0128534                | Normal       |
| Cia0017                           | EPSA               | Bah0212                              | BAHIA ACOPLE 1 PANCE 230 kV                                       | 2016-01-04 15:10  |      | 1   | 0 C0126349                | Normal       |
| Cia0017                           | EPSA               | Beq0420                              | BARRA PANCE 230 KV                                                | 2016-01-18 15:22  |      | 1   | 0 C0126356                | Normal       |
| Cambio de página:                 | 123456             | ÷ 🕨                                  | Change page: 1 Go Page size: 4 Change                             |                   |      | Pág | ina 1 de 6, Elementos del | 1 al 4 de 24 |

33. Reporte de Activo del STN - Penalizaciones Consignaciones Activos STN

Penalizaciones por ENR Activos STN: Reporte de Activos Penalizados por Eventos del STN a causa de eventos no reportados. Esta consulta solo se puede visualizar una vez se hayan ejecutados los cálculos de los índices de calidad para el mes de consulta, es decir, si se desea conocer los índices de un mes especifico estos solo se podrán consultar el cuarto día calendario del mes siguiente. Los campos que se muestran son: CodAgente, Agente, CodActivo, Activo, EventoID, TipoOcurrencia, Causa, FechaOcurrencia y ENR. Esta penalización se aplica conforme se establece en la regulación vigente cuando las maniobras impartidas por el CND a un TN no se ejecuten completamente en los plazos establecidos.

La consulta mediante este reporte se realiza con una resolución mínima de un mes. Las variables que se muestran son: *Agente, Activo, EventoID, Tipo Ocurrencia, Causa, Fecha Ocurrencia y ENR*. Dependiendo del número de meses que se deseen consultar se ingresan un día de cada mes en los campos de **Fecha inicio** y **Fecha final**, por ejemplo, si la consulta se desea realizar para los índices de un mes especifico, se deben seleccionar dos días del mes, teniendo en cuenta de que la fecha final sea en todo caso superior a la fecha inicial, ya que la fecha final se lleva hasta el último día del mes. Esta consulta también se puede realizar con una ventana superior a un mes.

| Penaliza             | <b>cionesporEN</b><br>Reporte ( | RActivosSTN<br>de Penalizaciones a l | la meta de Activos del STN por ENR  |                        |                            |                          |                                     |          |
|----------------------|---------------------------------|--------------------------------------|-------------------------------------|------------------------|----------------------------|--------------------------|-------------------------------------|----------|
| Consultar Lin        | npiar Exporta                   | r•                                   | 2016-01-22 <b>Empresa:</b>          | *                      |                            |                          |                                     |          |
| CodAgente<br>Cia0010 | Agente<br>DISTASA               | CodActivo<br>Bah3447                 | Activo<br>TASAJERO CAMPO B32 230 KV | EventoID<br>0000235155 | TipoOcurrencia<br>Maniobra | Causa<br>Instruccion CND | FechaOcurrencia<br>2016-01-08 13:45 | ENR<br>1 |

34. Reporte de Activo del STN - Penalizaciones por ENR Activos STN

 Mantenimiento No Utilizado: Reporte de horas no utilizadas debido a mantenimientos programados. Muestra las consignaciones con causas no excluidas con las horas programadas y reales asociadas a las aperturas y riesgos de disparo del elemento principal de la

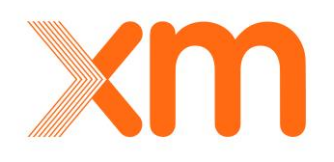

consignación. Los campos que se muestran son: *CodAgente, Agente, CodActivo, Activo, Consignacion, Tipo, FechalniPro, FechalniReal, FechaFinPro, FechaFinReal y Desviacion (min)*. La consulta se realiza teniendo en cuenta que las horas de inicio y finalización programado en la consignación estén en el rango comprendido entre los campos **Fecha inicio** y **Fecha final**, se debe tener en cuenta que en la consulta la fecha inicial está por defecto a partir de las 00:00 horas y para la fecha final las 23:59 horas.

| George Ma     |               | OUTIlizado<br>rte de Horas d | e Mantenimiento no utilizadas por Activos del STN |              |      |                  |                  |                  |                  |                  |
|---------------|---------------|------------------------------|---------------------------------------------------|--------------|------|------------------|------------------|------------------|------------------|------------------|
| Consultar     | Limpiar 2Ex   | portar +                     |                                                   |              |      |                  |                  |                  |                  |                  |
| Fecha inicio: | 2015-12-22    | Fech                         | a final: 2016-01-22 📑 Empresa:Ti                  | ODOS         | ~    |                  |                  |                  |                  |                  |
|               |               |                              |                                                   |              |      |                  |                  |                  |                  |                  |
| CodAgente     | Agente        | CodActivo                    | Activo                                            | Consignacion | Tipo | FechaIniPro      | FechaIniReal     | FechaFinPro      | FechaFinReal     | Desviacion (min) |
| Cia0021       | EPM           | Bah3056                      | BL1 GUADALUPE IV A PORCE II (EPM) 220 kV          | C0123909     | AP   | 2016-01-19 07:00 | 2016-01-19 07:28 | 2016-01-19 17:00 | 2016-01-19 17:48 | 28.00            |
| Cia0017       | EPSA          | Bah0193                      | BL1 CARTAGO A LA VIRGINIA 230 kV                  | C0128088     | RD   | 2016-01-18 08:00 | 2016-01-18 08:00 | 2016-01-18 17:00 | 2016-01-18 16:51 | 9.00             |
| Cia0024       | GECELCA       | Beq0442                      | BARRA TEBSA 220 kV                                | C0124952     | AP   | 2016-01-15 06:50 | 2016-01-15 07:16 | 2016-01-15 16:50 | 2016-01-15 15:49 | 87.00            |
| Cia5844       | INTERCOLOMBIA | Bah2238                      | BL2 BOLIVAR A SABANALARGA 220 kV                  | C0123820     | AP   | 2016-01-22 07:00 | 2016-01-22 07:00 | 2016-01-22 17:00 | 2016-01-22 16:21 | 39.00            |
| Cia5844       | INTERCOLOMBIA | Rea0051                      | OCAÑA REACTOR TERCIARIO 01 9 MVAR                 | C0123293     | AP   | 2016-01-14 07:00 | 2016-01-14 07:00 | 2016-01-16 17:00 | 2016-01-15 17:38 | 1,402.00         |
| Cia5844       | INTERCOLOMBIA | Rea0052                      | OCAÑA REACTOR TERCIARIO 02 9 MVAR                 | C0123294     | AP   | 2016-01-14 07:00 | 2016-01-14 07:00 | 2016-01-16 17:00 | 2016-01-15 17:38 | 1,402.00         |
| Cia0045       | TRANSELCA     | Bab0628                      | BL1 VALLEDUPAR A EL COPEY 220 kV                  | C0127965     | AP   | 2015-12-22 06:00 | 2015-12-22 06:00 | 2015-12-22 08:00 | 2015-12-22 07:27 | 33.00            |

35. Reporte de Activo del STN - Mantenimiento No Utilizado

Generación de Seguridad: Reporte de consignaciones con generación de seguridad asociada, donde se muestran cuáles fueron los periodos que presentaron generación de seguridad asociada a las consignaciones desde el Despacho. Los campos que se muestran son: Fecha, CodAgente, Agente, CodActivo, Activo, Consignacion, Periodo01, Periodo02, Periodo03, Periodo04, Periodo05, Periodo06, Periodo07, Periodo08, Periodo09, Periodo10, Periodo11, Periodo12, Periodo13, Periodo14, Periodo15, Periodo15, Periodo16, Periodo17, Periodo17, Periodo18, Periodo19, Periodo20, Periodo21, Periodo22, Periodo23 y Periodo24. La consulta se realiza teniendo en cuenta que el día de consulta, este en el rango comprendido entre los campos Fecha inicio y Fecha final, para cada periodo aparece con una sí o un no dependiendo si tiene asociada generación de seguridad, se debe tener en cuenta en la consulta que la fecha inicial está por defecto a partir de las 00:00 horas al igual que la fecha final.

|                                                                                                    | Reporte de Co                                                          | nsignacione                                             | s con Generacion de Seguridad                                                                                                    |                                                  |           |                             |                             |                                |             |             |             |                                    |                            |
|----------------------------------------------------------------------------------------------------|------------------------------------------------------------------------|---------------------------------------------------------|----------------------------------------------------------------------------------------------------|--------------------------------------------------|-----------|-----------------------------|-----------------------------|--------------------------------|-------------|-------------|-------------|------------------------------------|----------------------------|
| 2 Consultar 📃 Lin                                                                                                    | npiar 📃 Exportar 🔻                                                     |                                                         |                                                                                                    | -                                                |           |                             |                             |                                |             |             |             |                                    |                            |
| Fecha inicio: 2015-                                                                                                    | 12-22                                                                  | Fecha final:                                            | 2016-01-22 Empresa:TODOS                                                                                                    |                                                  |           |                             |                             |                                |             |             |             |                                    |                            |
| Fecha inicio: 2015-<br>Fecha Cod                                                                                                    | Agente Agente                                                          | Fecha final:<br>CodActive                               | 2016-01-22 Empresa:TODOS                                                                                                    | Consignacion                                     | Periodo01 | Periodo02                   | Periodo0                    | 3 Periodo0                     | 4 Periodo0: | 5 Periodo0  | 6 Periodo07 | 7 Periodo0                         | 3 Periodo                  |
| Fecha inicio: 2015-<br>Fecha Cod<br>2015-12-22 00:00 Cia5                                                                                                    | Agente Agente<br>844 INTERCOLOMBI                                      | CodActive                                               | Activo SAN MARCOS CONDENSADOR SERIE 2 ESMERALDA-YUMBO 03 66 MVAI                                                                                            | Consignation<br>C0122998                         | Periodo01 | Periodo02                   | Periodo0                    | 3 Periodo0                     | 4 Periodo0: | 5 Periodo00 | 6 Periodo07 | 7 Periodo0                         | 8 Periodo<br>▼ Si          |
| Fecha inicio:         2015-           Fecha         Cod           2015-12-22 00:00         Cia5           2015-12-22 00:00         Cia0                                                                 | Agente Agente 844 INTERCOLOMBI 045 TRANSELCA                           | CodActive<br>CodActive<br>Cap0005<br>Bah0628            | 2016-01-22 EmpresaiTODOS<br>Activo SAN MARCOS CONDENSADOR SERIE 2 ESMERALDA-YUMBO 03 66 MVAR BLI VALLEDUPAR A EL COPEY 220 kV                               | Consignation<br>C0122998<br>C0127965             | Periodo01 | Periodo02                   | Periodo0                    | 3 Periodo0                     | 4 Periodo03 | 5 Periodo04 | 6 Periodo07 | 7 Periodo0<br>Si                   | Periodol                   |
| Fecha inicio:         2015-           Fecha         Cod           2015-12-22         00:00         Cia5           2015-12-22         00:00         Cia0           2015-12-22         00:00         Cia0 | Agente Agente<br>844 INTERCOLOMBI<br>045 TRANSELCA<br>844 INTERCOLOMBI | CodActive<br>CodActive<br>Cap0005<br>Bah0628<br>Cap0005 | Activo SAN MARCOS CONDENSADOR SERIE 2 ESMERALDA-YUMBO 03 66 MVAR BL1 VALLEDUPAR A EL COPEY 220 KV SAN MARCOS CONDENSADOR SERIE 2 ESMERALDA-YUMBO 03 66 MVAR | Consignacion<br>C0122998<br>C0127965<br>C0122998 | Periodo01 | Periodo02<br>Si<br>No<br>Si | Periodo0)<br>Si<br>No<br>Si | 3 Periodo0<br>✓Si<br>No<br>✓Si | Periodo03   | 5 Periodo00 | 6 Periodo07 | 7 Periodo0<br>Si<br>Si<br>Si<br>Si | Periodol<br>Si<br>No<br>Si |

36. Reporte de Activo del STN - Generación de Seguridad

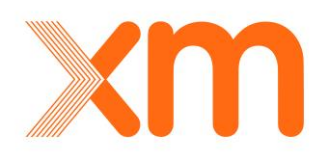

Eventos Modificados CND: Reporte que arroja todos los registros de eventos no programados, maniobras o cambios de operatividad, los cuales hayan sido modificados, insertados o eliminados por los agentes y usuarios del CND, en el proceso de validación. Los campos que se muestran son: CodAgente, Agente, CodActivo, Activo, EventoID, TipoOcurrencia, Causa, FechaOcurrencia, FechaModificacion, Disponibilidad, TipoOperacion. El filtro se realiza con la fecha de ocurrencia, es decir, el reporte toma todas las ocurrencias eliminadas, modificadas o insertadas por el CND cuya fecha de ocurrencia esté entre los campos Fecha inicio y Fecha final seleccionada. Los campos Fecha inicio y Fecha final están por defecto a partir de las 00:00 horas.

| Eve           | entosMod    | lificadosCN | D                                   |                 |                      |                     |                  |                   |                                         |
|---------------|-------------|-------------|-------------------------------------|-----------------|----------------------|---------------------|------------------|-------------------|-----------------------------------------|
|               |             | Reporte de  | Eventos Modificados, Eliminados e I | nsertados por e | I CND                |                     |                  |                   |                                         |
|               |             |             |                                     |                 |                      |                     |                  |                   |                                         |
| 2 Consultar   | 🔟 Limpiar   | Exportar 🕶  |                                     |                 |                      |                     |                  |                   |                                         |
| Fecha inicio: | 2015-12-22  |             | Fecha final: 2016-01-22             | Empresa         | TODOS                | V                   |                  |                   |                                         |
| CodAgente     | Agente      | CodActivo   | Activo                              | EventoID        | TipoOcurrencia       | Causa               | Fecha0currencia  | FechaModificacion | Disponibilidad TipoOperacion            |
| Cia0010       | DISTASA     | Bah3449     | TASAJERO CAMPO B12 230 KV           | 0000233465      | Evento no programado | Condicion operativa | 2015-12-25 00:57 | 2015-12-26 09:46  | 100.00% Eliminado                       |
| Cia0010       | DISTASA     | Bah3449     | TASAJERO CAMPO B12 230 KV           | 0000233586      | Maniobra             | Instruccion CND     | 2015-12-25 00:57 | 2015-12-26 09:46  | 100.00% Insertado                       |
| Cia0010       | DISTASA     | Bah3449     | TASAJERO CAMPO B12 230 KV           | 0000233622      | Evento no programado | Condicion operativa | 2015-12-26 05:00 | 2015-12-27 10:28  | 100.00% Eliminado                       |
| Cia0010       | DISTASA     | Bah3449     | TASAJERO CAMPO B12 230 KV           | 0000233665      | Evento no programado | Condicion operativa | 2015-12-27 02:06 | 2015-12-28 10:29  | 100.00% Eliminado                       |
| Cambio de pá  | gina: 📢 1 2 | 34567891    | io 🕨                                |                 | Change page: 1 Go P  | age size: 4 Change  |                  | Pág               | ina 1 de 16, Elementos del 1 al 4 de 62 |

37. Reporte de Activo del STN - Eventos Modificados CND

• Metas y Tiempos de Maniobra Activos STN: Este reporte muestra las máximas horas anuales de indisponibilidad permitidas y el máximo tiempo establecido en la regulación vigente entre la instrucción impartida por el CND y la ocurrencia de la maniobra por parte del TN, esto para todos los activos del STN que estén siendo remunerados. Los campos que se muestran son: *CodAgente, Agente, CodActivo, Activo, Tiempo maniobra (minutos) y Meta asociada (horas)*. Este reporte se consulta para una fecha específica llamada fecha vigencia, para la cual el activo pertenecía a la base de activos aprobado para cada TN.

| Metasyl           | Tiemposdel<br>Report | ManiobraActivos<br>e con las Metas y k<br>ntar • | STN Is Tiempos de Maniobra asociados a los Activos del STN a |                           |                                          |
|-------------------|----------------------|--------------------------------------------------|--------------------------------------------------------------|---------------------------|------------------------------------------|
| CodAgente         | Agente               | CodActivo                                        | Activo                                                       | Tiempo maniobra (minutos) | Meta asociada (horas)                    |
| Cia0005           | CENS                 | Beq0380                                          | BARRA CUCUTA (BELEN) 230 KV                                  |                           | 15                                       |
| Cia0005           | CENS                 | Bah0056                                          | BCP1 CONDENSADOR PARALELO BELEN (Cucuta)                     | 25                        | 16                                       |
| Cia0005           | CENS                 | Bah0057                                          | BCP2 CONDENSADOR PARALELO BELEN (Cucuta)                     | 25                        | 16                                       |
| Cia0005           | CENS                 | Lin1072                                          | BELEN (CUCUTA) - SAN MATEO (CUCUTA) 1 230 kV                 |                           | 20                                       |
| Cambio de página: | 1234567              | 8910 🕨                                           | Change page: 1 Go Page size: 4 Cha                           | nge   Págin               | a 1 de 306, Elementos del 1 al 4 de 1222 |

38. Reporte de Activo del STN - Metas y Tiempos de Maniobra Activos STN

 Zonas excluidas de CANO activos STN: Este reporta muestra un listado de aquellas zonas excluidas de CANO reconocidas en el STN con sus respectivos activos asociados. Los campos se muestran son: CodAgente, Agente, CodActivo, Activo, CodZonaCano y ZonaCano. Este

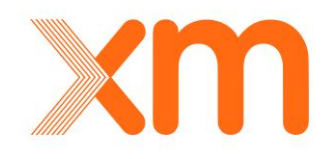

reporte se consulta para una fecha específica llamada fecha vigencia, para la cual el activo pertenecía a una de las zonas CANO estipuladas para el STN.

| Zona                                                             | ZonasExcluidasCANOActivosSTN      Reporte de Activos del STN asociados a las Zonas Excluidas de CANO       |           |                                          |             |                                             |  |  |  |  |  |  |  |
|------------------------------------------------------------------|----------------------------------------------------------------------------------------------------|-----------|------------------------------------------|-------------|---------------------------------------------|--|--|--|--|--|--|--|
| Consultar Limpiar Exportar  Fecha vigencia: 2016-01-22  Empresa: |                                                                                                    |           |                                          |             |                                             |  |  |  |  |  |  |  |
| CodAgente                                                        | Agente                                                                                                    | CodActivo | Activo                                   | CodZonaCano | ZonaCano                                    |  |  |  |  |  |  |  |
| Cia5844                                                          | INTERCOLOMBIA                                                                                              | Bah0365   | BAHIA ACOPLE 1 URRA 230 kV               | Znc0033     | ZONA CERROMATOSO - URRA Y URABA             |  |  |  |  |  |  |  |
| Cia5844                                                          | INTERCOLOMBIA                                                                                              | Bah0250   | BAHIA TRANSFERENCIA 1 CERROMATOSO 230 kV | Znc0033     | ZONA CERROMATOSO - URRA Y URABA             |  |  |  |  |  |  |  |
| Cia5844                                                          | INTERCOLOMBIA                                                                                              | Lin1060   | BANADIA - CANO LIMON 1 230 kV            | Znc0034     | ZONA TOLEDO - SAMORE - BANADIA Y CAÑO LIMON |  |  |  |  |  |  |  |
| Cia5844                                                          | Ca5844 INTERCOLOMBIA Lin1078 BANADIA - SAMORE 1 230 kV Zn:d034 ZONA TOLEDO - SAMORE - BANADIA Y CAÑO LIMON |           |                                          |             |                                             |  |  |  |  |  |  |  |
| Cambio de págin                                                  | a: 📢 1 2 3 4 5 6 7 8 9 10 .                                                                                | - 🕨       | Change page: 1 Go Page size: 4           | Change      | Página 1 de 11, Elementos del 1 al 4 de 41  |  |  |  |  |  |  |  |

39. Reporte de Activo del STN - Zonas excluidas de CANO activos STN

 Activos no compensan STN: Este reporte muestra aquellos activos de uso del STN que están en explotación comercial pero que no están siendo remunerados por cargos de uso, es decir, que no han sido aprobados por parte de la CREG al TN mediante resolución. Para estos activos no son calculados índices de calidad. Los campos que se muestran son: CodAgente, Agente, CodActivo y Activo. Este reporte se consulta para una fecha específica llamada fecha vigencia, para la cual el activo estaba en operación comercial y no hacía parte de la base de activos aprobados para cada TN.

| ActivosNoCompens                | ActivosNoCompensanSTN               |                |                                       |                                           |  |  |  |  |  |  |  |  |  |
|---------------------------------|-------------------------------------|----------------|---------------------------------------|-------------------------------------------|--|--|--|--|--|--|--|--|--|
| Report                          | e de Activos del STN que no compens | an             |                                       |                                           |  |  |  |  |  |  |  |  |  |
| Consultar Limpiar Expo          | Consultar Lungiar Exportar*         |                |                                       |                                           |  |  |  |  |  |  |  |  |  |
| CodAgente                       | Agente                              | CodActivo      | Activo                                |                                           |  |  |  |  |  |  |  |  |  |
| Cia0015                         | EEB                                 | Lin1304        | GUAVIO - LA REFORMA 2 230 KV          |                                           |  |  |  |  |  |  |  |  |  |
| Cia0015                         | EEB                                 | Lin1305        | LA REFORMA - TUNAL 2 230 KV           |                                           |  |  |  |  |  |  |  |  |  |
| Cia0071                         | ELEC.CARIBE                         | Bah5704        | BT TERMOCANDELARIA 5 150 MVA 220 KV   |                                           |  |  |  |  |  |  |  |  |  |
| Cia0013                         | EMGESA                              | Bah0012        | BAHIA SECCIONAMIENTO 1 BETANIA 230 kV |                                           |  |  |  |  |  |  |  |  |  |
| Cambio de página: 📢 1 2 3 4 5 6 | Þ                                   | Change page: 1 | Go Page size: 4 Change                | Página 1 de 6, Elementos del 1 al 4 de 24 |  |  |  |  |  |  |  |  |  |

40. Reporte de Activo del STN - Activos no compensan STN

## 5.4.2. Reportes Modulo STR

En la 41 se muestra los reportes que se tienen en el módulo del STR. A continuación, se detallan cada uno de los reportes.

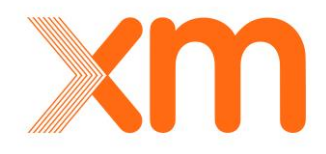

#### Listado de Reportes

| Reporte                                               | Descripción                                                                                             | Ver |
|-------------------------------------------------------|----------------------------------------------------------------------------------------------------|-----|
| IndicesActivosSTR                                     | Reporte Mensual de Indices de Calidad por Activos del STR con el Grupo Asociado                         | 2   |
| EventosIndisponibilidadHIDSTR                         | Reporte de Eventos que afectan el HID por activos del STR                                               | 2   |
| ActivosIndisponiblesSTR                               | Reporte de Activos Indisponibles del STR                                                                | 2   |
| ActivosNoOperativosSTR                                | Reporte de Activos No Operativos del STR por Causas No Excluibles con el Activo<br>Causante             | 2   |
| PenalizacionesporConsignacionesActivosSTR             | Reporte de Penalizaciones a la meta de Activos del STR por Consignaciones                               | 2   |
| ENRActivosSTR                                         | Reporte de Eventos No Reportados Activos del STR                                                        | 2   |
| ActivosCausantesESP                                   | Reporte de Activos Causantes de Actuacion de ESP                                                        | 2   |
| EventosModificadosCND                                 | Reporte de Eventos Modificados, Eliminados e Insertados por el CND                                      | 2   |
| MetasyTiemposdeManiobraActivosSTR                     | Reporte con las Metas y los Tiempos de Maniobra asociados a los Activos del STR                         | 2   |
| ZonasExcluidasCANOActivosSTR                          | Reporte de Activos del STR asociados a las Zonas Excluidas de CANO                                      | 2   |
| EsquemasSuplementarios                                | Reporte de Activos del STR asociados a las Esquemas Suplementarios de Carga                             | 2   |
| ActivosNoCompensanSTR                                 | Reporte de Activos del STR que no compensan                                                             | 2   |
| EventosIndisponibilidad                               | Reporte de Eventos de Indisponibilidad por activos del STR                                              | 2   |
| RetrasosManiobraSTR                                   | Reporte por retrasos en Maniobras Activos del STR                                                       | 2   |
| ValidacionCausaDisponibilidadSTR                      | Reporte para Validacion de Registros de Activos del STR                                                 | 2   |
| ZonasExcluidasTemporalesCNEActivosSTR                 | Reporte de Activos del STR asociados a las Zonas Excluidas Temporales de CNE                            | 2   |
| MantenimientoNoUtilizado                              | Reporte de Horas de Mantenimiento no utilizadas por Activos del STR                                     | 2   |
| IndisponibilidadConsignacionesCanceladasReprogramadas | Reporte de Horas de Indisponibilidad por Consignaciones Canceladas o Modificadas<br>por Activos del STR | 2   |

41. Reporte de Activos del STR

Índices Activos STR: reporte mensual de índices de calidad por activos del STR, los campos que se muestran son: CodAgente, Agente, CodSubsistema, Subsistema, CodActivo, Activo, FechaCorte, SCE\_STR, CPM\_STR, ENR\_STR, MHAIA\_STR, HIDA\_STR, HC\_STR, THC\_STR, MI, HID\_ESP, HID\_STR y HID\_CSG\_STR. Esta consulta se puede visualizar solamente una vez se hayan ejecutados los cálculos de los índices de calidad para el mes de consulta, es decir, si se desea conocer los índices de un mes especifico estos solo se podrán consultar al cuarto día calendario del mes siguiente.

Para realizar la consulta se debe diligenciar los campos **Fecha inicio** y **Fecha final**, el campo **Empresa** por defecto está siempre en la opción TODOS, lo cual indica que la consulta se realizará para todos los agentes del STR, en caso de que se desee realizar la consulta para un agente especifico se da clic en el campo **Empresa** y se selecciona el agente deseado de la lista desplegable.

Dependiendo del número de meses que se deseen consultar se ingresan un día de cada mes en los campos de **Fecha inicio** y **Fecha final**, por ejemplo, si la consulta se desea realizar para los índices de un mes especifico, se deben seleccionar dos días del mes, por defecto el reporte lleva el campo fecha final hasta el último día del mes que se consulta.

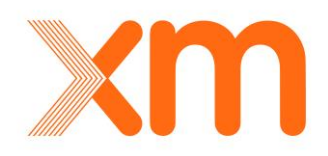

| F Indi<br>Rep | icesActivosSTF<br>orte Mensual o | t<br>le Indices de | Calidad por Activos del STR con e      | el Grupo Asoc | iado                                 |                    |             |           |                  |          |           |         |       |                 |            |
|---------------|----------------------------------|--------------------|----------------------------------------|---------------|--------------------------------------|--------------------|-------------|-----------|------------------|----------|-----------|---------|-------|-----------------|------------|
| 2 Consul      | tar 📃 Limpiar                    | Exportar •         |                                        |               |                                      |                    |             |           |                  |          |           |         |       |                 |            |
| Fecha inici   | 2019-02-07                       | - P                | echa final: 2019-03-07                 | Empresa:TO    | DOS V                                |                    |             |           |                  |          |           |         |       |                 |            |
| CodAgente     | e Agente                         | CodSubsistema      | Subsistema                             | CodActivo     | Activo                               | FechaCorte         | SCE_STR CPI | 4_STR ENR | _STR MHAIA_STR H | IIDA_STR | HC_STR TH | C_STR I | нт нл | D_ESP HID_STR H | ID_CSG_STR |
| Cia0084       | BAJO PUTUMAYO                    | Sbs0220            | Sbs EL YARUMO - PUERTO CAICEDO 1 115 k | V Bah3484     | BL1 EL YARUMO A PUERTO CAICEDO 115 k | / 2019-02-28 23:59 | 0           | 0         | 0 35.00          | 16.42    | 0.00      | 7.49    | 0     | 0.00            | 0.00       |
| Cia0084       | BAJO PUTUMAYO                    | Sbs0220            | Sbs EL YARUMO - PUERTO CAICEDO 1 115 k | V Bah3483     | BL1 PUERTO CAICEDO A EL YARUMO 115 k | / 2019-02-28 23:59 | 0           | 0         | 0 35.00          | 16.42    | 0.00      | 7.49    | 0     | 0.00            | 0.00       |
| Cia0084       | BAJO PUTUMAYO                    | Sbs0220            | Sbs EL YARUMO - PUERTO CAICEDO 1 115 k | V Lin1002     | EL YARUMO - PUERTO CAICEDO 1 115 kV  | 2019-02-28 23:59   | 0           | 0         | 0 35.00          | 16.42    | 0.00      | 7.49    | 0     | 0.00            | 0.00       |
| Cia0084       | BA10 PUTUMAYO                    | Shell187           | She EL YARUMO 115 kV                   | Beg0581       | BARRA EL VARUMO 115 kV               | 2019-02-28 23:59   | 0           | 0         | 0 15.00          | 0.00     | 0.00      | 0.00    | 0     | 0.00            | 0.00       |

42. Reporte de Activo del STR - Índices Activos STR

 Eventos Indisponibilidad HIDSTR: Reporte de Eventos que afectan el HID por activos del STR. Se muestran todos los reportes asociados a los activos que afectan el cálculo del HID, es decir, todas las indisponibilidades asociadas a causas no excluidas. Los campos que se muestran son: CodAgente, Agente, CodSubsistema, Subsistema, CodActivo, Activo, EventoID, TipoOcurrencia, Causa, FechaOcurrencia, Duracion y Disponibilidad.

En caso de que se desee realizar la consulta para un día específico se debe seleccionar tanto en el campo **Fecha inicio** como **Fecha final** el día deseado. Se debe tener en cuenta que en la consulta la fecha inicial esta por defecto a partir de las 00:00 horas y la fecha final esta hasta las 23:59 horas.

| EventosIndisponibilidadHIDSTR |               |                  |                                              |           |                                         |            |                     |         |                     |             |                |  |
|-------------------------------|---------------|------------------|----------------------------------------------|-----------|-----------------------------------------|------------|---------------------|---------|---------------------|-------------|----------------|--|
|                               |               | Reporte de Ev    | entos que afectan el HID por activos del STR |           |                                         |            |                     |         |                     |             |                |  |
|                               |               |                  |                                              |           |                                         |            |                     |         |                     |             |                |  |
|                               |               |                  |                                              |           |                                         |            |                     |         |                     |             |                |  |
| 2 Consult                     | ır 📃 Limpiar  | Exportar 🔻       |                                              |           |                                         |            |                     |         |                     |             |                |  |
|                               |               |                  |                                              |           |                                         |            |                     |         |                     |             |                |  |
| Fecha inicio                  | 2015-12-22    |                  | Fecha final: 2016-01-22 Empr                 | esa:TOI   | 005 💌                                   |            |                     |         |                     |             |                |  |
|                               |               |                  |                                              |           |                                         |            |                     |         |                     |             |                |  |
| CodAgente                     | Agente        | CodSubsistema    | Subsistema                                   | CodActivo | Activo                                  | EventoID   | TipoOcurrencia      | Causa   | FechaOcurrencia     | Duracion    | Disponibilidad |  |
| Cia0084                       | B.PUTUMAYO    | Sbs0220          | Sbs EL YARUMO - PUERTO CAICEDO 1 115 kV      | Lin1002   | EL YARUMO - PUERTO CAICEDO 1 115 kV     | 0000236338 | Cambio operatividad | Forzado | 2016-01-16 20:03    | 0.10        | 0.00%          |  |
| Cia0084                       | B.PUTUMAYO    | Sbs0220          | Sbs EL YARUMO - PUERTO CAICEDO 1 115 kV      | Lin1002   | EL YARUMO - PUERTO CAICEDO 1 115 kV     | O000233379 | Cambio operatividad | Forzado | 2015-12-24 13:20    | 0.10        | 0.00%          |  |
| Cia0084                       | B.PUTUMAYO    | Sbs0316          | Sbs JUNIN (MOCOA) - PUERTO CAICEDO 1 115 kV  | Lin0868   | JUNIN (MOCOA) - PUERTO CAICEDO 1 115 kV | O000233115 | Cambio operatividad | Forzado | 2015-12-22 14:23    | 0.08        | 0.00%          |  |
| Cia0004                       | CEDENAR       | Sbs0097          | Sbs BUCHELY - JUNIN (NARIÑO) 1 115 kV        | Lin0985   | BUCHELY - JUNIN (NARIÑO) 1 115 kV       | 0000233211 | Cambio operatividad | Forzado | 2015-12-23 02:06    | 0.07        | 0.00%          |  |
| Cambio de                     | oágina: 🖣 1 2 | 3 4 5 6 7 8 9 10 |                                              | Change    | page: 1 Go Page size: 4 Change          |            |                     | 1       | Página 1 de 45, Ele | ementos del | 1 al 4 de 180  |  |

43. Reporte de Activo del STR - Eventos Indisponibilidad HIDSTR

• Activos Indisponibles STR: Reporte de Activos Indisponibles del STR. Se muestran todos los activos que presenten disponibilidad diferente de 100 con cualquier causa, es decir, programada o no programada. Los campos que se muestran son: CodAgente, Agente, CodSubsistema, Subsistema, CodActivo, Activo, EventoID, TipoOcurrencia, Causa, FechaOcurrencia y Disponibilidad.

La consulta se realiza teniendo que la fecha de ocurrencia de la disponibilidad diferente de 100, esté en el rango comprendido entre los campos **Fecha inicio** y **Fecha final**, y que a su vez en al momento de hacer la consulta no haya un registro de **aumento de su disponibilidad al 100**, se debe tener en cuenta que en la consulta la fecha inicial está por defecto a partir de las 00:00 horas al igual que para la fecha final.

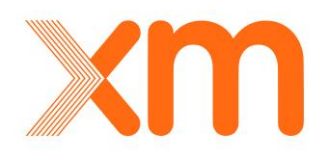

| Ac        | tivosIndi | <b>sponiblesSTR</b><br>Reporte de Acti | ivos Indisponibles del STR       |            |                                |            |                     |               |                  |                |
|-----------|-----------|----------------------------------------|----------------------------------|------------|--------------------------------|------------|---------------------|---------------|------------------|----------------|
| Consultar | 2015-12-2 | 2 Exportar •                           | echa final: 2016-01-22           | Empresa: - | -TODOS                         |            |                     |               |                  |                |
| CodAgente | Agente    | CodSubsistema                          | Subsistema                       | CodActivo  | Activo                         | EventoID   | TipoOcurrencia      | Causa         | Fecha0currencia  | Disponibilidad |
| Cia0021   | EPM       | Sbs1335                                | Sbs EL SALTO - YARUMAL II 110 KV | Lin1214    | EL SALTO - YARUMAL II 1 110 kV | 0000235150 | Cambio operatividad | Expansion     | 2016-01-08 17:01 | 0.00%          |
| Cia0024   | GECELCA   | Sbs0207                                | Sbs EL RIO - TEBSA 1 110 kV      | Bah0998    | BL1 TEBSA A EL RIO 110 kV      | 0000236564 | Maniobra            | Mantenimiento | 2016-01-18 07:32 | 33.00%         |

44. Reporte de Activo del STR - Activos Indisponibles STR

Activos No Operativos STR: Reporte de Activos Indisponibles del STR por Causa de Eventos de Otro Activo. Muestra los activos causantes de indisponibilidad y los activos que se vieron afectados, la consulta se realiza en una ventana de un mes. Los campos que se muestran son: CodSubsistema, CodAgente. Agente. CodActivo, Activo, Subsistema. EventoID. TipoOcurrencia, Causa, FechaOcurrencia, Duracion, HiuLAC, CodAgenteCausante, AgenteCausante, CodActivoCausante y ActivoCausante. Esta consulta solo se puede visualizar una vez se hayan ejecutados los cálculos de los índices de calidad para el mes de consulta, es decir, si se desea conocer los índices de un mes especifico estos solo se podrán consultar el cuarto día calendario del mes siguiente. Este reporte es visible tanto si en el campo Empresa se selecciona el agente causante o el agente afectado.

El campo duración muestra el tiempo en que operativamente el activo quedo no operativo por causa del activo indisponible, mientras que el campo HiuLAC indica la duración de la no operatividad que utiliza el LAC para realizar el cálculo de la variable CANO. Dependiendo del número de meses que se deseen consultar se ingresan un día de cada mes en los campos de **Fecha inicio** y **Fecha final**, por ejemplo, si la consulta se desea realizar para los índices de un mes especifico, se deben seleccionar dos días del mes, teniendo en cuenta de que la fecha final sea en todo caso superior a la fecha inicial.

| Consu<br>Fecha inic | ActivosNoOperativosSTR<br>Reporte de Activos No Operativos del STR por Causes No Excluibles con el Activo Causante |               |                                 |           |                               |            |                     |         |                  |            |       |                   |                |                     |                                  |
|---------------------|----------------------------------------------------------------------------------------------------|---------------|---------------------------------|-----------|-------------------------------|------------|---------------------|---------|------------------|------------|-------|-------------------|----------------|---------------------|----------------------------------|
| CodAgent            | te Agente                                                                                                    | CodSubsistema | Subsistema                      | CodActive | o Activo                      | EventoID   | TipoOcurrencia      | Causa   | Fecha0currencia  | Duracion H | iuLAC | CodAgenteCausante | AgenteCausante | e CodActivoCausante | ActivoCausante                   |
| Cia0016             | EBSA                                                                                                    | Sbs0491       | Sbs GUATEQUE 115 kV             | Beq0549   | BARRA GUATEQUE 115 kV         | 0000230245 | Cambio operatividad | Forzado | 2015-12-07 09:57 | 0.68       | 0.68  | Cia0016           | EBSA           | Bah2929             | BL1 GUATEQUE A SESQUILE 115 kV   |
| Cia0016             | EBSA                                                                                                    | Sbs0492       | Sbs SANTA MARIA 115 kV          | Beq0550   | BARRA SANTA MARIA 115 kV      | 0000230245 | Cambio operatividad | Forzado | 2015-12-07 09:57 | 0.68       | 0.68  | Cia0016           | EBSA           | Bah2929             | BL1 GUATEQUE A SESQUILE 115 kV   |
| Cia0016             | EBSA                                                                                                    | Sbs1692       | Sbs TUNJITA 115 kV              | Beq0823   | BARRA TUNJITA 115 kV          | 0000230245 | Cambio operatividad | Forzado | 2015-12-07 09:57 | 0.68       | 0.68  | Cia0016           | EBSA           | Bah2929             | BL1 GUATEQUE A SESQUILE 115 kV   |
| Cia0016             | EBSA                                                                                                    | Sbs1693       | Sbs GUATEQUE - TUNJITA 1 115 kV | Bah0842   | BL1 GUATEQUE A TUNJITA 115 kV | 0000230245 | Cambio operatividad | Forzado | 2015-12-07 09:57 | 0.68       | 0.68  | Cia0016           | EBSA           | Bah2929             | BL1 GUATEQUE A SESQUILE 115 kV   |
| Cambio d            | e página:                                                                                                    | 1234567       | • IF                            |           |                               | Change     | page: 1 Go Page     | size: 4 | Change           |            |       |                   |                | Página 1            | de 7, Elementos del 1 al 4 de 25 |

45. Reporte de Activo del STR - Activos No Operativos STR

 Penalizaciones Consignaciones Activos STR: Reporte de Activos Penalizados por Eventos del STR debido a las penalizaciones CPM y SCE. La consulta se realiza con una ventana de un mes. Los campos que se muestran son: CodAgente, Agente, CodSubsistema, Subsistema, CodActivo, Activo, FechaPenalizacion, CNP, Consignacion y Origen. La consulta se realiza teniendo que la fecha de penalización, este en el rango comprendido entre los campos Fecha

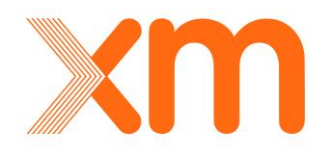

56

**inicio** y **Fecha final**, se debe tener en cuenta que en la consulta la fecha inicial esta por defecto a partir de las 00:00 horas y para la fecha final las 23:59 horas.

| Per       | nalizaciones <sub> </sub><br>R | p <b>orConsignacion</b><br>eporte de Penalizacio | resActivosSTR<br>ones a la meta de Activos del STR por Consignaciones |           |                                         |                   |                  |        |
|-----------|--------------------------------|--------------------------------------------------|-----------------------------------------------------------------------|-----------|-----------------------------------------|-------------------|------------------|--------|
| Consultar | Limpiar 2015-12-22             | Exportar •                                       | inal: 2016-01-22 Empresa:TODO5                                        |           | v                                       |                   |                  |        |
| CodAgente | Agente                         | CodSubsistema                                    | Subsistema                                                            | CodActivo | Activo                                  | FechaPenalizacion | CNP Consignation | Origen |
| Cia0056   | CODENSA                        | Sbs0428                                          | Sbs SAN FACON - SAN JOSE 1 57.5 kV                                    | Lin0409   | SAN FACON - SAN JOSE (BOGOTA) 1 57.5 kV | 2016-01-06 10:56  | 1 C0128319       | Normal |
| Cia0071   | ELEC-CARIBE                    | Sbs0171                                          | Sbs CODAZZI (CESAR) - VALLEDUPAR 1 110 kV                             | Lin0488   | VALLEDUPAR - CODAZZI (CESAR) 1 110 kV   | 2016-01-14 06:53  | 1 C0128423       | Normal |
| Cia0071   | ELEC.CARIBE                    | Sbs0300                                          | Sbs MALAMBO - TEBSA - VEINTE DE JULIO 1 110 kV                        | Lin0282   | MALAMBO - TVEINTE DE JULIO 1 110 kV     | 2016-01-14 21:28  | 1 C0128433       | Normal |
| Cia0071   | ELEC.CARIBE                    | Sbs0392                                          | Sbs SILENCIO - VEINTE DE JULIO 1 110 kV                               | Lin0381   | SILENCIO - VEINTE DE JULIO 1 110 kV     | 2016-01-09 02:37  | 1 C0128372       | Normal |
| Cia0061   | EMCALI                         | Sbs0272                                          | Sbs JUANCHITO (EPSA) - SAN LUIS 2 115 kV                              | Bah1252   | BL2 SAN LUIS A JUANCHITO 115 kV         | 2016-01-21 15:53  | 1 C0128526       | Normal |

46. Reporte de Activo del STR - Penalizaciones Consignaciones Activos STR

ENR Activos STR: Reporte de Activos que presentaron Eventos No Reportados (ENR). Esta consulta se puede visualizar una vez la ocurrencia de HEROPE se haya ingresado, ya que mostrara si en la ocurrencia se presentó un retraso en el reporte, que para el caso de las maniobras son 5 minutos y para los eventos no programados de 15 minutos. Los campos que se muestran son: CodAgente, Agente, CodSubsistema, Subsistema, CodActivo, Activo, EventoID, TipoOcurrencia, Causa, FechaOcurrencia, FechaConfirmacion, TiempoReguladoReporte\_min, Desviacion\_min, Compensa. Cuando se presenta la desviación y activo compensa, se sumará una penalización, la cual se aplica conforme según lo establecido en la regulación vigente.

La consulta mediante este reporte se realiza con una resolución mínima de un día. Las variables que se muestran son: Agente, Activo, EventoID, Tipo Ocurrencia, Causa, Fecha Ocurrencia y ENR. Dependiendo del número de meses que se deseen consultar se ingresan un día de cada mes en los campos de **Fecha inicio** y **Fecha final**, por ejemplo, si la consulta se desea realizar para los índices de un mes especifico, se deben seleccionar dos días del mes, teniendo en cuenta de que la fecha final sea en todo caso superior a la fecha inicial, ya que la fecha final se lleva hasta el último día del mes. Esta consulta también se puede realizar con una ventana superior a un mes.

| Rep        | ENRActivosSTR<br>Reporte de Eventos No Reportados Activos del STR |               |                    |                        |       |                  |                       |            |                |                                                                                                    |                  |                   |                           |                |          |
|------------|-------------------------------------------------------------------|---------------|--------------------|------------------------|-------|------------------|-----------------------|------------|----------------|----------------------------------------------------------------------------------------------------|------------------|-------------------|---------------------------|----------------|----------|
| 2 Consul   | ∠ Consultar Elunpiar Topotar•                                     |               |                    |                        |       |                  |                       |            |                |                                                                                                    |                  |                   |                           |                |          |
| Fecha inic | 2018-09-01                                                        | Fecha fir     | al: 2019-03-07     | Empresa:               | TODOS | *                |                       |            |                |                                                                                                    |                  |                   |                           |                |          |
| CodAgent   | : Agente                                                          | CodSubsistema | Subsistema         |                        | CodA  | ivo Activo       |                       | EventoID   | TipoOcurrencia | Causa                                                                                                    | FechaOcurrencia  | FechaConfirmacion | TiempoReguladoReporte_min | Desviacion_min | Compensa |
| Cia0084    | BAJO PUTUMAYO                                                     | Sbs0220       | Sbs EL YARUMO - PU | JERTO CAICEDO 1 115 kV | Bah34 | BL1 EL YARUMO A  | PUERTO CAICEDO 115 kV | O000507130 | Maniobra       | Maniobra apertura                                                                                                    | 2018-12-27 13:15 | 2018-12-27 13:22  | 5.0                       | 2.00           | SI       |
| Cia0084    | BAJO PUTUMAYO                                                     | Sbs0220       | Sbs EL YARUMO - PU | JERTO CAICEDO 1 115 kV | Bah34 | BL1 EL YARUMO A  | PUERTO CAICEDO 115 kV | 0000502732 | Maniobra       | Maniobra cierre                                                                                                    | 2018-12-04 11:50 | 2018-12-04 11:56  | 5.0                       | 1.00           | SI       |
| Cia0084    | BAJO PUTUMAYO                                                     | Sbs0220       | Sbs EL YARUMO - PU | JERTO CAICEDO 1 115 kV | Bah34 | BL1 PUERTO CAICE | DO A EL YARUMO 115 kV | O000507128 | Maniobra       | Maniobra apertura                                                                                                    | 2018-12-27 13:15 | 2018-12-27 13:22  | 5.0                       | 2.00           | SI       |
|            | a constant and an other states of                                 |               |                    |                        |       |                  |                       |            |                | the state of the state of the s |                  |                   |                           |                |          |

47. Reporte de Activo del STR - Penalizaciones por ENR Activos STR

 ActivosCausantesESP: Reporte de los activos penalizados por actuación de esquemas suplementarios de carga, esto según lo establecido en el Artículo 8 de la Resolución CREG 094 del 2012. Los campos que se muestran son: CodAgente, Agente, CodSubsistema,

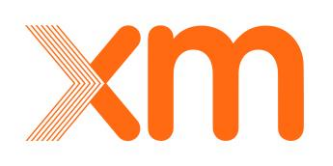

Subsistema, CodActivo, Activo, Fechainicio, Fechafin, Duracion, ESP, Etapa y Descripcion. La consulta se realiza teniendo en la penalización por actuación del esquema, este en el rango comprendido entre los campos **Fecha inicio** y **Fecha final**. Se debe tener en cuenta que en la consulta la fecha inicial esta por defecto a partir de las 00:00 horas y la fecha final esta hasta las 23:59 horas.

| ActivosCausantesESP<br>Reporte de Activos Causantes de Actuacion de ESP            |                                                                                              |                                                                                                    |
|------------------------------------------------------------------------------------|----------------------------------------------------------------------------------------------|----------------------------------------------------------------------------------------------------|
|                                                                                    |                                                                                              |                                                                                                    |
| 🔑 Consultar 🔲 Limpiar 📳 Exportar *                                                 |                                                                                              |                                                                                                    |
| Fecha inicio:         2013-01-22         Fecha final:         2016-01-22         E | Empresa: -TODO5                                                                              |                                                                                                    |
| CodAgente Agente CodSubsistema Subsistema CodActivo Act                            | tivo Fechainicio Fechafin Duracion ESP E                                                     | tapa Descripcion                                                                                                    |
| Ga0071 ELEC.CARIBE Sbs0151 Sbs CHINU - MONTERIA 1 110 kV Lin0303 CHI               | INU - MONTERIA 1 110 kV 2014-06-12 14:26 2014-06-12 14:42 0.27 ESP MONTERIA - CHINU 1 110 kV | Disparo de la bahía de línea en Chinú hacia Montería 110 kV ocasionando la actuación<br>2 del esquema de deslastre de carga por baja tensión en subestación Rio Sinú 110 kV.<br>El agente reporta actuación protección distancia zona 1 fase A y sobrecorriente<br>direccional. |
| Cia0071 ELEC.CARIBE Sbs0151 Sbs CHINU - MONTERIA 1 110 kV Lin0303 CHI              | INU - MONTERIA 1 110 kV 2013-11-20 13:15 2013-11-20 14:25 1.17 ESP MONTERIA - CHINU 1 110 kV | 2 Disparo del circuito Chinu-Monteria 110 kV. El agente no reporta causa.                                                                                                    |
| Cambio de página: 📢 12345678910 🕨                                                  | Change page: 7 Go Page size: 2 Change                                                        | Página 7 de 18, Elementos del 13 al 14 de 35                                                                                                    |

48. Reporte de Activo del STR – Activos Causantes ESP

Eventos Modificados CND: Reporte que arroja todos los registros de eventos no programados, maniobras o cambios de operatividad, los cuales hayan sido modificados, insertados o eliminados por los agentes y usuarios del CND, en el proceso de validación. Los campos que se muestran son: CodAgente, Agente, CodActivo, Activo, EventoID, TipoOcurrencia, Causa, FechaOcurrencia, FechaModificacion, Disponibilidad, TipoOperacion. El filtro se realiza con la fecha de ocurrencia, es decir, el reporte toma todas las ocurrencias eliminadas, modificadas o insertadas por el CND cuya fecha de ocurrencia esté entre los campos Fecha inicio y Fecha final seleccionada. Los campos Fecha inicio y Fecha final están por defecto a partir de las 00:00 horas.

| E                                                                                                    | EventosModificadosCND<br>Reporte de Eventos Modificados, Eliminados e Insertados por el CND |           |                                     |            |                     |                               |                  |                   |                  |                   |  |  |
|----------------------------------------------------------------------------------------------------|---------------------------------------------------------------------------------------------|-----------|-------------------------------------|------------|---------------------|-------------------------------|------------------|-------------------|------------------|-------------------|--|--|
| Consultar         Limplar         Exportar           Fecha inicio:         2015-12-22         Fecha final:         2016-01-22         Empresa:         -TODOS |                                                                                             |           |                                     |            |                     |                               |                  |                   |                  |                   |  |  |
| CodAgente                                                                                                    | Agente                                                                                      | CodActivo | Activo                              | EventoID   | TipoOcurrencia      | Causa                         | FechaOcurrencia  | FechaModificacion | Disponibilidad   | TipoOperacion     |  |  |
| Cia0002                                                                                                    | CHEC                                                                                        | Bah0321   | BAHIA TRANSFERENCIA 1 DORADA 115 kV | 0000237472 | Cambio operatividad | No Programado en Consignacion | 2016-01-21 15:01 | 2016-01-22 16:21  | 0.00%            | Insertado         |  |  |
| Cia0002                                                                                                    | CHEC                                                                                        | Bah0879   | BL1 LA ROSA A CUBA 115 kV           | 0000237210 | Maniobra            | Instruccion CND               | 2016-01-21 16:33 | 2016-01-22 15:59  | 100.00%          | Modificado        |  |  |
| Cia0002                                                                                                    | CHEC                                                                                        | Bah0879   | BL1 LA ROSA A CUBA 115 kV           | 0000237211 | Cambio operatividad | Aumento disponibilidad        | 2016-01-21 16:02 | 2016-01-22 15:59  | 100.00%          | Modificado        |  |  |
| Cia0002                                                                                                    | CHEC                                                                                        | Bah0879   | BL1 LA ROSA A CUBA 115 kV           | 0000237471 | Cambio operatividad | No Programado en Consignacion | 2016-01-21 14:01 | 2016-01-22 15:59  | 0.00%            | Insertado         |  |  |
| Cambio de p                                                                                                    | ágina: 📢                                                                                    | 1234567   | 8910 🕨                              | (          | Change page: 1 Go   | Page size: 4 Change           |                  | Página 1          | de 93, Elementos | del 1 al 4 de 371 |  |  |

49. Reporte de Activo del STR - Eventos Modificados CND

 Metas y Tiempos de Maniobra Activos STR: Este reporte muestra las máximas horas anuales de indisponibilidad permitidas y el máximo tiempo establecido en la regulación vigente entre la instrucción impartida por el CND y la ocurrencia de la maniobra por parte del OR, esto para todos los activos del STR que estén siendo remunerados. Los campos que se muestran son: CodAgente, Agente, CodActivo, Activo, Tiempo maniobra (minutos) y Meta asociada (horas). Este reporte se consulta para una fecha específica llamada fecha vigencia, para la cual el activo pertenecía a la base de activos aprobado para cada OR.

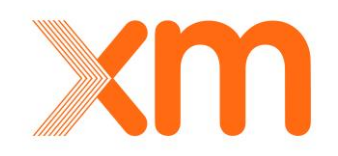

| Metas            | <b>yTiemposdeManiol</b><br>Reporte con l | braActivosSTR<br>as Metas y los Tierr | pos de Maniobra asociados a los Activos del STR |                     |                           |                                          |
|------------------|------------------------------------------|---------------------------------------|-------------------------------------------------|---------------------|---------------------------|------------------------------------------|
| 2 Consultar      | Limpiar 📃 Exportar 🔻                     |                                       |                                                 |                     |                           |                                          |
| Fecha vigencia:  | 2016-01-22                               | Empresa:Ti                            | DDOS ¥                                          |                     |                           |                                          |
| CodAgente        | Agente                                   | CodActivo                             | Activo                                          |                     | Tiempo maniobra (minutos) | Meta asociada (horas)                    |
| Cia0084          | B.PUTUMAYO                               | Bah3484                               | BL1 EL YARUMO A PUERTO CAICEDO 115 kV           |                     | 10                        | 38                                       |
| Cia0084          | B.PUTUMAYO                               | Bah3483                               | BL1 PUERTO CAICEDO A EL YARUMO 115 kV           |                     | 10                        | 38                                       |
| Cia0084          | B.PUTUMAYO                               | Lin1002                               | EL YARUMO - PUERTO CAICEDO 1 115 kV             |                     |                           | 38                                       |
| Cia0084          | B.PUTUMAYO                               | Beq0581                               | BARRA EL YARUMO 115 kV                          |                     |                           | 15                                       |
| Cambio de página | : 📢 1 2 3 4 5 6 7 8 9 10                 |                                       | Change page: 1                                  | Go Page size: 4 Cha | nge   Págin               | a 1 de 527, Elementos del 1 al 4 de 2108 |

50. Reporte de Activo del STR - Metas y Tiempos de Maniobra Activos STR

 Zonas excluidas de CANO activos STR: Este reporta muestra un listado de aquellas zonas excluidas de CANO reconocidas en el STR con sus respectivos activos asociados. Los campos se muestran son: CodAgente, Agente, CodSubsistema, Subsistema, CodActivo, Activo, CodZonaCano y ZonaCano. Este reporte se consulta para una fecha específica llamada fecha vigencia, para la cual el activo pertenecía a una de las zonas CANO estipuladas para el STR.

| Zo           | nasExclu   | idasCANOActivo<br>Reporte de Activ | DSSTR<br>os del STR asociados a las Zonas Excluidas de C | ANO               |                                       |             |                                             |
|--------------|------------|------------------------------------|----------------------------------------------------------|-------------------|---------------------------------------|-------------|---------------------------------------------|
| Consultar    | Limpiar    | 1-22                               | Empresa:TODOS-                                           |                   |                                       |             |                                             |
| CodAgente    | Agente     | CodSubsistema                      | Subsistema                                               | CodActivo         | Activo                                | CodZonaCano | ZonaCano                                    |
| Cia0002      | CHEC       | Sbs0225                            | Sbs ESMERALDA (CHEC) - IRRA 1 115 kV                     | Bah0814           | BL1 ESMERALDA (CHEC) A IRRA 115 kV    | Znc0001     | ZONA IRRA - SALAMINA Y RIOSUCIO             |
| Cia0002      | CHEC       | Sbs0225                            | Sbs ESMERALDA (CHEC) - IRRA 1 115 kV                     | Bah1204           | BL1 IRRA A ESMERALDA (CHEC) 115 kV    | Znc0001     | ZONA IRRA - SALAMINA Y RIOSUCIO             |
| Cia0002      | CHEC       | Sbs0225                            | Sbs ESMERALDA (CHEC) - IRRA 1 115 kV                     | Lin0199           | ESMERALDA (CHEC) - IRRA 1 115 kV      | Znc0001     | ZONA IRRA - SALAMINA Y RIOSUCIO             |
| Cia0002      | CHEC       | Sbs0230                            | Sbs ESMERALDA (CHEC) - VITERBO 1 115 kV                  | Bah0820           | BL1 ESMERALDA (CHEC) A VITERBO 115 kV | Znc0002     | ZONA VITERBO                                |
| Cambio de pá | ágina: 📢 1 | 2345678910                         | Þ.                                                       | Change page: 1 Go | Page size: 4 Change                   |             | Página 1 de 63, Elementos del 1 al 4 de 251 |

51. Reporte de Activo del STR - Zonas excluidas de CANO activos STR

Esquemas Suplementarios: Este reporte muestra aquellos activos de uso del STR que están asociados a las Esquemas Suplementarios de Carga, es decir, sobre los cuales se asocia la penalización de indisponibilidad según lo establecido en la resolución CREG 094 del 2012 así como aquellos que se ven afectados, en los casos en que aplique. Los campos que se FechaVigencia. CodAgenteCausante. AgenteCausante muestran son: SubsistemaCausante, CodActivoCausante, CodSubsistemaCausante, ActivoCausante, AgenteAfectado, CodSubsistemaAfectado, SubsistemaAfectado, CodAgenteAfectado. CodActivoAfectado, ActivoAfectado, CodEsquema y Esquema. Este reporte se consulta para una fecha específica llamada fecha vigencia, para la cual el activo estaba asociado a un esquema suplementario de carga.

![](_page_62_Picture_7.jpeg)

59

| E Esqu           | EsquemasSuplementarios<br>Reporte de Activos del STR asociados a las Esquemas Suplementarios de Carga |                |                       |                                                  |                   |                                              |                   |                |                       |  |  |  |
|------------------|----------------------------------------------------------------------------------------------------|----------------|-----------------------|--------------------------------------------------|-------------------|----------------------------------------------|-------------------|----------------|-----------------------|--|--|--|
| 2 Consultar      | 🛛 Limpiar 🛛 📃 Exporta                                                                                 | r •            |                       |                                                  |                   |                                              |                   |                |                       |  |  |  |
| Fecha vigencia:  | Fecha vigencia:         2013-01-25         Empresa:        TODOS         ¥                            |                |                       |                                                  |                   |                                              |                   |                |                       |  |  |  |
| FechaVigencia    | CodAgenteCausante                                                                                     | AgenteCausante | CodSubsistemaCausante | SubsistemaCausante                               | CodActivoCausante | ActivoCausante                               | CodAgenteAfectado | AgenteAfectado | CodSubsistemaAfectado |  |  |  |
| 2013-01-25 00:00 | Cia0071                                                                                               | ELEC.CARIBE    | Sbs0084               | Sbs BOCAGRANDE - CARTAGENA 1 66 kV               | Lin0714           | BOCAGRANDE - CARTAGENA 1 66 kV               | Cia0071           | ELEC.CARIBE    | Sbs0562               |  |  |  |
| 2013-01-25 00:00 | Cia0071                                                                                               | ELEC.CARIBE    | Sbs0138               | Sbs CENTRO (BARRANQUILLA) - OASIS 1 110 kV       | Lin0123           | CENTRO (BARRANQUILLA) - OASIS 1 110 kV       | Cia0071           | ELEC.CARIBE    | Sbs0139               |  |  |  |
| 2013-01-25 00:00 | Cia0032                                                                                               | ISA            | Sbs0822               | Sbs ESMERALDA 1 90 MVA 230/115/13.8 kV           | Trf1027           | ESMERALDA 1 90 MVA 220/115/13.8 KV           | Cia0002           | CHEC           | Sbs0224               |  |  |  |
| 2013-01-25 00:00 | Cia0032                                                                                               | ISA            | Sbs0715               | Sbs OCAÑA 1 90 MVA 230/115/13.8 kV               | Trf0293           | OCAÑA 1 90 MVA 220/115/13.8 kV               | Cia0005           | CENS           | Sbs0003               |  |  |  |
| 2013-01-25 00:00 | Cia0032                                                                                               | ISA            | Sbs0816               | Sbs SAN MATEO (CUCUTA) 1 150 MVA 230/115/13.8 kV | Trf1021           | SAN MATEO (CUCUTA) 1 150 MVA 230/115/13.8 KV | Cia0005           | CENS           | Sbs0002               |  |  |  |

52. Reporte de Activo del STR - Activos no compensan STR

 Activos no compensan STR: Este reporte muestra aquellos activos de uso del STR que están en explotación comercial pero que no están siendo remunerados por cargos de uso, es decir, que no han sido aprobados por parte de la CREG al OR mediante resolución. Para estos activos no son calculados índices de calidad. Los campos que se muestran son: CodAgente, Agente, CodActivo y Activo. Este reporte se consulta para una fecha específica llamada fecha vigencia, para la cual el activo estaba en operación comercial y no hacia parte de la base de activos aprobado para cada OR.

| ActivosNoCor              | mpensanSTR               | -                   |                                            |                                            |
|---------------------------|--------------------------|---------------------|--------------------------------------------|--------------------------------------------|
|                           | Reporte de Activos del S | IK que no compensan |                                            |                                            |
| 2 Consultar 🔲 Limpiar     | Exportar -               |                     |                                            |                                            |
| Fecha vigencia: 2016-01-2 | 2 Empresa                | TODO5               |                                            |                                            |
|                           |                          |                     |                                            |                                            |
| CodAgente                 | Agente                   | CodActivo           | Activo                                     |                                            |
| Cia0056                   | CODENSA                  | Trf1759             | BACATA (CODENSA) 2 450 MVA 500/120/11.4 KV |                                            |
| Cia0056                   | CODENSA                  | Bah5807             | BT BACATA (CODENSA) 2 450 MVA 115 KV       |                                            |
| Cia0056                   | CODENSA                  | Bah5806             | BT BACATA (CODENSA) 2 450 MVA 500 KV       |                                            |
| Cia0056                   | CODENSA                  | Bah5778             | BACATA BAHIA CONDENSADOR 01 30 MVAR 115 kV |                                            |
| Cambio de página: 📢 123   | 45678910 🕨               | '                   | Change page: 1 Go Page size: 4 Change      | Página 1 de 18, Elementos del 1 al 4 de 71 |

53. Reporte de Activo del STR - Activos no compensan STR

Eventos Indisponibilidad: Este reporte muestra el reporte de eventos de indisponibilidad de causas tanto excluidas como no excluidas de aquellos activos de uso del STR y conexión al STN que están en explotación comercial y están siendo remunerados por cargos de uso, es decir, que han sido aprobados por parte de la CREG al OR mediante resolución. Los campos que se muestran son: CodAgente, Agente, CodSubsistema, Subsistema, CodActivo, Activo, eventoID, TipoOcurrencia, Causa, AfectaHID, FechaInicioEvento, FechaFinEvento, Duracion, Disponibilidad y EventoVigente. Los reportes eventos que se muestran son aquellos que se generaron dentro del rango de fechas seleccionados por el usuario tal como se muestra en la 54.

![](_page_63_Picture_7.jpeg)

60

۵

| Herope - XM Companía de Expertos en Merc                          | ados S.A. E.S.P.                 |                        |
|-------------------------------------------------------------------|----------------------------------|------------------------|
| EventosIndisponibilidad<br>Reporte de Eventos de Indisponibilidad | por activos del STR              |                        |
| Consultar 📄 Limpiar 📑 Exportar •                                  |                                  |                        |
| Fecha<br>inicio: 2019-02-13 Fecha<br>final:                       | 2019-02-13 <b>Empresa:</b> TODOS | V Clase evento:TODOS V |

54. Reporte de Eventos de Indisponibilidad por activos del STR

• Retrasos Maniobras STR: Este reporte muestra las desviaciones entre el tiempo de instrucción y el tiempo de ejecución real de maniobras sobre activos de uso del STR y activos de conexión al STN establecidas en el Artículo 80 de la Resolución CREG 080 de 1999. Los campos que se muestran son: CodAgente, Agente, CodSubsistema, Subsistema, CodActivo, Activo, eventoID, TipoOcurrencia, Causa, fechaInstruccion, fechaOcurrencia, Desviacion\_min, tiempoManiobra\_min y Compensa. Este reporte se consulta para un rango de fechas específicas, para todos los activos en operación comercial.

| Repr         | RetrasosManiobraSTR<br>Reporte por retrasos en Maniobras Activos del STR   |               |                                                  |           |                                              |            |                |                 |                  |                  |                |  |  |
|--------------|----------------------------------------------------------------------------|---------------|--------------------------------------------------|-----------|----------------------------------------------|------------|----------------|-----------------|------------------|------------------|----------------|--|--|
| 2 Consult    | Consultar Limpiar Deportar •                                               |               |                                                  |           |                                              |            |                |                 |                  |                  |                |  |  |
| Fecha inicio | Fecha inicio:         2019-01-01         Empresa:         -T0005         V |               |                                                  |           |                                              |            |                |                 |                  |                  |                |  |  |
| CodAgente    | Agente                                                                     | CodSubsistema | Subsistema                                       | CodActivo | Activo                                       | eventoID   | TipoOcurrencia | Causa           | fechaInstruccion | fechaOcurrencia  | Desviacion_min |  |  |
| Cia5903      | ELECTRICARIBE.                                                             | Sbs1641       | Sbs BOSQUE 4 150 MVA 220/66 KV                   | Trf1720   | BOSQUE 4 150 MVA 220/66 KV                   | O000509841 | Maniobra       | Instruccion CND | 2019-01-16 00:26 | 2019-01-16 00:50 | 14.00          |  |  |
| Cia5903      | ELECTRICARIBE.                                                             | Sbs1641       | Sbs BOSQUE 4 150 MVA 220/66 KV                   | Trf1720   | BOSQUE 4 150 MVA 220/66 KV                   | 0000510227 | Maniobra       | Instruccion CND | 2019-01-16 13:31 | 2019-01-16 13:52 | 11.00          |  |  |
| Cia0005      | CENS(N.SANTANDER)                                                          | Sbs1756       | Sbs SAN MATEO (CUCUTA) 2 150 MVA 230/115/13.8 kV | Trf1794   | SAN MATEO (CUCUTA) 2 150 MVA 230/115/13.8 KV | 0000511671 | Maniobra       | Instruccion CND | 2019-01-24 08:32 | 2019-01-24 08:59 | 17.00          |  |  |

55. Reporte por retrasos en Maniobras Activos del STR

 Validacion Causa Disponibilidad STR: Este reporte sirve para verificar las causas de los reportes con la disponibilidad reportada y así hallar de manera rápida, inconsistencias en los reportes de ocurrencias para aquellos activos de uso del STR y conexión al STN. Los campos que se muestran en este reporte son los siguientes:

| Valida<br>Repo | acionCausaDispon<br>rte para Validacio | ibilidadSTR<br>n de Registros d | e Activos del STR              |           |                               |            |                     |                               |                |                  |                         |
|----------------|----------------------------------------|---------------------------------|--------------------------------|-----------|-------------------------------|------------|---------------------|-------------------------------|----------------|------------------|-------------------------|
| 2 Consulta     | r 🗄 Limpiar 📘 Exp                      | ortar -                         |                                |           |                               |            |                     |                               |                |                  |                         |
| Fecha inicio:  | 2019-01-01                             | 🔲 Fecha fii                     | nal: 2019-02-01 Empre          | sa:TODO   | S ¥                           |            |                     |                               |                |                  |                         |
| Afecta HID:    | TODOS                                  | *                               |                                |           |                               |            |                     |                               |                |                  |                         |
| CodAgente      | Agente                                 | CodSubsistema                   | Subsistema                     | CodActivo | Activo                        | eventoID   | Tipo0currencia      | Causa                         | CausaAfectaHID | fechaOcurrencia  | Disponibilidad Compensa |
| Cia5903        | ELECTRICARIBE.                         | Sbs1224                         | Sbs VEINTE DE JULIO 110 kV     | Beq0749   | BARRA VEINTE DE JULIO 110 kV  | 0000508772 | Cambio operatividad | Expansion                     | NO             | 2019-01-09 07:00 | 50.00% SI               |
| Cia5903        | ELECTRICARIBE.                         | Sbs1224                         | Sbs VEINTE DE JULIO 110 kV     | Beq0749   | BARRA VEINTE DE JULIO 110 kV  | 0000510691 | Cambio operatividad | Expansion                     | NO             | 2019-01-19 07:00 | 50.00% SI               |
| Cia0017        | EPSA(PACIFICO)                         | Sbs0846                         | Sbs BAJO ANCHICAYA 115 kV      | Beq0598   | BARRA BAJO ANCHICAYA 115 kV   | 0000508137 | Cambio operatividad | Mantenimiento                 | SI             | 2019-01-05 14:20 | 50.00% SI               |
| Cia0017        | EPSA(PACIFICO)                         | Sbs0846                         | Sbs BAJO ANCHICAYA 115 kV      | Beq0598   | BARRA BAJO ANCHICAYA 115 kV   | 0000508243 | Cambio operatividad | Mantenimiento                 | SI             | 2019-01-06 09:14 | 50.00% SI               |
| Cia0017        | EPSA(PACIFICO)                         | Sbs0846                         | Sbs BAJO ANCHICAYA 115 kV      | Beq0598   | BARRA BAJO ANCHICAYA 115 kV   | 0000508510 | Cambio operatividad | No Programado en Consignacion | SI             | 2019-01-06 17:01 | 50.00% SI               |
| Cia0036        | TEBSA S.A. (E.S.P.)                    | Sbs1217                         | Sbs TEBSA 110 kV               | Beq0678   | BARRA TEBSA 110 kV            | 0000509239 | Cambio operatividad | Mantenimiento                 | SI             | 2019-01-12 07:18 | 50.00% SI               |
| Cia0036        | TEBSA S.A. (E.S.P.)                    | Sbs1217                         | Sbs TEBSA 110 kV               | Beq0678   | BARRA TEBSA 110 kV            | 0000509431 | Cambio operatividad | Mantenimiento                 | SI             | 2019-01-13 07:19 | 50.00% SI               |
| Cia0045        | TRANSELCA                              | Sbs1214                         | Sbs CHINU 110 kV               | Beq0684   | BARRA CHINU 110 kV            | 0000513032 | Cambio operatividad | Expansion                     | NO             | 2019-01-30 08:19 | 50.00% SI               |
| Cia0045        | TRANSELCA                              | Sbs1214                         | Sbs CHINU 110 kV               | Beq0684   | BARRA CHINU 110 kV            | 0000513185 | Cambio operatividad | Expansion                     | NO             | 2019-01-31 08:01 | 50.00% SI               |
| Cia0045        | TRANSELCA                              | Sbs1345                         | Sbs NUEVA BARRRANQUILLA 110 KV | Beq0771   | BARRANUEVA BARRANQUILLA 110kV | 0000511231 | Cambio operatividad | Expansion                     | NO             | 2019-01-22 07:02 | 50.00% SI               |

56. Reporte para Validacion de Registros de Activos del STR

![](_page_64_Picture_9.jpeg)

 Zonas Excluidas Temporales CNE Activos STR: Este reporta muestra el listado de todas las zonas excluidas temporales de CNE con sus respectivos activos asociados al STR. Estas zonas son declaradas por los OR y validadas por el CND de acuerdo a los lineamientos establecidos en el numeral 5.1.16.1 de la Resolución CREG 015 de 2018. Los campos que se muestran son los siguientes: CodAgente, Agente, CodSubsistema, Subsistema, CodActivoCausante, ActivoCausante, CodAgenteAfectado, AgenteAfectado, CodSubsistemaAfectado, SubsistemaAfectado, CodActivoAfectado, ActivoAfectado, CodZona, Zona, Fechalnicio y FechaFin. Este reporte se consulta para un rango de fechas en donde la zona está vigente.

| Zonas<br>Report            | ExcluidasTemporales<br>e de Activos del STR                | CNEActivosSTR<br>asociados a las 2          | Zonas Excluida | s Temporales de | CNE   |   |  |
|----------------------------|------------------------------------------------------------|---------------------------------------------|----------------|-----------------|-------|---|--|
| Fecha inicio:<br>Causante: | Limpiar         Exportar           2019-01-01        TODOS | <ul> <li>Fecha final:</li> <li>V</li> </ul> | 2019-02-14     | Empresa:        | TODOS | * |  |
|                            |                                                            |                                             |                |                 |       |   |  |

57. Reporte de Activos del STR asociados a las Zonas Excluidas Temporales de CNE

 Mantenimiento No Utilizado: Este reporta muestra todas las desviaciones de tiempo debidas a consignaciones del plan y fuera del plan cuyo origen del mantenimiento es normal. Este reporta muestra el cálculo del tiempo programado, real y excedente de este tipo de consignaciones. Los campos mostrados en este reporte son los siguientes: CodAgente, Agente, CodSubsistema, Subsistema , CodActivo, Activo, Consignacion, FechalniPro, FechalniReal, Causalni, FechaFinPro, FechaFinReal, CausaFin, FechaSolicitudAgente, DuracionProgramada, DuracionReal, DuracionExcedente. El reporte se genera con el rango de fechas que el usuario configure cuando genere el reporte.

| Rep-        | tenimientoNoUtil<br>orte de Horas de | izado<br>Mantenimien | to no utilizadas por Activos del STR    |           |                                                |              |                    |                 |               |              |                  |          |                      |                    |              |                   |
|-------------|--------------------------------------|----------------------|-----------------------------------------|-----------|------------------------------------------------|--------------|--------------------|-----------------|---------------|--------------|------------------|----------|----------------------|--------------------|--------------|-------------------|
| 2 Consult   | tar 📃 Limpiar 📔 E                    | xportar •            |                                         |           |                                                |              |                    |                 |               |              |                  |          |                      |                    |              |                   |
| Fecha inici | 0: 2019-01-01                        | Fech                 | a final: 2019-02-01 🗔 Empre             | TOC       | NOS ¥                                          |              |                    |                 |               |              |                  |          |                      |                    |              |                   |
| CodAgente   | Agente                               | CodSubsistema        | Subsistema                              | CodActive | Activo                                         | Consignacion | 1 FechaIniPro - F  | echaIniReal     | CausaIni Fech | aFinPro      | FechaFinReal     | CausaFin | FechaSolicitudAgente | DuracionProgramada | DuracionReal | DuracionExcedente |
| Cia0005     | CENS(N.SANTANDER)                    | Sbs0004              | Sbs CONVENCION - TIBU 1 115 kV          | Lin0162   | CONVENCION - TIBU 1 115 kV                     | C0164223     | 2019-01-15 06:50 2 | 019-01-15 06:50 | 2019          | -01-15 16:50 | 2019-01-15 16:20 | Cau0163  |                      | 600.00             | 570.00       | 0.00              |
| Cia0005     | CENS(N.SANTANDER)                    | Sbs0004              | Sbs CONVENCION - TIBU 1 115 kV          | Lin0162   | CONVENCION - TIBU 1 115 kV                     | C0164223     | 2019-01-17 06:50 2 | 019-01-17 06:50 | 2019          | -01-17 16:50 | 2019-01-17 15:26 | Cau0163  |                      | 600.00             | 516.00       | 0.00              |
| Cia0631     | CE0                                  | Sbs0602              | Sbs LA CABAÑA 115 KV                    | Bah5555   | BAHIA DE TRANSFERENCIA 1 CABAÑA (CAUCA 115 kV  | C0161855     | 2019-01-16 08:00 2 | 019-01-16 08:00 | 2019          | -01-16 17:00 | 2019-01-16 17:00 |          |                      | 540.00             | 540.00       | 0.00              |
| Cia0631     | CEO                                  | Sbs0602              | Sbs LA CABAÑA 115 KV                    | Bah5555   | BAHIA DE TRANSFERENCIA 1 CABAÑA (CAUCA 115 kV  | C0161855     | 2019-01-17 08:00   |                 | 2019          | -01-17 17:00 |                  |          |                      | 540.00             |              | 0.00              |
| Cia0631     | CEO                                  | Sbs0600              | Sbs SAN BERNARDINO 115 kV               | Bah2812   | BAHIA DE TRANSFERENCIA 1 SAN BERNARDINO 115 kV | C0161852     | 2019-01-09 08:00 2 | 019-01-09 08:00 | 2019          | -01-09 17:00 |                  |          |                      | 540.00             |              | 0.00              |
| Cia0631     | CEO                                  | Sbs1903              | Sbs EL ZAQUE - SAN MARTIN 1 115 kV      | Bah1117   | BL1 EL ZAQUE A CATAMBUCO 115 kV                | C0161854     | 2019-01-10 08:00 2 | 019-01-10 08:00 | 2019          | -01-10 17:00 | 2019-01-10 13:00 | Cau0163  |                      | 540.00             | 300.00       | 0.00              |
| Cia0631     | CE0                                  | Sbs0377              | Sbs SAN BERNARDINO - SANTANDER 1 115 kV | Bah1360   | BL1 SANTANDER A SAN BERNARDINO 115 kV          | C0161857     | 2019-01-18 08:00   |                 | 2019          | -01-18 17:00 |                  |          |                      | 540.00             |              | 0.00              |
| Cia0631     | CEO                                  | Sbs0377              | Sbs SAN BERNARDINO - SANTANDER 1 115 kV | Bah1360   | BL1 SANTANDER A SAN BERNARDINO 115 kV          | C0161857     | 2019-01-19 08:00   |                 | 2019          | -01-19 17:00 |                  |          |                      | 540.00             |              | 0.00              |
| Cia0631     | CEO                                  | Sbs0356              | Sbs PANCE - SANTANDER 2 115 kV          | Bah1327   | BL2 SANTANDER A PANCE 115 kV                   | C0161858     | 2019-01-23 08:00   |                 | 2019          | -01-23 17:00 |                  |          |                      | 540.00             |              | 0.00              |

58. Reporte de Horas de Mantenimiento no utilizadas por Activos del STR

![](_page_65_Picture_7.jpeg)

• Indisponibilidad Consignaciones Canceladas Reprogramadas: Este reporte muestra aquellas consignaciones del plan y fuera del plan cuyo origen del mantenimiento es normal que fueron canceladas o reprogramadas dentro de los rangos de fecha que se establezcan por el usuario en la consulta.

| IndisponibilidadConsignacionesCanceladasReprogramadas                                                            |
|----------------------------------------------------------------------------------------------------|
| Reporte de Horas de Indisponibilidad por Consignaciones Canceladas o Modificadas por Activos del STR             |
|                                                                                                    |
| Consultar Impiar                                                                                                 |
| Fecha inicio:         2019-03-14         Fecha final:         2019-03-15         Empresa:        TODOS         V |
|                                                                                                    |
|                                                                                                    |
|                                                                                                    |
|                                                                                                    |
|                                                                                                    |
|                                                                                                    |
|                                                                                                    |
|                                                                                                    |
|                                                                                                    |

59. Reporte de Horas de Indisponibilidad por Consignaciones Canceladas o Modificadas por Activos del STR

![](_page_66_Picture_5.jpeg)

# 6. Formato de Archivos Plano

La información que se registra en HEROPE se realiza comúnmente diligenciando los diferentes campos a través de la Grid de datos del aplicativo en las diferentes ventanas. Cuando el volumen de información se incrementa, diligenciar estos campos individualmente hace que el proceso sea tedioso y dilatado.

Por este motivo, el aplicativo tiene la opción de ingresar la información mediante archivos de texto plano en formatos .txt o .csv. A continuación, se mostrará cual es el procedimiento que se debe seguir para ingresar la información a los módulos de generación, STN y STR.

# 6.1. Módulo de Generación

A continuación, se encuentra la descripción de los campos que se deben incluir en el archivo .csv o .txt para cargar registros de Generación Diaria y Eventos de Generación en el módulo de generación del aplicativo HEROPE.

- Si se va a cargar los registros de Generación Diaria, se debe seleccionar la ventana
   Generación diaria
   y allí se debe seleccionar el ícono
   Cargar archivo
   Una vez se selecciona esta opción, se debe buscar el archivo que contiene la información de los registros el cual debe contar con el formato descrito en los próximos numerales.
- · Si se desea cargar registros de eventos de generación se debe seleccionar la ventana

**Eventos de Generación** y allí seleccionar el ícono Cargar archivo. Una vez se selecciona esta opción, se debe buscar el archivo que contiene la información de los registros el cual debe contar con el formato descrito en los próximos numerales.

## 6.1.1. Carga de datos de Eventos de Generación

Para el ingreso de información mediante archivos de texto plano, la primera fila de este archivo en formato .csv o .txt debe ser de datos y no debe contener los nombres de los campos. Este archivo debe tener las siguientes características:

- Separador de campos: Los campos son separados por un solo carácter: coma (,), punto y coma (;) y pad (|). Cuando el carácter seleccionado es coma (,) o punto y coma (;), es necesario que los campos de descripción tengan como calificador de texto un carácter al inicio y al final del campo comilla doble (").
- Formato de tiempo y de número: El formato de tiempo será de la forma aaaa-mm-dd hh:mm:ss ó aaaa-mm-dd hh:mm. El sistema registra la hora de los eventos reportados con horas y minutos, es decir, el sistema trunca los segundos de los archivos que contengan esta información. El formato de números utilizará como separador de decimales el punto (.)

![](_page_67_Picture_13.jpeg)

• Número de columnas y orden de los campos generación: El número de columnas y orden de los campos es el siguiente:

# Fecha, Unidad, EstadoUnidad, Causa, CausaDetallada, Combustible, Disponibilidad, CsgID, Descripcion.

Si no hay información para alguno de los campos es necesario incluir el separador de campo quedando este espacio vacío y conservando el orden indicado.

Los campos que deben diligenciarse se describen a continuación en la Tabla 1.

| Fecha          | Fecha de evento (aaaa-mm-dd hh:mm)                   |
|----------------|------------------------------------------------------|
| Unidad         | Código de unidad de generación                       |
| EstadoUnidad   | Estado de la unidad: Indisponible, Reserva, Servicio |
| Causa          | Código de causa                                      |
| CausaDetallada | Código de causa detallada                            |
| Combustible    | Nombre de combustible                                |
| Disponibilidad | Disponibilidad                                       |
| CsgID          | Código de consignación                               |
| Descripcion    | Descripción del evento                               |

Tabla 1. Descripción de los campos para eventos de generación

Por ejemplo, si se desea ingresar un reporte en reserva para la unidad 1 de la Miel, con una disponibilidad de 110 MW a las 00:00 Hrs del día 23 de septiembre de 2014, el registro deberá ser reportado de la siguiente manera:

2014-09-23 00:00, Unh0425, Reserva, Cau0003,, Agua, 110,, Modifica su disponibilidad por cabeza de embalse.

Este reporte quedará registrado en HEROPE tal como se muestra en la 60.

![](_page_68_Picture_12.jpeg)

| Generación 🗕 ST          | N Suces             | os 📀 Evente         | os maestro         | STR 🛛 Adr       | ninistración |                         |                     |                               |                                                            |
|--------------------------|---------------------|---------------------|--------------------|-----------------|--------------|-------------------------|---------------------|-------------------------------|------------------------------------------------------------|
| entos de Generación      | Generación          | n diaria 🦳 Con      | sulta de evento    | s de generación | Historial de | eventos de generación   | Consulta de cálculo | s Consulta de índices         |                                                            |
| 2 Consultar 🔲 Lim        | piar Export         | ar 🔹 🗼 Cargar a     | rchivo 🖓 Ortog     | grafía          |              |                         |                     |                               |                                                            |
| Agente :                 |                     |                     | Recurso :          |                 |              | Unidad :                |                     |                               |                                                            |
| Fecha inicial : 2014     | -09-23              |                     | Fecha final :      | 2014-09-24      |              |                         |                     |                               |                                                            |
| Listar solo eventos po   | or validar 🔳        |                     |                    |                 |              |                         |                     |                               |                                                            |
|                          |                     |                     |                    |                 |              |                         |                     |                               |                                                            |
| Eventos para la unida    | d                   |                     |                    |                 |              |                         |                     |                               |                                                            |
| Arrastre el nombre de un | ia columna y suel   | telo aqui para agri | ipar por esa colum | ina             |              |                         |                     |                               |                                                            |
| V E                      | Fecha<br>ocurrencia | Agente              | Recurso            | Unidad          | Estado       | Disponibilidad Ca<br>MW | usa Co              | mbustible Capacidad efe<br>MW | ectiva Descripción                                         |
|                          |                     | 7                   | 7                  | 77              | r            | Y Y                     | Y                   | Y                             | YY                                                         |
| 🗖 🗹 🗹 🖻                  | 2014-09-23<br>00:00 | ISAGEN              | MIEL I             | MIEL I 1        | Reserva      | 110.00 Emi              | oalse 😺 🕅 Ag        | ua                            | 132.00 Modifica su disponibilidad por<br>cabeza de embalse |
| Cambio de página:        | 1234567             | 8910 🕨              |                    | Cambiar de      | página 1     | Ir Registros por página | 1 Cambiar           | Página 1 d                    | e 136, Elementos del 1 al 1 de 13(                         |

60. Reporte Ingresado de evento de generación mediante archivo de texto plano

NOTA: La hora puede ser reportada como hh:mm ó hh:mm:ss, pero los segundos son truncados a 00.

Las claves utilizadas para validar la fecha de eventos son al día siguiente de operación más 03:00 horas. Después de esta fecha los eventos no son almacenados en la tabla de eventos de generación si no en solicitudes de cambio, las cuales serán validadas por el operador del CND.

## Reglas de validación para Eventos de Generación

Para una carga exitosa de información por este medio, se deberán tener en cuenta las siguientes reglas de validación:

- El agente existe en el sistema.
- El recurso existe en el sistema.
- El tiempo de ocurrencia es un valor de tipo fecha válido con formato aaaa-mm-dd hh:mm y debe ser menor a la fecha actual.
- El estado especificado existe en el sistema. No se permite el ingreso de dos registros con fechas diferentes y el mismo Estado.
- El combustible especificado es válido para el recurso.
- La disponibilidad es valor numérico. Si el estado es Indisponible se valida que la disponibilidad sea 0 MW. Si el estado es en Servicio o en Reserva se valida que la disponibilidad sea mayor a 0 y menor o igual a la capacidad efectiva.
- La causa especificada es válida. Se especifica la causa siempre que cambie el valor de la disponibilidad o el estado.
- Si se selecciona la causa Mantenimiento (Cau0005) se debe especificar un número de consignación asignado por el SNC. Además, esta causa no puede seleccionarse para consignaciones de emergencia.

![](_page_69_Picture_15.jpeg)

## Código de causas atribuibles a eventos de generación

A continuación, en la Tabla 2 se listarán las causas y códigos atribuibles a eventos de Generación para el ingreso de reporte de eventos mediante archivos de texto plano.

| Código  | Código Causa                                     |
|---------|--------------------------------------------------|
| Cau0001 | Evento de generación en otra unidad de la planta |
| Cau0003 | Generador                                        |
| Cau0004 | Interruptores - Transformadores                  |
| Cau0005 | Mantenimiento programado                         |
| Cau0006 | Otros no controlables (sabotajes)                |
| Cau0007 | Otros, administrativos, paros                    |
| Cau0008 | Racionamiento de gas decreto MME                 |
| Cau0009 | RAG: rechazo automático de generación            |
| Cau0010 | Servicios auxiliares                             |
| Cau0011 | STN: Sistema de transmisión nacional             |
| Cau0012 | STR: Sistema de transmisión regional             |
| Cau0013 | Turbina                                          |
| Cau0014 | Conducciones                                     |
| Cau0015 | Embalse                                          |
| Cau0016 | Rio                                              |
| Cau0017 | Caldera - sistema combustión                     |
| Cau0018 | Condensador                                      |
| Cau0019 | Sistema propio de combustible                    |
| Cau0020 | Suministro combustible transporte o producción   |
| Cau0139 | Operación                                        |
| Cau0144 | Pruebas BlackStar                                |

Tabla 2. Listado de causas y códigos para eventos de generación

# 7.1.2. Carga de datos de Generación Diaria

Para el ingreso de información mediante archivos de texto plano, la primera fila de este archivo en formato .csv o .txt debe ser de datos y no debe contener los nombres de los campos. Este archivo debe tener las siguientes características:

• Separador de campos: Los campos son separados por un solo carácter: coma (,), punto y coma (;) y pad (|). Cuando el carácter seleccionado es coma (,) o punto y coma (;), es

![](_page_70_Picture_8.jpeg)

necesario que los campos de descripción tengan como calificador de texto un carácter al inicio y al final del campo comilla doble (").

- Formato de tiempo y de número: El formato de tiempo debe ser de la forma aaaa-mm-dd y el formato de números debe ser tener al punto (.) como separador de decimales.
- Número de columnas y orden de los campos generación Diaria: El número de columnas y orden de los campos es el siguiente:

#### Fecha, Recurso, Valor, Combustible.

Por ejemplo, para ingresar la generación diaria del cogenerador Incauca 1 para el día 23 de septiembre de 2014 con una generación real de 176,64 MW deberá ingresarse de la siguiente manera:

#### 2014-09-23,Cog0002,176.64,Bagazo

Tal como se muestra en el ejemplo, el campo combustible debe escribirse sin tildes y con la primera letra en Mayúscula. Este reporte quedará registrado en HEROPE tal como se muestra en la 61.

| Generación         | 🕗 STN 🛛 🛛 Sucesos 🖉 E                                                  | ventos maestro                    | STR 🛛 Admin     | istración                          |                      |                     |             |
|--------------------|------------------------------------------------------------------------|-----------------------------------|-----------------|------------------------------------|----------------------|---------------------|-------------|
| entos de Genera    | ación Generación diaria                                                | Consulta de evento                | s de generación | Historial de eventos de generación | Consulta de cálculos | Consulta de índices |             |
| Consultar          | 🔲 Limpiar 🛛 📃 Exportar 👻 💊 Ca                                          | rgar archivo                      |                 |                                    |                      |                     |             |
| Agente :           | ~                                                                      | Recurso :                         |                 | *                                  |                      |                     |             |
| Fecha inicial :    | 2014-09-23                                                             | Fecha final :                     | 2014-09-24      |                                    |                      |                     |             |
|                    |                                                                        |                                   |                 |                                    |                      |                     |             |
|                    |                                                                        |                                   |                 |                                    |                      |                     |             |
| Arrastre el nombro | e de una columna y suéltelo aquí par                                   | a agrupar por esa colum           | na              |                                    |                      |                     |             |
| Arrastre el nombr  | e de una columna y suéltelo aquí par                                   | a agrupar por esa colum           | na              |                                    |                      |                     |             |
| Arrastre el nombr  | e de una columna y suéltelo aquí par<br>Fecha generación               | a agrupar por esa colum<br>Agente | na              | Recurso                            | Valor generado (MWh) |                     | Combustible |
| Arrastre el nombr  | e de una columna y suéltelo aquí par<br>Fecha generación               | a agrupar por esa colum Agente Y  | na              | Recurso                            | Valor generado (MWh) |                     | Combustible |
| Arrastre el nombr. | e de una columna y suéltelo aquí par<br>Fecha generación<br>2014-09-23 | Agente                            | na<br>V         | Recurso                            | Valor generado (MWh) | 176.64              | Combustible |

61. Reporte Ingresado de generación diaria mediante archivo de texto plano

#### Reglas de validación para Generación Diaria

- Para cada registro recibido el sistema debe validar: que el recurso especificado exista, que la fecha especificada sea válida y que el valor para la generación diaria no supere la capacidad efectiva más un porcentaje de desviación del 10%, para las unidades que hayan declarado generación excedentaria el sistema dejara ingresar el valor siempre el Agente haya declarado este valor.
- Para el Recurso/Unidad, el valor generado no debe ser mayor a 0 si según el registro de eventos la planta estuvo en reserva o no disponible.
- Si el recurso es un grupo generador, valida que todas las unidades del recurso, si durante los 24 periodos de la fecha seleccionada estuvieron en reserva o indisponible, el valor de generación diaria no debe ser mayor a 0 MW.

![](_page_71_Picture_14.jpeg)
## 7.2. Módulo de STN - STR

Para ingresar la información en forma de archivo de texto plano en los módulos STN o STR, según Reportes de ocurrencias requiera; debe seleccionar la ventana se se а continuación Cargar archivo. Una vez se haya seleccionado esta opción, aparece una ventana Examinar... emergente como se muestra en la 62, se selecciona el icono y se procede a seleccionar el archivo que contiene la información de las ocurrencias de activos, el cual debe contar con el formato descrito en los siguientes ítems.

| 5 | Reportes de ocurrenci<br>Reportes de | as<br>e ocurrencias |          |  |
|---|--------------------------------------|---------------------|----------|--|
|   |                                      |                     | Examinar |  |
|   |                                      | Aceptar             | Cancelar |  |

62. Ventana emergente para Carga de Archivos Planos

Una vez se seleccione el archivo se da clic sobre el icono Aceptar y aparecera un reporte con la información de la carga, mostrando los registros con inconsistencias y sin inconsistencias como aparece en la 63.

|                                                                                                    | Examinar |  |
|----------------------------------------------------------------------------------------------------|----------|--|
| Aceptar                                                                                                    | Cerrar   |  |
| Registros sin inconsistencia                                                                                | 15       |  |
| Cambio operatividad;;2013-02-24 08:00;;Lin0903;Cambio<br>disponibilidad;0;Cau0081;Cre0011;;;;Prueba ESP;1;0 |          |  |
| Registros con inconsistencias                                                                               |          |  |
| No se encontraron registros                                                                                 |          |  |

63. Reporte de Carga de Archivos Planos

Luego se selecciona el icono Aceptar de nuevo y la información aparecerá en la Grid de Datos, para que esta quede almacenada en Base de Datos.

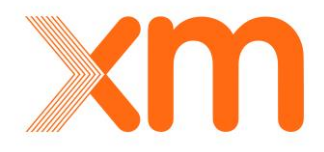

## 7.2.1. Formato del Archivo Plano

Para la construccóon del archivo plano se deben tener en cuenta los siguientes criterios:

- La primera fila debe ser de datos, no debe contener nombres de campos.
- Separador de campos: Los campos son separados por un solo carácter: coma (,), punto y coma (;) y pad (|). Cuando el carácter seleccionado es coma (,) o punto y coma (;), es necesario que los campos de descripción tenga como calificador de texto un carácter al inicio y al final del campo comilla doble (").
- Formato de tiempo El sistema registra la hora de los eventos y maniobras reportados con horas y minutos, es decir, el sistema trunca los segundos de los archivos que contengan esta información. aaaa-mm-dd hh:mm:ss o aaaa-mm-dd hh:mm
- Formato de números: Separador de decimales: punto (.)

#### 7.2.2. Número de columnas y orden de los campos

Para los activos del STN, el número de columnas y orden de los campos es el siguiente:

Tipo ocurrencia, Tiempo instrucción, Tiempo ocurrencia, Tiempo reporte, Activo, Tipo Movimiento, Disponibilidad, Causa, Causa Detallada, CsglD, Agente Causante, Activo Causante, Descripción, Bandera de Actuación de ESP, Valor DNA.

Por otra parte, para los activos del STR, el número de columnas y orden de los campos es el siguiente:

Tipo ocurrencia, Tiempo instrucción, Tiempo ocurrencia, Tiempo reporte, Activo, Tipo Movimiento, Disponibilidad, Causa, Causa Detallada, CsgID, Agente Causante, Activo Causante, Descripción, Bandera de Actuación de ESP, Valor DNA, Subsistema Causante.

Si no hay información para alguno de los campos es necesario incluir el separador de campo quedando este espacio vacío y conservando el orden indicado. A continuación, se muestran algunos ejemplos de reporte para carga de archivo plano.

Evento,,2013-02-22 06:00:00,2013-02-22 06:10:00,Bah5333,Apertura,0,Cau0024,Cre0033,,,,Evento Bahia,0,

Maniobra,2013-02-22 06:30:00,2013-02-22 06:30:00,2013-02-22 06:30:00,Trf0202,Movimiento de tap,100,Cau0027,Cre0005,,,,Movimiento Control de Tension,0,,

Cambio operatividad,,2013-02-28 06:00:00,,Trf0875,Cambio disponibilidad,0,Cau0024,Cre0037,,,,Falla en Bujes,0,,

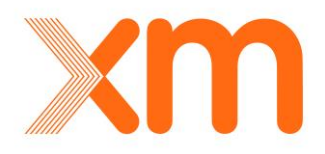

A continuación, en la Tabla 3 se detallan las características de cada uno de los campos del archivo de texto plano.

| Campo                                | Descripción                                                                                                    |  |  |
|--------------------------------------|----------------------------------------------------------------------------------------------------|--|--|
| Tipo Ocurrencia                      | Tipo de ocurrencia: Cambio operatividad, Evento, Maniobra                                                                                                    |  |  |
| Tiempo<br>instrucción<br>interruptor | <ul> <li>Fecha de instrucción interruptor con los siguientes formatos:</li> <li>aaaa-mm-dd hh:mm:ss</li> <li>aaaa-mm-dd hh:mm</li> </ul>                                                                                       |  |  |
| Tiempo ocurrencia<br>interruptor     | <ul> <li>Fecha de ocurrencia interruptor con los siguientes formatos:</li> <li>aaaa-mm-dd hh:mm:ss</li> <li>aaaa-mm-dd hh:mm</li> </ul>                                                                                        |  |  |
| Tiempo reporte<br>interruptor        | <ul> <li>Fecha de reporte interruptor con los siguientes formatos:</li> <li>aaaa-mm-dd hh:mm:ss</li> <li>aaaa-mm-dd hh:mm</li> </ul>                                                                                           |  |  |
| Activo                               | Código del activo                                                                                                    |  |  |
| Causa                                | Código de la causa                                                                                                    |  |  |
| Causa Detallada                      | Código de la causa detallada                                                                                                    |  |  |
| CsgID                                | Código de consignación. Se debe escribir el código asignado por el SNC (Sistema Nacional de Consignaciones). C00XXXXX                                                                                                    |  |  |
| Tipo Movimiento                      | Tipo de movimiento: Apertura, Cierre, Movimiento de tap, Cambio disponibilidad y Cambio estado.                                                                                                    |  |  |
| Disponibilidad                       | Disponibilidad de 0 a 100%                                                                                                    |  |  |
| Agente Causante                      | Código Agente causante del estado No Operativo                                                                                                    |  |  |
| Activo Causante                      | Código Activo causante del estado No Operativo                                                                                                    |  |  |
| Descripción                          | Descripción                                                                                                    |  |  |
| Bandera de<br>Actuación de ESP       | Solo aplica para reportes tipo Evento No Programado. Se debe asignar el valor de 1 o 0, si el activo asociado al reporte presento un Evento No Programado asociado a la actuación de un Esquema Suplementario de Protecciones. |  |  |
| Valor DNA                            | Valor numérico hasta con dos cifras decimales de la DNA asociada                                                                                                    |  |  |
| Subsistema<br>Causante               | Código Subsistema asociado al Activo causante del estado No Operativo                                                                                                    |  |  |

Tabla 3. Descripción de los campos para ingresar la información mediante archivos de texto plano

### 7.2.3. Códigos Causa

A continuación, en la Tabla 4 se muestran los códigos del campo Causa con el nombre asociado y el módulo en que aplican. El código de la primera columna, es la información que se debe carga en el archivo plano.

| Código causa | Nombre                            | Aplica modulo |
|--------------|-----------------------------------|---------------|
| Cau0074      | Actos de terrorismo               | STR           |
| Cau0075      | Aumento disponibilidad            | STR           |
| Cau0076      | Catastrofe natural                | STR           |
| Cau0077      | Condicion operativa               | STR           |
| Cau0078      | Consignacion Local                | STR           |
| Cau0079      | Estado no operativo               | STR           |
| Cau0080      | Expansion                         | STR           |
| Cau0081      | Forzado                           | STR           |
| Cau0082      | Forzado externo                   | STR           |
| Cau0083      | Instruccion CND                   | STR           |
| Cau0084      | Maniobra apertura                 | STR           |
| Cau0085      | Maniobra cierre                   | STR           |
| Cau0086      | Mantenimiento                     | STR           |
| Cau0087      | Mantenimiento mayor               | STR           |
| Cau0088      | Plan ordenamiento territorial     | STR           |
| Cau0092      | Finaliza estado no operativo      | STR           |
| Cau0131      | No Programado en Consignacion     | STR           |
| Cau0133      | Evento no programado Otro Sistema | STR           |
| Cau0134      | Cierre Pruebas Mtto               | STR           |
| Cau0136      | Derrateo Disponibilidad           | STR           |
| Cau0172      | Riesgo Vida Humana STR            | STR           |
| Cau0173      | Activos STN                       | STR           |
| Cau0021      | Aumento disponibilidad            | STN           |
| Cau0022      | Condicion operativa               | STN           |
| Cau0023      | Expansion                         | STN           |
| Cau0024      | Forzado                           | STN           |
| Cau0025      | Actos de terrorismo STN           |               |
| Cau0026      | Catastrofe natural STN            |               |
| Cau0027      | Instruccion CND STN               |               |
| Cau0028      | Mantenimiento                     | STN           |

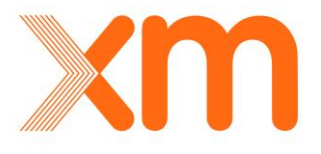

| Código causa | Nombre                            | Aplica modulo |
|--------------|-----------------------------------|---------------|
| Cau0029      | Mantenimiento mayor               | STN           |
| Cau0030      | Finaliza estado no operativo      | STN           |
| Cau0090      | Estado no operativo               | STN           |
| Cau0130      | No Programado en Consignacion     | STN           |
| Cau0132      | Evento no programado Otro Sistema | STN           |
| Cau0135      | Cierre Pruebas Mtto               | STN           |
| Cau0166      | Forzado externo                   | STN           |
| Cau0167      | Plan ordenamiento territorial     | STN           |

Tabla 4 Listado de causas y códigos para reportes del STN y STR

# 7.2.4. Códigos Causa Real

En la Tabla 5 se muestran los códigos del campo Causa Detallada con el nombre asociado. El código de la primera columna es la información que se debe carga en el archivo plano.

| Código causa | Categoría                                                        | Nombre                                      |
|--------------|------------------------------------------------------------------|---------------------------------------------|
| Cre0001      | Origen no forzado                                                | Mantenimiento predictivo y/o preventivo     |
| Cre0002      | Origen no forzado                                                | Mantenimiento correctivo                    |
| Cre0004      | Origen no forzado                                                | Proyectos de expansion                      |
| Cre0005      | Origen no forzado                                                | Solicitud centro nacional de despacho       |
| Cre0006      | Origen no forzado                                                | Solicitud Otra Empresa                      |
| Cre0007      | Origen no forzado                                                | Operacion Automatica (VQ, PLC, Automatismo) |
| Cre0008      | Origen no forzado                                                | Consecuencia AMI (acto mal intencionado)    |
| Cre0010      | Origen no forzado                                                | Modificaciones Solicitadas por POT          |
| Cre0012      | Origen no forzado                                                | Mantenimiento Elemento Adicional            |
| Cre0013      | Origen no forzado                                                | Solicitado por entidades estatales          |
| Cre0014      | Humanos                                                          | Maniobra indebida                           |
| Cre0025      | Humanos                                                          | Accidental en consignacion local            |
| Cre0026      | Humanos                                                          | Accidental en consignacion nacional         |
| Cre0027      | Humanos                                                          | Accidental sin consignacion                 |
| Cre0028      | Humanos                                                          | Otros – humanos                             |
| Cre0045      | Sistemas secundarios,<br>proteccion, teleproteccion y<br>control | Falla - equipo de teleproteccion            |
| Cre0049      | Sistemas secundarios,<br>proteccion, teleproteccion y            | Falla en el elemento o activo protegido     |

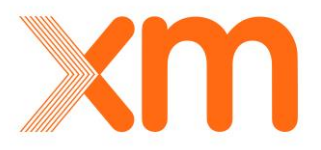

| Código causa | Categoría                                                        | Nombre                                                                |
|--------------|------------------------------------------------------------------|-----------------------------------------------------------------------|
|              | control                                                          |                                                                       |
| Cre0051      | Sistemas secundarios,<br>proteccion, teleproteccion y<br>control | Operacion como respaldo                                               |
| Cre0052      | Sistemas secundarios,<br>proteccion, teleproteccion y<br>control | Esquema Suplementario - Local                                         |
| Cre0054      | Sistemas secundarios,<br>proteccion, teleproteccion y<br>control | Relé de protección                                                    |
| Cre0060      | Sistemas secundarios,<br>proteccion, teleproteccion y<br>control | Sistemas de alimentación CC/AC                                        |
| Cre0062      | Sistemas secundarios,<br>proteccion, teleproteccion y<br>control | Otros - Sistemas secundarios, Protección,<br>Teleprotección y Control |
| Cre0065      | Sistemas secundarios,<br>proteccion, teleproteccion y<br>control | Coordinación o ajustes de protecciones de activos<br>del STN          |
| Cre0066      | Sistemas secundarios,<br>proteccion, teleproteccion y<br>control | Coordinación o ajustes de protecciones de activos<br>del STR          |
| Cre0067      | Sistemas secundarios,<br>proteccion, teleproteccion y<br>control | Coordinación o ajustes de protecciones de activos<br>de Generación    |
| Cre0069      | Sistemas secundarios,<br>proteccion, teleproteccion y<br>control | Sistema de Control                                                    |
| Cre0071      | Equipos, accesorios e<br>instalaciones de potencia               | Explosión o Incendio                                                  |
| Cre0072      | Equipos, accesorios e<br>instalaciones de potencia               | Falla Generador                                                       |
| Cre0079      | Equipos, accesorios e<br>instalaciones de potencia               | Falla en equipo de medida PT/CT                                       |
| Cre0080      | Equipos, accesorios e<br>instalaciones de potencia               | Falla en equipo inductivo / capacitivo                                |
| Cre0081      | Equipos, accesorios e<br>instalaciones de potencia               | Falla descargador de sobretensiones                                   |
| Cre0082      | Equipos, accesorios e<br>instalaciones de potencia               | Falla en Cables                                                       |
| Cre0083      | Equipos, accesorios e<br>instalaciones de potencia               | Falla de Seccionador                                                  |
| Cre0084      | Equipos, accesorios e                                            | Falla de Interruptor                                                  |

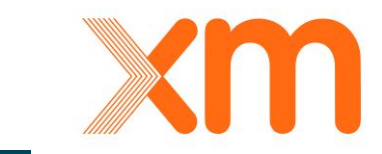

| Código causa | Categoría                                          | Nombre                                                     |
|--------------|----------------------------------------------------|------------------------------------------------------------|
|              | instalaciones de potencia                          |                                                            |
| Cre0097      | Equipos, accesorios e<br>instalaciones de potencia | Falla en herrajes - conectores                             |
| Cre0098      | Equipos, accesorios e<br>instalaciones de potencia | Falla en Aislador                                          |
| Cre0099      | Equipos, accesorios e<br>instalaciones de potencia | Otros - equipos, accesorios e instalaciones de<br>potencia |
| Cre0100      | Cuerpos, objetos extraños y atentados              | Alta vegetacion                                            |
| Cre0101      | Cuerpos, objetos extraños y<br>atentados           | Accidente con humano                                       |
| Cre0102      | Cuerpos, objetos extraños y<br>atentados           | Vehiculos                                                  |
| Cre0105      | Cuerpos, objetos extraños y<br>atentados           | Animales                                                   |
| Cre0107      | Cuerpos, objetos extraños y<br>atentados           | AMI (Acto Mal Intencionado)                                |
| Cre0113      | Cuerpos, objetos extraños y<br>atentados           | Otros - cuerpos u objetos extraños                         |
| Cre0118      | Medio ambiente                                     | Quema o fuego                                              |
| Cre0119      | Medio ambiente                                     | Contaminación                                              |
| Cre0120      | Medio ambiente                                     | Otras - medio ambiente                                     |
| Cre0121      | Fenomenos naturales                                | Descarga atmosferica                                       |
| Cre0122      | Fenomenos naturales                                | Vendaval                                                   |
| Cre0123      | Fenomenos naturales                                | Inundacion                                                 |
| Cre0125      | Fenomenos naturales                                | Deslizamiento del terreno                                  |
| Cre0130      | Fenomenos naturales                                | Temblor de tierra                                          |
| Cre0135      | Fenomenos naturales                                | Otros - Fenomenos Naturales                                |
| Cre0136      | Sistema electrico de<br>potencia                   | Sobrecarga                                                 |
| Cre0137      | Sistema electrico de<br>potencia                   | Sobrevoltaje                                               |
| Cre0139      | Sistema electrico de<br>potencia                   | Bajo o Ausencia de Voltaje                                 |
| Cre0140      | Sistema electrico de<br>potencia                   | Oscilacion de potencia                                     |
| Cre0141      | Sistema electrico de<br>potencia                   | Operación de Esquema Suplementario - Sistémico             |
| Cre0143      | Sistema electrico de<br>potencia                   | Sobre / Baja Frecuencia                                    |
| Cre0144      | Sistema electrico de<br>potencia                   | Topologica                                                 |

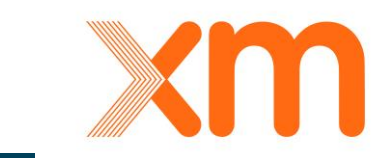

| Código causa | Categoría                        | Nombre                                |
|--------------|----------------------------------|---------------------------------------|
| Cre0145      | Sistema electrico de<br>potencia | Otros - sistema electrico de potencia |
| Cre0151      | Sistema electrico de<br>potencia | Sobrepotencia de envio / recibo       |
| Cre0152      | Sistema electrico de<br>potencia | Pérdida de Sincronismo                |
| Cre0155      | Otros                            | No establecida                        |

Tabla 5 Listado de causas reales y códigos para reportes del STN y STR

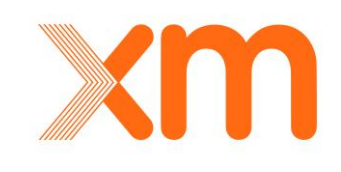